### PD8-6210 Explosion-Proof Analog Input Batch Controller Instruction Manual

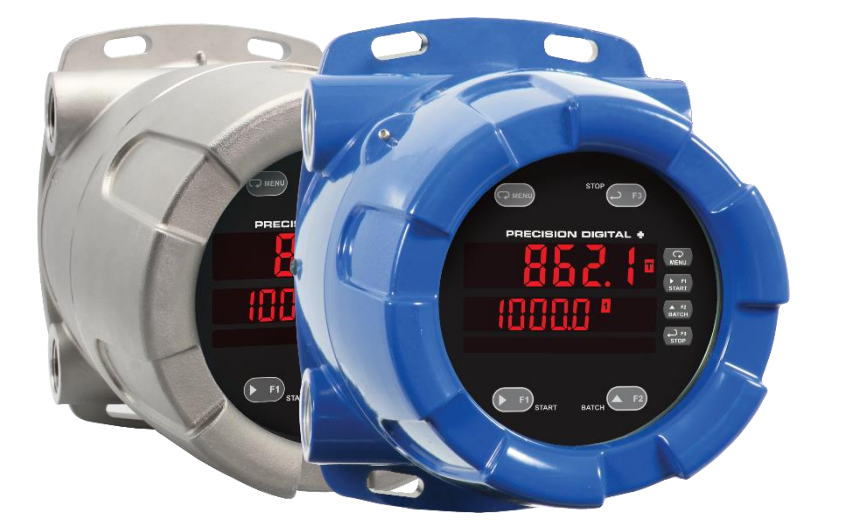

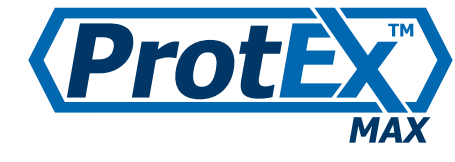

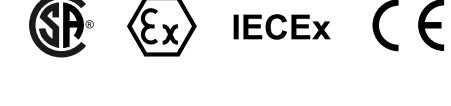

MeterView Pro

- Fully Approved Explosion-Proof Batch Controllers
- 0-20 mA, 4-20 mA, 0-5 V, 1-5 V, and ±10 V Inputs with ±0.03% Accuracy
- Dual-Line 6-Digit Display, 0.6" (15 mm) & 0.46" (12 mm)
- CapTouch Through-Glass Button Programming
- Display Mountable at 0°, 90°, 180°, & 270°
- Isolated 24 VDC @ 25 mA Transmitter Power Supply
- Easy Field Scaling in Engineering Units without Applying an Input
- 4 Relays with Interlocking Capability + Isolated 4-20 mA Output
- Free PC-Based, On-Board, MeterView Pro USB Programming Software
- SunBright Display Standard Feature; Great for Outdoor Applications
- Start / Pause / Stop, Change Batch with Front Panel Buttons
- Display Batch Total, Rate, Grand Total, Count or Preset
- Single or Multi-Stage Batch Control (Up to 4 Relays)
- Front Panel or Remote Total Reset
- Automatic Overrun Correction
- Automatic or Manual Batch Control
- Low or High Flow Alarms while Batching
- 32-Point Linearization, Square Root Extraction and Programmable Exponent Function
- Operating Temperature Range: -55 to 65°C (-67 to 149°F)
- CSA Certified as Explosion-Proof / Dust-Ignition-Proof / Flame-Proof
- ATEX and IECEx Certified as Dust-Ignition-Proof / Flame-Proof
- Input Power Options: 85-265 VAC / 90-265 VDC or 12-24 VDC / 12-24 VAC
- Programmable Display, Function Keys & Digital Inputs
- Flanges for Wall or Pipe Mounting
- Explosion-Proof Aluminum or Stainless Steel NEMA 4X / IP68 Enclosures
- On-Board RS-485 Serial Communications
- Modbus<sup>®</sup> RTU Communication Protocol Standard
- Password Protection
- Four 3/4" NPT Threaded Conduit Openings
- 3-Year Warranty

### **PRECISION DIGITAL CORPORATION**

233 South Street • Hopkinton MA 01748 USA Tel (800) 343-1001 <u>www.predig.com</u>

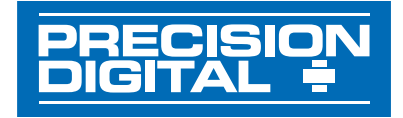

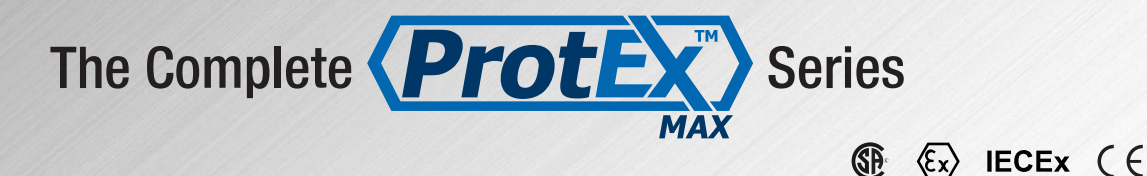

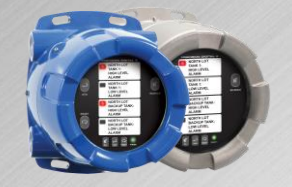

PD8-154 4-Point Alarm Annunciator

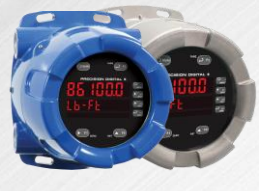

PD8-6100 Strain Gauge Meter

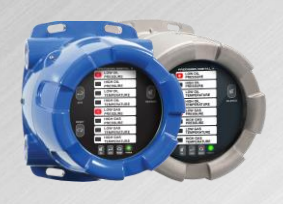

PD8-158 8-Point Alarm Annunciator

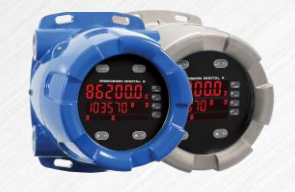

PD8-6200 Analog Input Flow Rate/Totalizer

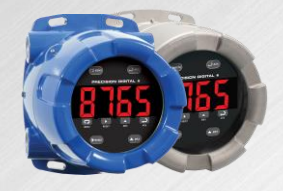

PD8-765 Process & Temperature Meter

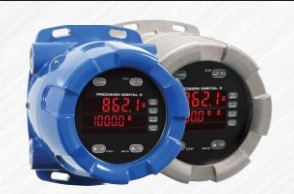

PD8-6210 Analog Input Batch Controller

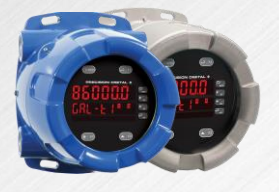

PD8-6000 Process Meter

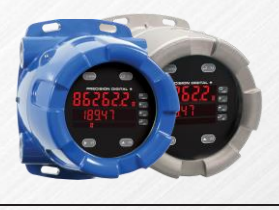

PD8-6262 Analog Dual-Input Flow Rate/Totalizer

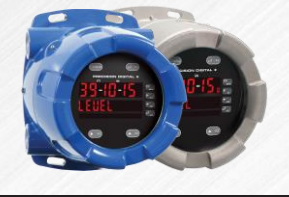

PD8-6001 Feet & Inches Level Meter

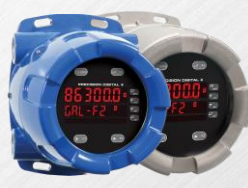

PD8-6300 Pulse Input Flow Rate/Totalizer

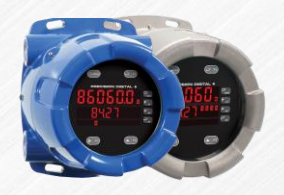

PD8-6060 Dual-Input Process Meter

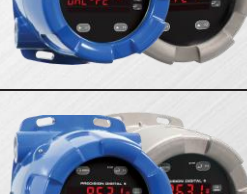

PD8-6310 Pulse Input Batch Controller

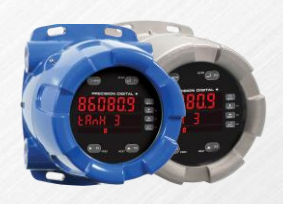

PD8-6080 Modbus® Scanner with Dual Analog Input

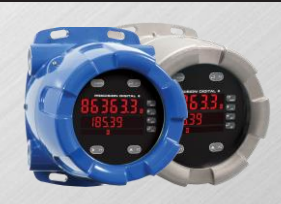

PD8-6363 Pulse Dual-Input Flow Rate/Totalizer

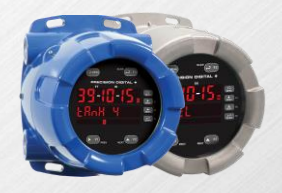

PD8-6081 Feet & Inches Modbus® Scanner

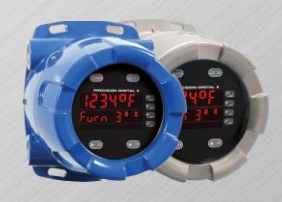

PD8-7000 Temperature Meter

Go to PREDIG.COM for details on the entire ProtEX-MAX Series Meters

Instruction Manual

#### Disclaimer

The information contained in this document is subject to change without notice. Precision Digital makes no representations or warranties with respect to the contents hereof and specifically disclaims any implied warranties of merchantability or fitness for a particular purpose. See Warranty Information and Terms & Conditions on <u>www.predig.com</u> for complete details.

### 

• Read complete instructions prior to installation and operation of the controller.

#### **WARNINGS**

- Risk of electric shock or personal injury.
- This product is not recommended for life support applications or applications where malfunctioning could result in personal injury or property loss. Anyone using this product for such applications does so at his/her own risk. Precision Digital Corporation shall not be held liable for damages resulting from such improper use.
- Failure to follow installation guidelines could result in death or serious injury. Make sure only qualified personnel perform the installation.
- Never remove the controller cover in explosive environments when the circuit is live.
- Cover must be fully engaged to meet explosion-proof/dust-ignition-proof/flame-proof requirements.

### 

Cancer and Reproductive Harm - www.P65Warnings.ca.gov

#### **Limited Warranty**

Precision Digital Corporation warrants this product against defects in material or workmanship for the specified period under "Specifications" from the date of shipment from the factory. Precision Digital's liability under this limited warranty shall not exceed the purchase value, repair, or replacement of the defective unit. See Warranty Information and Terms & Conditions on www.predig.com for complete details.

#### **Registered Trademarks**

All trademarks mentioned in this document are the property of their respective owners.

© 2024 Precision Digital Corporation. All rights reserved.

# FREE MeterView Pro Programming Software

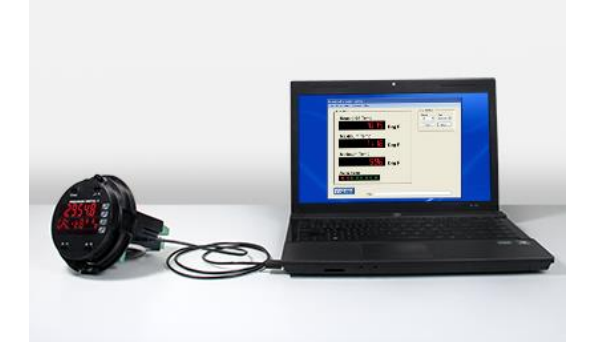

The controller can be powered from the USB connection. When using the USB connection, <u>**DO NOT**</u> apply AC or DC power to the controller.

The easiest and quickest way to program your ProtEX-MAX batch controller is to use the FREE MeterView Pro programming software. This software is loaded into the controller and connects and installs directly to your PC with a USB cable. We recommend that the first thing you do after taking the controller out of the box is connect the ProtEX-MAX to your PC with the provided USB cable – do not use a different cable. **DO NOT** apply AC or DC power to the controller while your PC is connected to the controller as it will disrupt the USB connection. You don't even have to apply an input signal.

MeterView Pro programming software is intuitive, and most customers can get their controller programmed as they like without even looking in the manual.

# Watch MeterView Pro Software Video at www.predig.com/meterviewpro

In addition to programming, the software may be used to perform many useful tasks:

- Start, Pause, Stop the batch
- Change preset & pre-close settings
- Reset total & grand total
- Test the relays functionality
- Monitor the batch process
- Datalogging using your PC
- Generate & save program files for later use

Once your controller is programmed the way you want it, you can wire it up for your application per the instructions in this manual and install it. If you find that you need to make adjustments to the programming after the controller is installed, you can use the programming buttons and the instructions in this manual to do so.

#### 

• When using the USB connection, the controller should only be connected to a computer when both devices are in a non-hazardous area.

# **Table of Contents**

| Introduction                                            | 7  |
|---------------------------------------------------------|----|
| Ordering Information                                    | 7  |
| Key Features                                            | 9  |
| Specifications                                          | 16 |
| General                                                 | 16 |
| Batch Controller Rate/Totalizer Display                 | 17 |
| Process Inputs                                          | 18 |
| Relavs                                                  | 18 |
| USB Connection                                          | 18 |
| Isolated 4-20 mA Transmitter Output                     | 19 |
| RS-485 Serial Communications                            | 19 |
| Modbus <sup>®</sup> RTU Serial Communications           | 19 |
| Digital Input (F4)                                      | 10 |
| Digital Inputs & Outputs                                | 10 |
| MeterView Pro Software                                  | 10 |
|                                                         | 20 |
| Conorol Compliance Information                          | 20 |
|                                                         | 20 |
| Desidual Dationes and Annascela                         | 20 |
| Product Ratings and Approvals                           | 21 |
| EU Declaration of Conformity                            | 22 |
| Safety Information                                      | 22 |
| Installation                                            | 22 |
| Unpacking                                               | 22 |
| Mounting                                                | 23 |
| Installation Overview                                   | 25 |
| MeterView Pro Software                                  | 25 |
| Transmitter Supply Voltage Selection (P+, P-)           | 26 |
| Connections                                             | 26 |
| Required & Factory Wired Connection                     | 26 |
| PROVU Electronics Module Layout                         | 27 |
| USB Connection                                          | 27 |
| Power Connections                                       | 28 |
| Signal Connections                                      | 29 |
| Relay Connections                                       | 29 |
| Interiock Relay Feature                                 | 29 |
| Switching Inductive Lodus                               | 30 |
| RS-485 Multi-Drop Connection                            | 30 |
| E4 Digital Input Connections                            | 31 |
| 4-20 mA Output Connections                              | 31 |
| Analog Output Transmitter Power Supply                  | 32 |
| Remote Programming                                      | 32 |
| Setup and Programming                                   | 33 |
| Overview                                                | 33 |
| LED Status Indicators                                   | 33 |
| Programming Buttons                                     | 34 |
| CapTouch Buttons                                        | 34 |
| Display Functions and Messages                          | 35 |
| Main Menu                                               | 37 |
| Setting Numeric Values                                  | 37 |
| Setting Up the Batch Controller (SEL.P)                 | 37 |
| Setting the Input Signal ( Input )                      | 38 |
| Setting the Totalizer & Batch Control Features (kok RL) | 38 |
| Setting the Input Units or Custom Tags (2212)           | 38 |
| Setting the Decimal Point ( $dE_c P_L$ ).               | 39 |
| Programming the Batch Controller (المونة)               | 39 |
| Setting the Display Parameter & Intensity (d5PLRS)      | 42 |
| Display Intensity (d- loby)                             | 42 |

| Setting the Relay Operation (rELRY)                 | 43               |
|-----------------------------------------------------|------------------|
| Relay Assignment (۲۶۶ ش، ۲۰۵)                       | 44               |
| Setting the Relay Action                            | 45               |
| Setting Batch Control Relays                        | 45               |
| Programming Alarm Set and Reset Points              | 45               |
| Setting Fail-Safe Operation                         | 45               |
| Programming Time Delay                              | 45               |
| Relay Action for Loss of 4-20 mA Input (Loop Break) | 45               |
| Automatic Batch Control Operation                   | 46               |
| Relay and Alarm Operation Diagrams                  | 47               |
| High Alarm Operation (Set > Reset)                  | 47               |
| Low Alarm Uperation (Set < Reset)                   | 47               |
| High Alarm with Fail Safe Operation (Set > Reset)   | 47               |
| Time Delay Operation                                | 47<br>18         |
| Total Relay Sampling Operation                      | 40<br>18         |
| Polar Approximation Dataile                         | 10               |
|                                                     | <b>49</b><br>∕\Q |
| Relays Initialization                               | 49<br>49         |
| Fail-Safe Operation                                 | -3<br>/0         |
| Front Panel I FDs                                   | 49<br>49         |
| Automatic Reset (But a)                             | 49               |
| Pump Alternation Control                            | 49               |
| Sample Relay Operation                              | 50               |
| Setting Up the Interlock Relay (Force On) Feature   | 50               |
| Scaling the 4-20 mA Analog Output (Rout)            | 51               |
| Reset Menu (rESEL)                                  | 51               |
| Manual Control Menu (Contrit)                       | 51               |
| Setting Up the Password (PR55)                      | 52               |
| Protecting or Locking the Controller                | 52               |
| Grand Total Reset Password & Non-Resettable Total   | 52               |
| Making Changes to a Password Protected Controller   | 52               |
| Disabling Password Protection                       | 52               |
| Controller Operation                                | 53               |
| Button Operation                                    | 53               |
| CapTouch Buttons                                    | 53               |
| Default Batch Control Operation                     | 54               |
| Batch Control Operation Example                     | 54               |
| Manual Batch Control                                | 55               |
| Automatic Batch Control                             | 56               |
| Setun with MeterView Pro                            | 58               |
| Onerate with MeterView Pro                          | 58               |
| Advanced Setur & Programming                        | 50               |
| Advanced Setup & Frogramming                        | 50               |
| Advanced Features Menu & Display Messages           | 50               |
| Function Keys Operation                             | 60               |
| Digital Inputs Operation                            | 60               |
| Advanced Setup and Calibration                      | 61               |
| Maximum/Minimum Readings                            | 61               |
| Noise Filter (F LLEr)                               | 61               |
| Noise Filter Bypass (byp855)                        | 61               |
| Rounding Feature (round)                            | 61               |
| Modbus RTU Serial Communications (5Er IRL)          | 61               |
| Select Menu (SELEcE)                                | 62               |
| Programmable Function Keys User Menu (uSEr)         | 64               |
| Internal Source Calibration (ILRL)                  | 65               |
| Troubleshooting                                     | 66               |
| Diagnostics Menu (d 📲)                              | 66               |
| Lesting the Display LEDs                            | 66               |
| Determining Software Version                        | 66               |
| Reset Controller to Factory Defaults                | 66               |
| Factory Defaults & User Settings                    | 0/               |
| I roubleshooting Tips                               | 69               |

# **Table of Figures**

| Figure 1. Enclosure Dimensions – Front View                   | . 23 |
|---------------------------------------------------------------|------|
| Figure 2. Enclosure Dimensions – Side Cross Section View      | . 23 |
| Figure 3. Transmitter Supply Voltage Selection                | . 26 |
| Figure 4. Integrated PROVU Required Connections               | . 26 |
| Figure 5. PROVU Electronics Module Layout                     | . 27 |
| Figure 6. USB Connection                                      | . 27 |
| Figure 11. Power Connections                                  | . 28 |
| Figure 12. Transmitter Powered by Internal Supply             | . 29 |
| Figure 13. Transmitter Powered by Ext. Supply or Self-Powered | . 29 |
| Figure 14. Voltage Input Connections                          | . 29 |
| Figure 15. Relay Connections                                  | . 29 |
| Figure 28. Interlock Connection                               | . 29 |
| Figure 16. AC and DC Loads Protection                         | . 30 |
| Figure 17. Low Voltage DC Loads Protection                    | . 30 |
| Figure 15. RS-485 Diagnostic LEDs                             | . 30 |
| Figure 22. Three-Wire RS-485 Connection                       | . 30 |
| Figure 23. Digital Input and Output Connections               | . 31 |
| Figure 24. F4 Digital Input Connections                       | . 31 |
| Figure 25. 4-20 mA Output Connections                         | . 31 |
| Figure 26. Analog Output Supply Powering Other Devices        | . 32 |
|                                                               |      |

### Introduction

The ProtEX-MAX PD8-6210 is an explosion-proof analog input batch controller ideal for simplifying independent batch control operations where local control is preferred to expensive and expansive plant operation systems. The controller features a dual-line display, with a main display 0.60" (15 mm) high, and a second display of 0.46" (12 mm) high superluminous LED digits, which can be read in any lighting condition, including direct sunlight. The controller is housed in a field-mountable, NEMA 4X/IP68 rated enclosure available in either aluminum or stainless steel for convenient indoor and outdoor installation.

The controller comes programmed for easy start, pause, stop, and batch size (preset) changes. The second display can be programmed to display rate, grand total, batch count, or preset by cycling the Stop (F3) button. Digital inputs come standard.

Single and multi-stage batching is possible with four (4) on-board relays. Each batch control relay may have a unique preclose amount when used for multi-stage batching. Manual start batching is default, but automatic batching with a restart after a programmed time delay from the completion of the last batch is also possible.

Overrun correction adjusts the closing of the batch control relays to adjust for inaccuracies from batch to batch. This increases accuracy over time as systems wear out. The overrun correction feature is capable of compensating for inaccuracies of up to 1% of the programmed preset value.

The controller accepts current and voltage signals (e.g. 4-20 mA, 0-10 V). The PD8-6210 batch controller comes with four SPDT relays, a 4-20 mA output, two 24 VDC power supplies, five digital inputs and four digital outputs, and RS-485 serial communications, making it an excellent addition to any system.

# **CapTouch Buttons**

To make it possible to program and operate the ProtEX-MAX in a hazardous area, the programming buttons that are located behind the glass window can be operated without removing the cover by using the CapTouch through-glass buttons. The operator puts their finger on the glass over the button and the button is actuated.

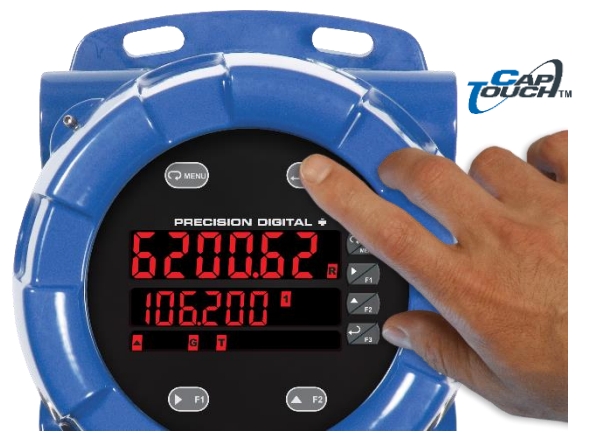

# **Ordering Information**

### Aluminum Enclosure

#### 85-265 VAC Models

| Model        | Standard Features                                                                          |
|--------------|--------------------------------------------------------------------------------------------|
| PD8-6210-6H7 | 4 relays, 4-20 mA output,<br>5 Digital Inputs, 4 Digital Outputs,<br>RS-485 Communications |

#### 12-24 VDC Models

| Model        | Standard Features                                                                          |
|--------------|--------------------------------------------------------------------------------------------|
| PD8-6210-7H7 | 4 relays, 4-20 mA output,<br>5 Digital Inputs, 4 Digital Outputs,<br>RS-485 Communications |

#### Stainless Steel Enclosure 85-265 VAC Models

| Model           | Standard Features                                                                          |  |
|-----------------|--------------------------------------------------------------------------------------------|--|
| PD8-6210-6H7-SS | 4 relays, 4-20 mA output,<br>5 Digital Inputs, 4 Digital Outputs,<br>BS-485 Communications |  |

#### 12-24 VDC Models

| Model           | Standard Features                                                                          |
|-----------------|--------------------------------------------------------------------------------------------|
| PD8-6210-7H7-SS | 4 relays, 4-20 mA output,<br>5 Digital Inputs, 4 Digital Outputs,<br>RS-485 Communications |

#### Accessories

| Model      | Description                                                           |
|------------|-----------------------------------------------------------------------|
| PDAPLUG75  | 3/4" Metal Conduit/Stopping Plug                                      |
| PDA-SSTAG  | Custom Stainless Steel Tag (see website for convenient ordering form) |
| PDA6848-SS | 2" U-Bolt Kit Stainless Steel                                         |
| PDA7485-I  | RS-232 to RS-485 isolated converter                                   |
| PDA8485-I  | USB to RS-485 isolated converter                                      |

### **Helpful Videos**

There are several videos that will help you get a better understating of the features and functionality of the ProtEX-MAX products. Since the ProtEX-MAX meters have the same general features and functionality of the ProVu meters, appropriate videos for the ProVu controller are also included.

#### **PROVU Batch Controllers**

These provide simple batch control with features like preclose relays and automatic overrun correction.

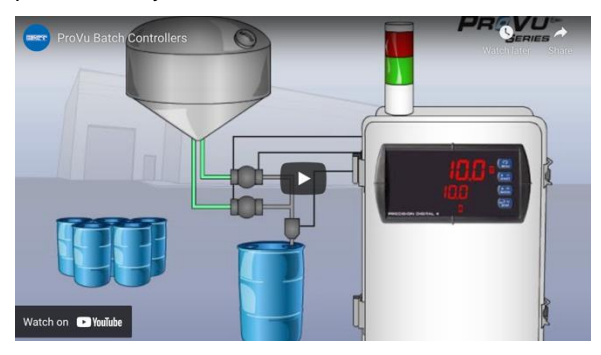

https://www.predig.com/videos/KN6Y6R0I1OE

#### **PROVU Function Keys Tutorial**

Learn how the PROVU's function keys increase the utility of the PROVU.

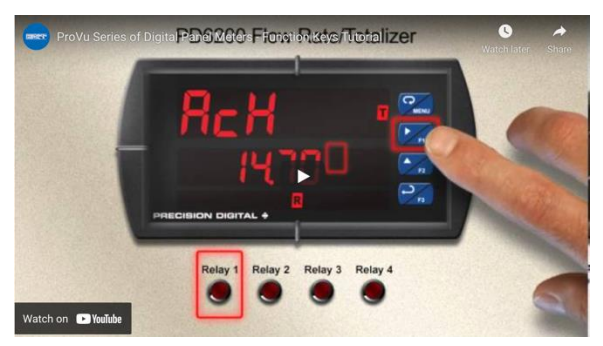

https://www.predig.com/videos/WMBYKlavW-Q

### Connect a PROVU to a PC Using MeterView Pro

Learn how easy it is to use MeterView Pro software.

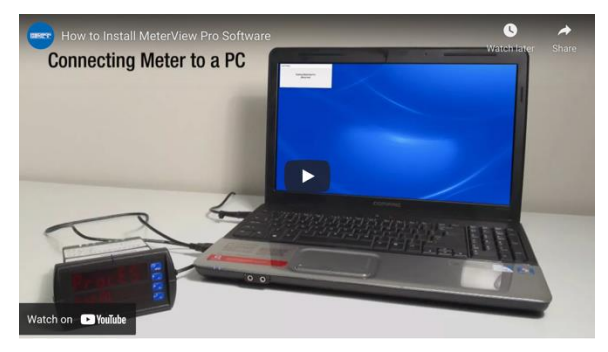

https://www.predig.com/videos/PC\_Connect

### MeterView Pro USB Programming Software

Learn how easy it is to program a PROVU PD6000 process meter.

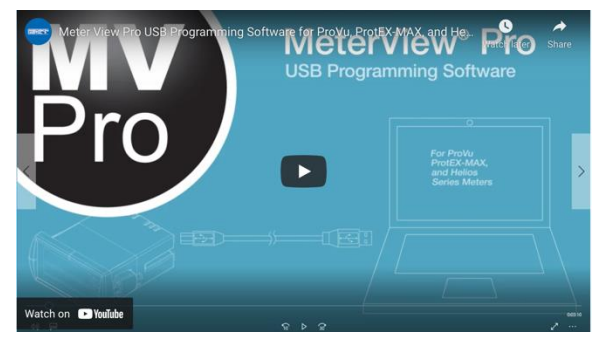

https://www.predig.com/videos/MVPro\_SW

### ProtEX-MAX Explosion-Proof Family

The ProtEX-MAX Series has been designed to offer the functions and features of any ProVu in a great looking explosion-proof housing.

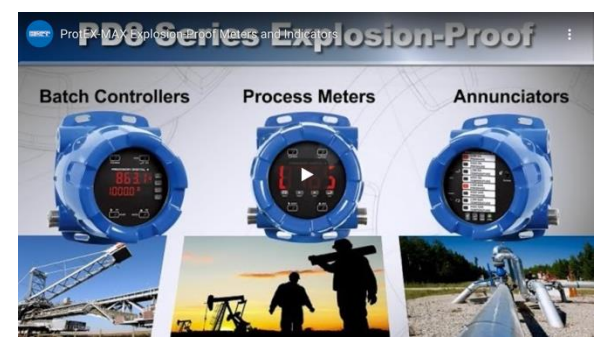

https://www.predig.com/videos/ProtEXMAX\_Overview

### 4-20 mA Connections

This Tech Tips video shows how to make connections to power the transmitter with the ProVu's (ProtEX-MAX's) 24 VDC power supply.

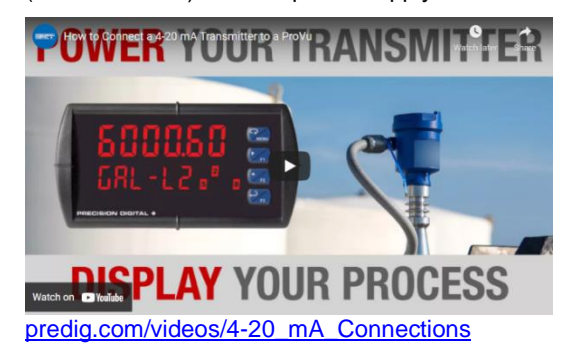

### **Key Features**

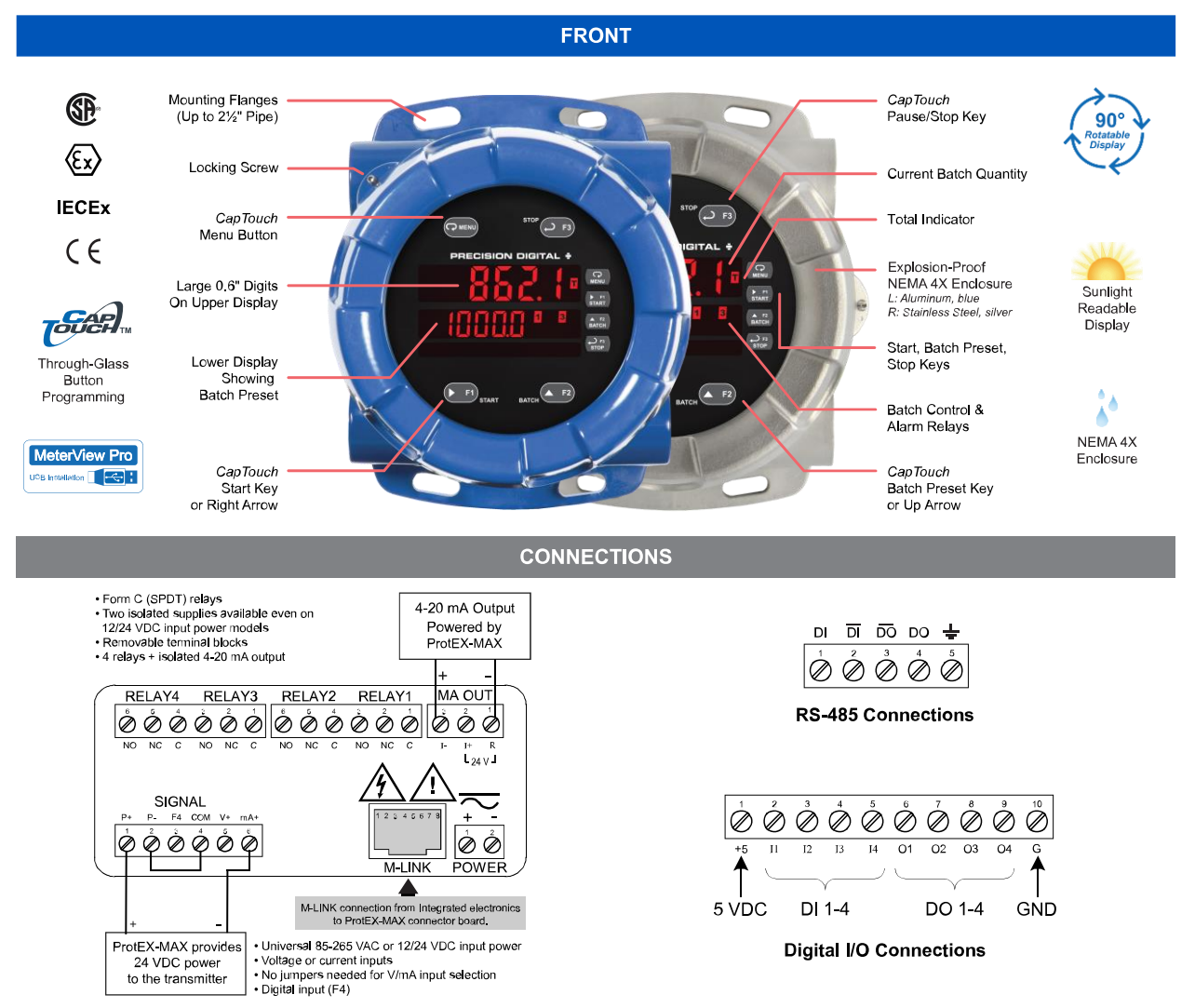

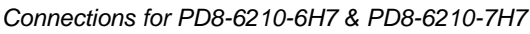

### The Only Explosion-Proof Batch Controller You Will Ever Need

The ProtEX-MAX PD8-6210 explosion-proof batch controllers are specifically designed for displaying flow rate and total from flowmeters with analog outputs.

The first thing you notice about the PD8-6210 is its modern looking, rugged, explosion-proof housing with convenient mounting flanges, available in aluminum or stainless steel. Housed inside this enclosure is a dual-line, 6-digit display that is usually setup to show the current batch quantity and the batch preset on the two lines. START, BATCH, and STOP buttons (which can be operated remotely or without removing the cover) come setup by default for batch control operation. The START button starts the batch. The BATCH button shows the preset value. The STOP button pauses or stops the batch.

The PD8-6210 is is certified by CSA as Explosion-Proof / Dust-Ignition-Proof / Flame-Proof and is ATEX and IECEx Certified as Dust-Ignition-Proof / Flame-Proof. One of the more convenient features of the PD8-6210 is its through-glass CapTouch buttons which allow the controller to be operated without removing its cover. Just put your finger on the glass over the button to actuate it. The PD8-6210 can also provide 5, 10, or 24 VDC to power the flowmeter.

A ProtEX-MAX batch controller can be programmed for a wide variety of applications. Setup is easy for single or multi-stage batching. Automatic overrun correction keeps the batch size accurate, even over time. The PD8-6210 can display the number of batches that have been run and the total amount of product that has been batched. These features and capabilities can easily be programmed without removing the cover using CapTouch buttons in a hazardous area or with free MeterView Pro PC-based software in a safe area.

### **Easy Programming Methods**

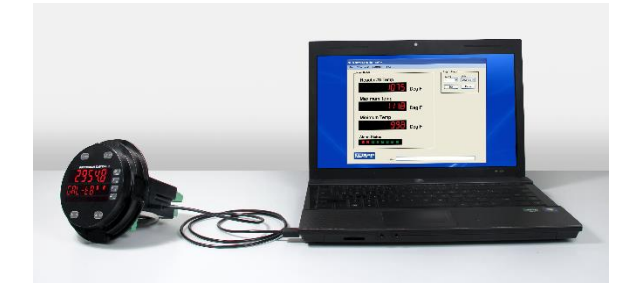

The ProtEX-MAX can be programmed in a hazardous area with the through-glass CapTouch buttons without removing the cover, in a safe area with the front panel push buttons with the cover removed, or in a safe area with free, PC-based MeterView Pro software. MeterView Pro is resident on the ProtEX-MAX and is accessed by a provided USB cable, so it is by far the easiest way to program the ProtEX-MAX. The ProtEX-MAX can be calibrated either by applying a known signal or scaled by entering a desired value with the front panel buttons or MeterView Pro software. Most customers will use the scaling method because it is simpler and does not require a calibrated signal source. Selecting the input to be current or voltage is done with the front panel buttons or MeterView Pro software. Once programming is completed it can be locked with a password. The ProtEX-MAX comes preloaded with free MeterView Pro programming software that connects and installs directly to your PC with a standard USB cable, also provided free with each instrument. This eliminates the need to insert CDs, install drivers, or download software from the internet. When you connect your ProtEX-MAX to your PC, MeterView Pro is downloaded to your PC, the software automatically selects the model you are programming, and you're ready to start programming immediately. Further simplifying the programming process, the ProtEX-MAX can be powered from the USB port, so no need to apply external power while programming your controller. In addition to programming, the software will also allow you to monitor, and datalog a ProtEX-MAX using your PC. You can also generate and save programming files for later use.

### **Advanced Display Features**

### **Display What You Want**

The most common setup for these batch controllers is to display the batch total on the main display and batch preset on the second display. This allows the user to monitor the batch as it progresses and compare it to the total batch size. Other possible setups include displaying the batch total and flow rate, batch total and batch count, and batch total and grand total.

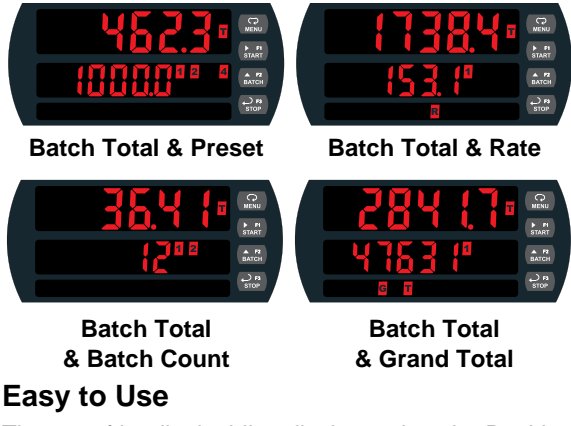

The user-friendly dual-line display makes the PROVU easy to set up & program. No jumpers to set for input selection. All setup & programming are done via the front panel.

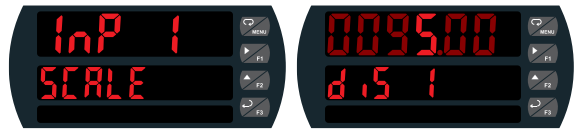

Input Setup

**Display Setup** 

### **Totalizer Overflow Displays Total to 9 Digits**

These flow rate/totalizers can display up to nine digits of total flow with the total overflow feature. In the diagram below, the flow totalizer is displaying 532,831,470 by toggling between a display of "oF 532" and "B3 I470". Notice the (T with arrow **A** symbol) is lit up indicating the display is in overflow mode.

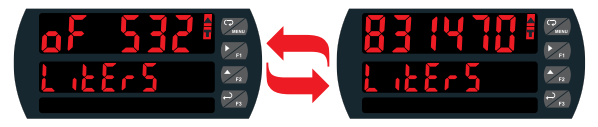

### Super-Bright Display

The ProtEX-MAX comes standard with a super-bright display, with LEDs that are visible even in direct sunlight. The display also has up to eight levels of adjustable intensity for optimum visibility in any lighting condition.

### **Rounding for Even Steadier Display**

The rounding feature is used to give the user a steadier display with fluctuating signals. It causes the display to round to the nearest value according to the rounding value selected (1, 2, 5, 10, 20, 50, or 100). For example, with a rounding value of 10, and an input of 12346, the display would indicate 12350.

### **Batch Controller Capabilities**

A ProtEX-MAX batch controller can be programmed for a wide variety of single or multi-stage batching applications and set up to run in either manual or automatic operation. Batch size can be displayed on the controller and is easily programmed and changed if needed. The controller can even display the number of batches that have been run. Automatic overrun correction keeps the batch size accurate, even over time and with system wear. The controller can display the rate with a time base of seconds, minutes, hours or days. The user can program a conversion factor, configure a non-resettable grand total, and configure password protection.

### Manual or Automatic Batch Control

Batches may be started manually with the START front panel button, or with a remote digital input trigger. Batches may also be programmed to start automatically after a 0 to 999.9 second delay after the end of the last completed batch. A manually stopped batch will only restart after the START button is pressed or digital input triggered.

### **Automatic Overrun Correction**

The ProtEX-MAX batch controller will correct for batch overrun or shortages automatically. By tracking the amount the batch was off by, the controller will automatically adjust the batch by modifying the batch relay deactivation time.

### Single and Multi-Stage Batching

The ProtEX-MAX can be used as a single or multi-stage batch controller. Relays assigned to the total act as batch control relays, with additional relays beyond the first including a preclose value. The preclose deactivates the relay before the batch is finished, to allow slower fill rates and a more accurate batch finish. Each additional stage batching relay has an individually programmable preclose amount.

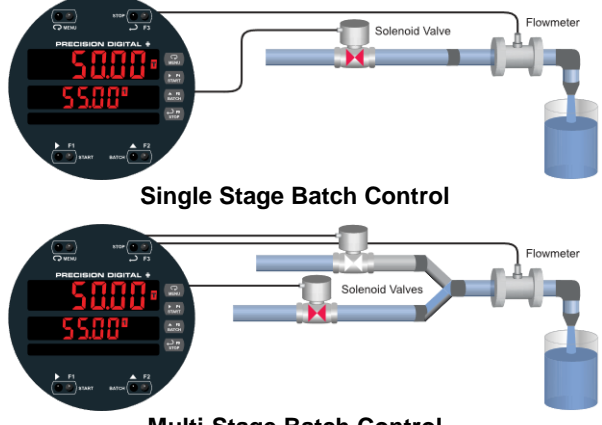

Multi-Stage Batch Control

### **Quick Preset Changes**

The front panel BATCH key is configured by default to access the preset menu. The preset may be changed quickly and easily between batches without the need to enter setup menus.

### Non-Resettable Grand Total

The user can set up the grand total to be non-resettable by entering a specific password. Once this is done, the grand total can never be reset.

### **Total Conversion Factor**

The user can enter a conversion factor that allows the controller to display total in different units than the rate. For instance, an operator could measure flow rate in gallons per minute and grand total in millions of gallons.

### **Grand Total & Rate Alarms**

The ProtEX-MAX's four internal relays can be set up to alarm when the grand total reaches a user-defined set point or when the rate is above or below a certain value. Rate alarms are only activated when the batching process is running. A variety of reset modes are available and the user can also program time delays and fail-safe operation.

### **F4 Digital Input**

The digital input can be used for a variety of functions such as starting or stopping a batch, resetting the total, or resetting an alarm relay. This is ideal for installations where the controller is inaccessible behind a cover, or where an additional function key is needed for customized operation.

### **Remote Operation of Controller**

There are four digital inputs that can be programmed to mimic the MENU, START, BATCH, and STOP buttons that could be controlled by a control station\* suitable for location in a hazardous area.

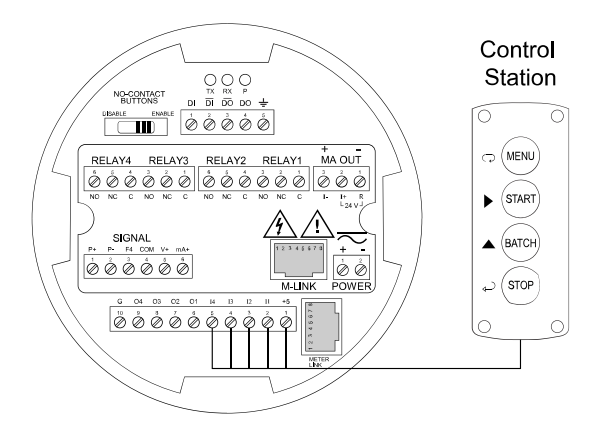

\* Control station must be approved for hazardous locations

# **Physical Features**

The ProtEX-MAX is designed for ease-of-use in safe and hazardous area applications, and is housed in a rugged NEMA 4X explosion-proof enclosure, available in either aluminum or stainless steel. The ProtEX-MAX can operate over a wide temperature range (-55 to 65°C / -67 to 149°F), includes removable screw terminal connectors, and features through-glass buttons for easy controller operation without the need to remove the cover. All of these features are backed by a 3-year warranty.

# Super-Bright LED Display

The ProtEX-MAX features a dual-line 6-digit display with super-bright LEDs, our brightest ever. These allow the display to be read in any lighting condition, even in direct sunlight.

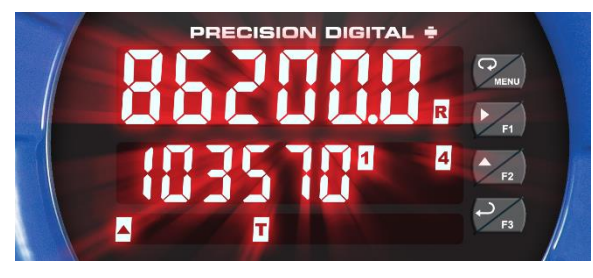

# CapTouch Through-Glass Buttons

The ProtEX-MAX is equipped with four capacitive sensors that operate as through-glass buttons so that it can be programmed and operated without removing the cover (and exposing the electronics) in a hazardous area. These buttons can be disabled for security by selecting the DISABLE setting on the NO-CONTACT BUTTONS switch located on the back of the electronics module, inside the enclosure.

# Rugged, Heavy-Duty Enclosure

The ProtEX-MAX is housed in a rugged NEMA 4X, 7, & 9, IP68 aluminum or stainless steel enclosure, designed to withstand harsh environments in safe and hazardous areas.

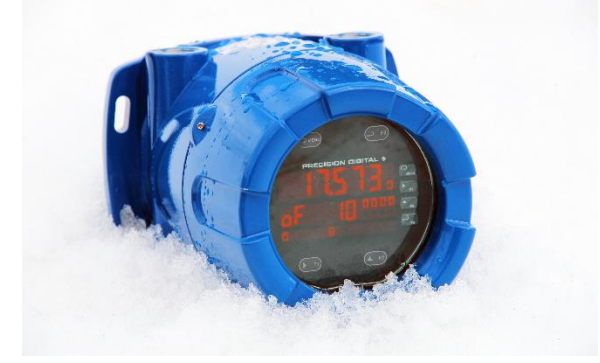

# Wide Viewing Angle

Customers can't always look at the display from straight on, so the window and display module have been optimized to provide a wide viewing angle of approximately  $\pm 40^{\circ}$ ; nearly twice that of the competition.

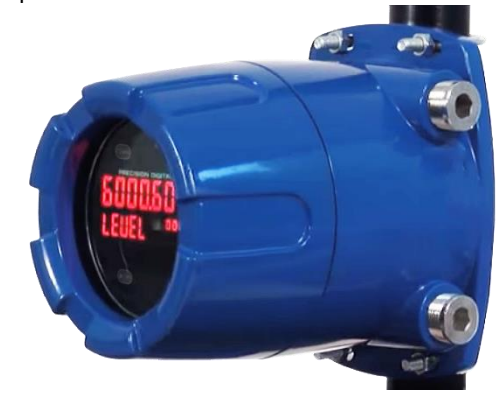

# **Built-In Mounting Flanges**

The ProtEX-MAX is equipped with two slotted flanges for wall mounting or NPS  $1\frac{1}{2}$ " to  $2\frac{1}{2}$ " or DN 40 to 65 mm pipe mounting.

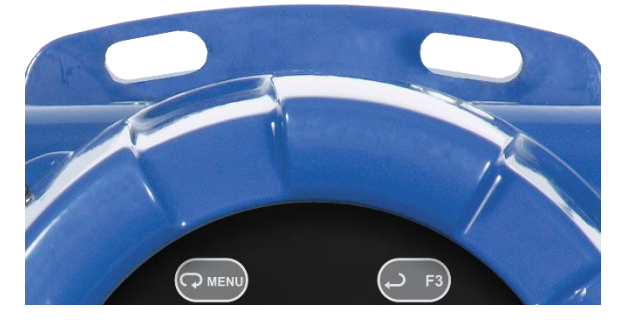

# Flexible Mounting & Wiring

The ProtEX-MAX features four <sup>3</sup>/<sub>4</sub>" NPT threaded conduit openings so that wiring can be routed to the most convenient conduit connection(s).

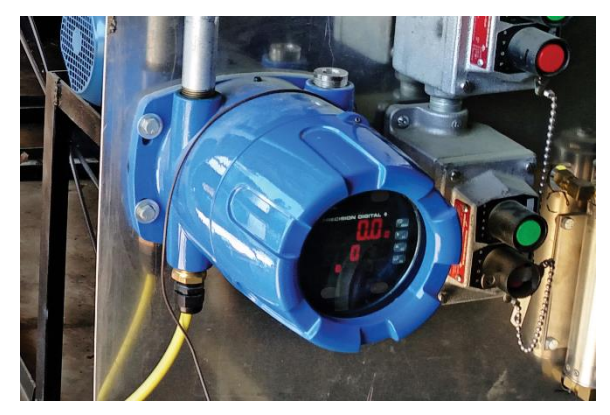

# **Rotatable Display**

The ProtEX-MAX rotatable display, along with four available conduit connections, provide for numerous installation options. The display can be rotated in 90° increments. Rotate it 90° for horizontal mounting.

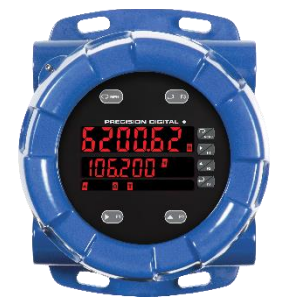

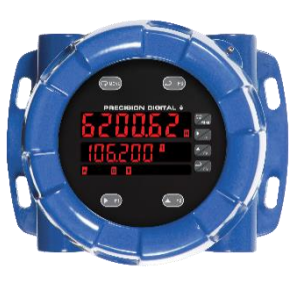

**Vertical Mounting** 

Horizontal Mounting

# Perfect & Secure Fit Every Time

The internal cast rails ensure the ProtEX-MAX assembles together perfectly, quickly and securely; and everything lines up for optimal viewing every time. There are no standoffs to worry about breaking or getting out of alignment. The display module snaps into the built-in rails on the enclosure making assembly a snap, while pressing the display as close to the glass as possible to improve wide angle viewing. No tools are needed to install or remove it.

# Stainless Steel Tags

PDA-SSTAG is a laser etched stainless steel tag accessory for any of your Precision Digital meters. The tag features custom text for equipment identification, instruction, or whatever else is needed in your facility. Each tag comes with a stainless steel wire and lead seal for easy mounting wherever you need it.

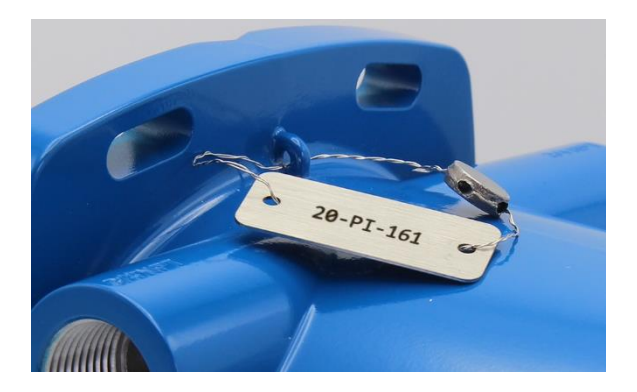

# **Removable Screw Terminals**

Industrial applications require screw terminal connections for easy field wiring and the ProtEX-MAX goes one step further in convenience by making them removable also.

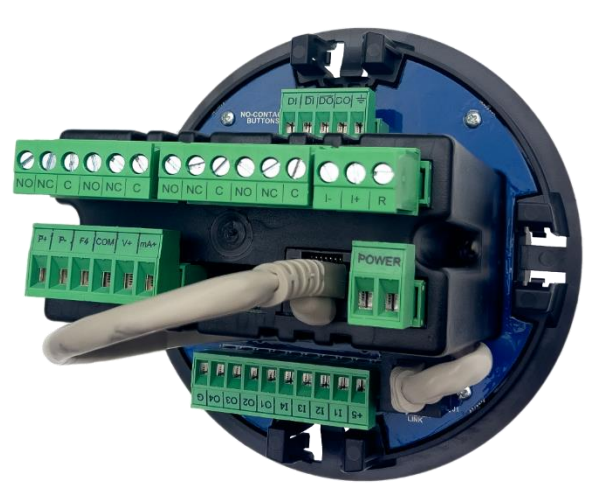

# **USB Port MeterView Pro**

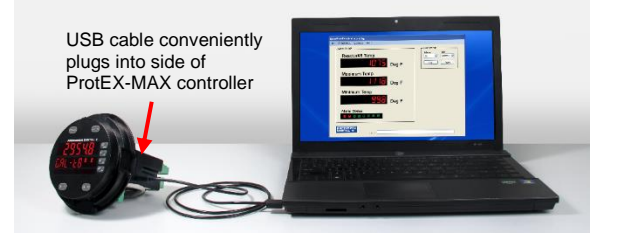

# Hazardous Area Approvals

The ProtEX-MAX is certified by CSA as Explosion-Proof / Dust-Ignition-Proof / Flame-Proof, and is ATEX and IECEx certified as Dust-Ignition-Proof / Flame-Proof.

# Wide Operating Temperature Range

The ProtEX-MAX can operate from -55 to 65°C (-67 to 149°F) meaning it can be installed in a wide variety of indoor and outdoor industrial applications.

### **Transmitter Power Supplies**

### **Controller Powers Transmitter**

One of the most useful standard features of the PD8-6210 is its built-in isolated, 24 V @ 25 mA power supply to power the transmitter. This feature saves money by eliminating an external power supply and also simplifies wiring by reducing the number of devices in the loop. It can be configured for 5, 10, or 24 V (default) by means of a simple internal jumper. This power supply is even available on controllers that are powered from DC power (24 V @ 25 mA). To use an external power supply instead of the internal power supply, simply make connections to different terminals on the ProtEX-MAX.

The following diagram illustrates how to wire the ProtEX-MAX so it will power the transmitter:

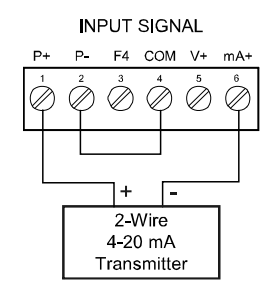

### **Controller Powers 4-20 mA Output**

Not only can the ProtEX-MAX power the 4-20 mA input signal, but an additional power supply of 24 V @ 25 mA is provided with the 4-20 mA output option to power the 4-20 mA output.

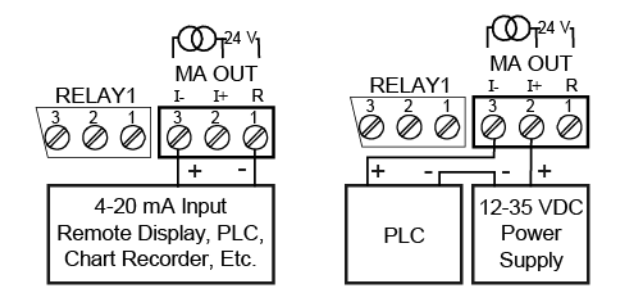

### **Fuse Prevents Current Overload**

Another very useful aspect of the ProtEX-MAX is that the current input is protected against current overload by a resettable fuse. The fuse limits the current to a safe level when it detects a fault condition, and automatically resets itself when the fault condition is removed.

### Useful Tools PD9501 Multi-Function Calibrator

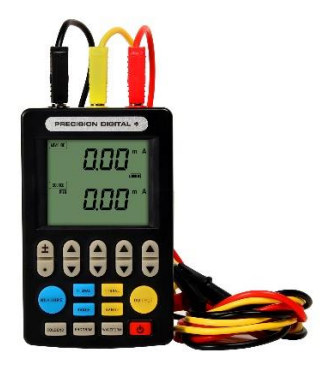

This <u>PD9501</u> Multi-Function Calibrator has a variety of signal measurement and output functions, including voltage, current, thermocouple, and RTD.

### PD9502 Low-Cost Signal Generator

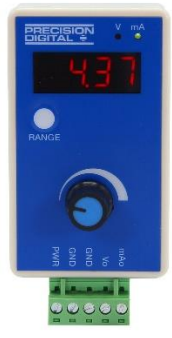

The <u>PD9502</u> is a low-cost, compact, simple to use 4-20 mA or 0-10 VDC signal generator. It can easily be set for 0-20 mA, 4-20 mA, 0-10 V or 2-10 V ranges. Signal adjustment is made with a one-turn knob. A 15-27 VDC wall plug is provided with the instrument. Optional USB power bank is available.

# **Specifications**

Except where noted all specifications apply to operation at +25°C.

### General

| Display                          | Display Line 1: 0.60" (15 mm) high, red LEDs<br>Display Line 2: 0.46" (12 mm) high, red LEDs<br>6 digits each (-99999 to 999999),<br>with lead zero blanking                                                                                                    |
|----------------------------------|----------------------------------------------------------------------------------------------------|
| Display<br>Intensity             | Eight user selectable intensity levels.<br>Default is six.                                                                                                    |
| Display<br>Update Rate           | 5/second (200 ms)                                                                                                    |
| LED Status<br>Indicators         | See LED Status Indicators on page 33 for details                                                                                                    |
| Overrange                        | Display flashes 999999                                                                                                    |
| Underrange                       | Display flashes - 99999                                                                                                    |
| Default<br>Display<br>Assignment | Line 1 displays batch total. Line 2 displays<br>batch preset, and can be switched to show<br>grand total, or batch count with the STOP key.                                                                                                    |
| Custom<br>Display<br>Assignment  | Display lines 1 and 2 may be assigned to rate,<br>total, grand total, batch count, preset, set<br>points, units (second display only), alternating<br>R & T, R & GT, preset & rate, max & min, or a<br>Modbus display register. Any rate/total/grand<br>total display may be programmed to alternate<br>with a custom unit or tag.                                                                                                    |
| Alternating<br>Display           | Displays alternate every 10 seconds when display is selected, or the batch is paused.                                                                                                    |
| Programming<br>Methods           | Four CapTouch through-glass buttons<br>when cover is installed. Mechanical buttons<br>can be used with the cover removed. Free<br>PC-based USB MeterView Pro<br>programming software.                                                                                                    |
| Noise Filter                     | Programmable from 2 to 199<br>(0 will disable filter)                                                                                                    |
| Filter Bypass                    | Programmable from 0.1 to 99.9% of calibrated span                                                                                                    |
| Recalibration                    | All ranges are calibrated at the factory.<br>Recalibration is recommended at least<br>every 12 months.                                                                                                    |
| Max/Min<br>Display               | Max/min readings reached by the process<br>are stored until reset by the user or until<br>power to the controller is cycled.                                                                                                    |
| Rounding                         | Select 1, 2, 5, 10, 20, 50, or 100<br>(e.g. rounding = 10, value = 123.45,<br>display = 123.50)                                                                                                    |
| Password                         | Three programmable passwords restrict<br>modification of programmed settings and<br>two prevent resetting the totals.<br>Pass 1: Allows use of function keys and<br>digital inputs<br>Pass 2: Allows use of function keys, digital<br>inputs and editing set/reset points<br>Pass 3: Restricts all programming, function<br>keys, and digital inputs.<br>Total Password: Prevents resetting the total<br>manually<br>Gtotal Password: Prevents resetting the<br>grand total manually |

| Non-Volatile<br>Memory   | Total and Grand Total values, and all<br>programmed settings are stored in non-<br>volatile memory for a minimum of ten years<br>if power is lost.                                             |
|--------------------------|----------------------------------------------------------------------------------------------------|
| Power<br>Options         | 85-265 VAC 50/60 Hz; 90-265 VDC, 20 W max;<br>12-24 VDC, 12-24 VAC, 15 W max.<br>Powered over USB for configuration only.                                                                      |
| Fuse                     | Required external fuse: UL Recognized,<br>5 A max, slow blow; up to 6 controllers may<br>share one 5 A fuse                                                                                    |
| Normal Mode<br>Rejection | Greater than 60 dB at 50/60 Hz                                                                                                    |
| Isolation                | 4 kV input/output-to-power line<br>500 V input-to-output or output-to-P+ supply                                                                                                    |
| Overvoltage<br>Category  | Installation Overvoltage Category II:<br>Local level with smaller transient<br>overvoltages than Installation Overvoltage<br>Category III.                                                     |
| Environmental            | T6 Class operating temperature range<br>Ta = -55 to 60°C                                                                                                    |
|                          | T5 Class operating temperature range<br>Ta = -55 to $65^{\circ}$ C                                                                                                    |
|                          | Storage temperature range:<br>-55 to 85°C (-67 to 185°F)                                                                                                    |
|                          | Relative humidity:<br>0 to 90% non-condensing                                                                                                    |
| Max Power<br>Dissipation | Maximum power dissipation limited to 15.1 W                                                                                                    |
| Connections              | Power, signal, relays, mA out: Removable screw terminal blocks accept 12 to 22 AWG wire.                                                                                                    |
|                          | RS-485: Removable screw terminal block accepts 16 to 30 AWG wire.                                                                                                    |
|                          | Digital I/O: Removable screw terminal<br>blocks accept 16 to 30 AWG wire.                                                                                                    |
| Mounting                 | Wall Mounting:<br>Four (4) mounting holes provided for<br>mounting controller to wall. See <i>Wall</i><br><i>Mounting Instructions</i> on page 23 for<br>additional details.<br>Pipe Mounting: |
|                          | Optional pipe mounting kit (PDA6848)<br>allows for pipe mounting. Sold separately.<br>See <i>Pipe Mounting Instructions</i> on page 24<br>for additional details.                              |
| Tightening<br>Torque     | Power, signal, relays, mA out terminals:<br>5 lb-in (0.56 Nm)<br>Digital I/O and RS-485:<br>2.2 lb-in (0.25 Nm)                                                                                |
| Overall<br>Dimensions    | 6.42" x 7.97" x 8.47" (W x H x D)<br>(163 mm x 202 mm x 215 mm)                                                                                                    |
| Weight                   | Aluminum: 14.7 lbs (6.67 kg)<br>Stainless Steel: 23.5 lbs (10.66 kg)                                                                                                    |
| Warranty                 | 3 years parts & labor. See Warranty<br>Information and Terms & Conditions on<br><u>www.predig.com</u> for complete details.                                                                    |

# Batch Controller Rate/Totalizer Display

| Rate Display<br>Indication              | -99999 to 999999, lead zero blanking.<br>"R" LED illuminates while displaying rate.                                                                                                    |
|-----------------------------------------|----------------------------------------------------------------------------------------------------|
| Batch Total &<br>Grand Total<br>Display | 0 to 999,999; automatic lead zero blanking.<br>"T" LED is illuminated while displaying batch<br>total. "GT" LEDs are illuminated while<br>displaying grand total. Up to 999,999 for<br>batch total/preset. Up to 999,999,999 with<br>grand total-overflow feature. " ${}_{o}F$ " is<br>displayed to the left of grand total overflow<br>and $\blacktriangle$ LED is illuminated. |
| Batch Total<br>Decimal Point            | Up to five decimal places or none:<br>ddddd, dddd, dddd, ddd, or dddddd<br>Total decimal point is independent of rate<br>decimal point.                                                                                                    |
| Totalizer                               | Calculates total based on rate and field<br>programmable multiplier to display total in<br>engineering units. Time base must be<br>selected according to the time units in<br>which the rate is displayed.                                                                                                    |
| Time Base                               | Second, minute, hour, or day                                                                                                    |
| Batch Control<br>Mode                   | Automatic or manual batch control                                                                                                    |
| Manual<br>Batch                         | The operator must press the START button<br>every time a new batch is started.<br>Press STOP to pause the batch and either<br>press START to resume or STOP to stop<br>the incomplete batch.                                                                                                    |
| Automatic<br>Batch                      | Once the START button is pressed, the<br>batches will run automatically until the<br>STOP button is pressed twice. The time<br>delay between batches is entered during<br>the setup.                                                                                                    |
| Batch Time<br>Delay                     | Programmable up to 999.9 seconds<br>This is the time delay between batches for<br>automatic batch control. Allow sufficient<br>time to put in place an empty container.                                                                                                    |
| Batch Preset                            | The F2 key is assigned to the preset.<br>The preset value is the total volume to be<br>batched in each cycle.                                                                                                    |
| Batch<br>Pre-Close                      | The pre-close value is equal to the volume<br>amount before reaching the preset value<br>(batch size).                                                                                                    |
| Single or<br>Multi-Stage                | Single Stage: Only relay 1 is used<br>Multi-Stage: Two or more relays are used<br>to control the batch with more precision;<br>this is done using multiple presets or using<br>the pre-close feature.                                                                                                    |
| Multiple<br>Presets                     | Each relay de-energizes at its own preset value.                                                                                                    |
| Remote<br>Operation                     | Start / Stop / Batch Size buttons may be<br>operated remotely using a hazardous<br>area-approved control station                                                                                                    |
| Start                                   | The F1 key is assigned to START batch.<br>Press START to start a new batch in<br>manual mode or a set of batches in<br>automatic mode.                                                                                                    |
| Pause / Stop                            | The F3 key is assigned to PAUSE / STOP.<br>Press F3 once to pause and press it again<br>to stop the batch process.                                                                                                    |

| Automatic<br>Overrun<br>Correction  | Adjusts the closing of the batch control<br>relays to compensate for inaccuracies from<br>batch to batch. The overrun correction<br>feature is capable of compensating for<br>inaccuracies of up to 1% of the<br>programmed preset value.<br>To achieve an accurate batch, the flow rate<br>must be slowed down, such that the total<br>most-right digit increments at a rate of less<br>than 10 counts/second. The use of a<br>dual-stage batch control is recommended. |
|-------------------------------------|----------------------------------------------------------------------------------------------------|
| Count Up or<br>Count Down           | Batch total and grand total can set to count up or count down, independently.                                                                                                    |
| Start / Stop<br>Batch               | The F4 digital input is assigned to start &<br>stop the batch, it is located on the input<br>signal connector.<br>An external push-button can be connected<br>between terminal F4 and COM. Press the<br>button once to start the batch and press it<br>again to stop the batch.                                                                                                    |
| High or Low<br>Flow Alarm           | The user may program any alarm for high<br>or low trip point. The alarm detection is<br>active only while the batch is running.<br>Unused alarm LEDs and relays may be<br>disabled (turned off).                                                                                                    |
| Grand<br>Totalizer<br>Rollover      | Grand totalizer rolls over when display exceeds 999,999,999. Relay status reflects display.                                                                                                    |
| Grand Total<br>Overflow             | The grand total can display up to<br>999,999,999 using the overflow feature.<br>After the value exceeds 999,999 a 3-digit<br>value with the prefix "oF" toggles every 10<br>seconds. The overflow feature can be<br>disabled by setting a grand total alarm that<br>automatically resets the grand total when<br>999.999 is reached.                                                                                                    |
| Grand Total<br>Alarms               | Up to three, user selectable under setup<br>menu. Any set point can be assigned to<br>grand total and may be programmed<br>anywhere in the range of the controller for<br>grand total alarm indication. Relay 1 should<br>always be assigned to batch.                                                                                                    |
| Programmable<br>Delay on<br>Release | 0.1 and 999.9 seconds; applied to the first<br>relay assigned to total or grand total.<br>If the controller is programmed to reset total<br>to zero automatically when the preset is<br>reached, then a delay will occur before the<br>total is reset.                                                                                                    |
| Grand Total<br>Reset                | Via front panel button, external contact<br>closure on digital inputs, automatically via<br>user selectable preset value and time<br>delay, or through serial communications.                                                                                                    |
| Grand Total<br>Reset<br>Password    | Grand total passwords may be entered to prevent resetting the grand total from the front panel.                                                                                                    |
| Non-<br>Resettable<br>Grand Total   | The grand total can be programmed as a non-resettable total by entering the password "050873".                                                                                                    |
|                                     | Prand Total has been programmed as                                                                                                    |
| * Once the C                        | table" the feature CANNOT be disabled.                                                                                                    |

# **Process Inputs**

| Inputs         | Field selectable: 0-20, 4-20 mA                              |  |  |
|----------------|--------------------------------------------------------------|--|--|
|                | ±10 V (0-5, 1-5, 0-10 V)                                     |  |  |
|                | Modbus PV (Slave)                                            |  |  |
| Isolated       | Terminals P+ & P-: 24 VDC ± 10%.                             |  |  |
| Transmitter    | Isolated from the input at >500 V and from                   |  |  |
| Power Supply   | the power line at 4 kV. Jumper selectable for                |  |  |
|                | 24, 10, or 5 VDC supply (internal jumper J4).                |  |  |
|                | All models transmitter supply rated<br>@ 25 mA max.          |  |  |
|                | Refer to Figure 3. Transmitter Supply                        |  |  |
|                | Voltage Selection on page 26 and Figure 19.                  |  |  |
|                | 4-20 mA Output Connections on page 31                        |  |  |
| Accuracy       | $\pm 0.03\%$ of calibrated span $\pm 1$ count,               |  |  |
|                | square root & programmable exponent                          |  |  |
| <b>.</b>       | accuracy range. 10-100% of calibrated span                   |  |  |
| Temperature    | 0.005% of calibrated span/°C max from                        |  |  |
| Dim            | 0 to 65°C ambient, 0.01% of calibrated                       |  |  |
| laurat Olaurat |                                                              |  |  |
| Conditioning   | exponent                                                     |  |  |
| Multi-Point    | 2 to 32 points                                               |  |  |
| Linearization  |                                                              |  |  |
| Programmable   | User selectable from 1.0001 to 2.9999 for                    |  |  |
| Exponent       | open channel flow                                            |  |  |
| Low-Flow       | 0.1 to 999,999 (0 disables cutoff function).                 |  |  |
| Cuton          | shows zero.                                                  |  |  |
| Decimal Point  | Up to five decimal places or none:                           |  |  |
|                | dddddd, ddddd, dddd, ddd, dd, or dddddd                      |  |  |
| Calibration    | Input Range Minimum Span                                     |  |  |
| Range          | Input 1 & Input 2                                            |  |  |
|                | 4-20 mA 0.15 mA                                              |  |  |
|                | ±10 V 0.10 V                                                 |  |  |
|                | An error message will appear if the input 1                  |  |  |
|                | and input 2 signals are too close together.                  |  |  |
| Input          | Voltage ranges: greater than 500 $k\Omega$                   |  |  |
| Impedance      | Current ranges: 50 - 100 $\Omega$ (depending on              |  |  |
|                | resettable fuse impedance)                                   |  |  |
| Input Overload | Current input protected by resettable fuse,                  |  |  |
|                | 30 VDC max. Fuse resets automatically after fault is removed |  |  |
| HART           | The controller does not interfere with                       |  |  |
| Transparency   | existing HART communications: it displays                    |  |  |
|                | the 4-20 mA primary variable and it allows                   |  |  |
|                | the HART communications to pass through                      |  |  |
|                | without interruption. The controller is not                  |  |  |
|                | attected if a HART communicator is                           |  |  |
|                | not display secondary HART variables.                        |  |  |

### Relays

| Rating                       | 4 SPDT (Form C) internal rated<br>3 A @ 30 VDC and 125/250 VAC resistive<br>load; 1/14 HP (≈ 50 W) @ 125/250 VAC for<br>inductive loads                                                                                                    |
|------------------------------|----------------------------------------------------------------------------------------------------|
| Noise<br>Suppression         | Noise suppression is recommended for<br>each relay contact switching inductive<br>loads; see <i>Switching Inductive Loads</i> on<br>page <i>30</i> for details.                                                                                                    |
| Relay<br>Assignment          | Relays may be assigned to batch control total, sampling, rate, or grand total alarms.                                                                                                    |
| Pre-Close                    | 0-100% of batch size, individually user programmable for each additional batch control relay beyond the first.                                                                                                    |
| Alarm<br>Deadband            | 0-100% of span, user programmable                                                                                                    |
| High or Low<br>Flow Alarm    | User may program any alarm for high or<br>low trip point. The alarm detection is active<br>only while the batch is running. Unused<br>alarm LEDs and relays may be disabled<br>(turn off).                                                                                                    |
| Relay<br>Operation           | <ul> <li>Manual or automatic batch control</li> <li>Automatic (non-latching)<sup>1</sup> and/or manual<br/>alarm reset (acknowledge)</li> <li>Latching (requires manual<br/>acknowledge) with or without clear</li> <li>Pump alternation control (N/A to batch)</li> <li>Sampling (based on set point and time)</li> <li>Off (disable unused relays and enable<br/>Interlock feature)</li> <li>Manual on/off control mode</li> </ul> |
| Relay Reset<br>(Acknowledge) | User selectable via programming buttons,<br>F4 digital input, external contact closure on<br>digital inputs, automatically via user<br>selectable preset value and time delay, or<br>through serial communications.                                                                                                    |
| Alarm Time<br>Delay          | 0 to 999.9 seconds, on & off relay time delays. Programmable and independent for each relay.                                                                                                    |
| Fail-Safe<br>Operation       | Programmable and independent for each<br>relay.<br><b>Note:</b> Relay coil is energized in non-alarm<br>condition. In case of power failure, relay will<br>go to alarm state.                                                                                                    |
| Alarm Auto<br>Initialization | When power is applied to the controller, relays will reflect the state of the input to the controller. <sup>1</sup>                                                                                                    |

1. Alarms are active only when the batch is running.

### **USB** Connection

| Function          | Programming only                                                                                                    |
|-------------------|----------------------------------------------------------------------------------------------------|
| Compatibility     | USB 2.0 Standard, Compliant                                                                                                    |
| Connector<br>Type | Micro-B receptacle                                                                                                    |
| Cable             | USB A Male to Micro-B Cable                                                                                                    |
| Driver            | Microsoft <sup>®</sup> Windows <sup>®</sup> XP/Vista/7/8/10                                                                                                    |
| Power             | USB port provides power to the controller<br>for configuration only.<br><u><b>DO NOT</b></u> apply AC or DC power to the<br>controller while the USB port is in use. |

### Isolated 4-20 mA Transmitter Output

| Output<br>Source                        | Rate/process,<br>set points 1-4,<br>control mode                                                                                                    | total, grand<br>Modbus re | l total, max, min,<br>gister, or manual |
|-----------------------------------------|----------------------------------------------------------------------------------------------------|---------------------------|-----------------------------------------|
| Scaling Range                           | 1.000 to 23.000 mA for any display range                                                                                                    |                           | ny display range                        |
| Calibration                             | Factory calibra<br>4.000 to 20.00                                                                                                    | ated:<br>0 = 4-20 m/      | A output                                |
| Analog Out<br>Programming               | 23.000 mA maximum for all parameters:<br>Overrange, underrange, max, min, and<br>break                                                                                              |                           |                                         |
| Accuracy                                | ± 0.1% FS ± 0.                                                                                                    | .004 mA                   |                                         |
| Temperature<br>Drift                    | $0.4 \mu$ A/°C max from 0 to 65°C ambient,<br>0.8 $\mu$ A/°C max from -40 to 0°C ambient<br><b>Note:</b> Analog output drift is separate from<br>input drift.                       |                           |                                         |
| Isolated<br>Transmitter<br>Power Supply | Terminals I+ & R: $24$ VDC $\pm$ 10%.<br>Isolated from the input at 500 V and from<br>the power line at 4 kV. Used to power the<br>4-20 mA output.<br>All models rated @ 25 mA max. |                           |                                         |
| External Loop<br>Power Supply           | 35 VDC maximum                                                                                                    |                           |                                         |
| Output Loop                             | Power supply                                                                                                    | Minimum                   | Maximum                                 |
| Resistance                              | 24 VDC                                                                                                    | 10 Ω                      | 700 Ω                                   |
|                                         | 35 VDC<br>(external)                                                                                                    | 100 Ω                     | 1200 Ω                                  |

### **RS-485 Serial Communications**

| Compatibility        | EIA-485                                                         |
|----------------------|-----------------------------------------------------------------|
| Connectors           | Removable screw terminal connector                              |
| Max Distance         | 3,937' (1,200 m) max                                            |
| Status<br>Indication | Separate LEDs for Power (P),<br>Transmit (TX), and Receive (RX) |

### Modbus<sup>®</sup> RTU Serial Communications

| Slave Id                                                                                                    | 1 – 247 (Controller address)             |
|----------------------------------------------------------------------------------------------------|------------------------------------------|
| Baud Rate                                                                                                    | 300 – 19,200 bps                         |
| Transmit<br>Time Delay                                                                                                    | Programmable between 0 and 199 ms        |
| Data                                                                                                    | 8 bit (1 start bit, 1 or 2 stop bits)    |
| Parity                                                                                                    | Even, Odd, or None with 1 or 2 stop bits |
| Byte-To-Byte<br>Timeout                                                                                                    | 0.01 – 2.54 second                       |
| Turn Around<br>Delay                                                                                                    | Less than 2 ms (fixed)                   |
| Note: Refer to the ProtEX-MAX Modbus Register Tables located at <a href="http://www.predig.com">www.predig.com</a> for details. |                                          |

# Digital Input (F4)

| Function     | Start/Stop batch, remote operation of front-panel buttons, acknowledge/reset relays, reset max/min values. See <i>Function Keys &amp; Digital I/O Available Settings</i> on page <i>64</i> for a complete list of capabilities. |
|--------------|----------------------------------------------------------------------------------------------------|
| Contacts     | 3.3 VDC on contact. Connect normally<br>open contacts across F4 to COM.                                                                                                    |
| Logic Levels | Logic High: 3 to 5 VDC<br>Logic Low: 0 to 1.25 VDC                                                                                                    |

### **Digital Inputs & Outputs**

| Function                     | Terminals provided for remote operation of<br>all four programming / operation buttons.<br>Other uses include acknowledge/reset<br>relays and reset max/min values. See<br><i>Function Keys &amp; Digital I/O Available</i><br><i>Settings</i> on page <i>64</i> for a complete list of<br>capabilities. |  |
|------------------------------|----------------------------------------------------------------------------------------------------|--|
| Channels                     | 4 digital inputs & 4 digital outputs                                                                                                    |  |
| Digital Input<br>Logic High  | 3 to 5 VDC                                                                                                    |  |
| Digital Input<br>Logic Low   | 0 to 1.25 VDC                                                                                                    |  |
| Digital Output<br>Logic High | 3.1 to 3.3 VDC                                                                                                    |  |
| Digital Output<br>Logic Low  | 0 to 0.4 VDC                                                                                                    |  |
| Source<br>Current            | 10 mA maximum output current                                                                                                    |  |
| Sink Current                 | 1.5 mA minimum input current                                                                                                    |  |
| +5 V Terminal                | To be used as pull-up for digital inputs only.<br>Connect normally open push buttons<br>across +5 V & DI 1-4.                                                                                                    |  |
|                              |                                                                                                    |  |
|                              |                                                                                                    |  |

• <u>DO NOT</u> use +5 V terminal to power external devices.

### **MeterView Pro Software**

| Availability           | Download directly from controller or from www.predig.com/download_software                                                                                     |
|------------------------|----------------------------------------------------------------------------------------------------|
| System<br>Requirements | Microsoft <sup>®</sup> Windows <sup>®</sup> XP/Vista/7/8/10                                                                                                    |
| Communications         | USB 2.0 (for programming only)<br>(USB A Male to Micro-B Cable)                                                                                                |
|                        | RS-485 to USB converter<br>(programming, monitoring, batch<br>control, and data logging)                                                                       |
| Configuration          | Configure controllers one at a time                                                                                                    |
| Power                  | USB port provides power to the controller for configuration only.<br><u><b>DO NOT</b></u> apply AC or DC power to the controller while the USB port is in use. |
| Batch Control          | Use MeterView Pro to control the batch, change the preset, reset totals, and test the relays.                                                                  |
| Data Logging           | Use MeterView Pro for data logging of the batch process.                                                                                                    |

### Enclosure

| Material                  | AL Models:                                                                                                    |
|---------------------------|----------------------------------------------------------------------------------------------------|
|                           | ASTM A413 LM6 die-cast aluminum,                                                                                                    |
|                           | copper-free, enamel coated                                                                                                    |
|                           | SS Models:                                                                                                    |
|                           | ASTM A743 CF8M investment-cast                                                                                                    |
|                           | 316 stainless steel                                                                                                    |
| Gasket                    | Fluoroelastomer                                                                                                    |
| Rating                    | NEMA 4X, IP68 Explosion-proof                                                                                                    |
| Color                     | Al Blue                                                                                                    |
| 00101                     | SS: Silver                                                                                                    |
| Window                    | Beregiliaete glass                                                                                                    |
| Window                    |                                                                                                    |
| Conduits                  | Four <sup>3</sup> / <sub>4</sub> " NPT threaded conduit                                                                                                    |
|                           | openings                                                                                                    |
| Conduit Stopping<br>Plugs | Sold separately                                                                                                    |
| Flanges                   | Two built-in flanges for wall and pipe                                                                                                    |
|                           | mounting                                                                                                    |
| Tamper-Proof              | Cover may be secured with                                                                                                    |
| Seal                      | tamper-proof seal                                                                                                    |
| Overall                   | 6.42" x 7.97" x 8.47" (W x H x D)                                                                                                    |
| Dimensions                | (163 mm x 202 mm x 215 mm)                                                                                                    |
| Weight                    | AI : 14.7  lbs (6.67  kg)                                                                                                    |
| weight                    | AE: 14.7  IDS (0.07  Kg)                                                                                                    |
|                           | 33. 23.5 lbs (10.00 kg)                                                                                                    |
|                           |                                                                                                    |
|                           |                                                                                                    |
|                           |                                                                                                    |
|                           | $\frac{1}{100} = \frac{1}{100} = \frac{1}$ |
|                           | Cortificato Number: Sira 10ATEX125211                                                                                                    |
|                           |                                                                                                    |
| IECEX                     |                                                                                                    |
|                           |                                                                                                    |
|                           | Tombe 55°C to 195°C                                                                                                    |
|                           | Cortificate Number: IECEX SIP 10.00751                                                                                                    |
|                           |                                                                                                    |
| USA                       | Class I, Division 1, Groups A, B, C, D                                                                                                    |
|                           |                                                                                                    |
|                           |                                                                                                    |
|                           |                                                                                                    |
|                           |                                                                                                    |
|                           | Class I, Zone T, AEX 00 IIC G0                                                                                                    |
|                           |                                                                                                    |
|                           | $1 = 00/1 = 00/1 = 1 = 4 \land$<br>Tamb: -55°C to +85°C                                                                                                    |
|                           | Certificate Number: CSA19.800112001                                                                                                    |
|                           |                                                                                                    |
| UL                        | Class I, Division 1, Groups A, B, C, D                                                                                                    |
|                           | Class II, DIVISION T, GIOUPS E, F, G                                                                                                    |
|                           | Class III<br>Class I Zono 1 AEX dh IIC Ch                                                                                                    |
|                           | Jass I, ZUILE I, AEX UD IIU GD<br>Zong 21 AEX th IIIC Dh                                                                                                    |
|                           |                                                                                                    |
|                           |                                                                                                    |
|                           |                                                                                                    |
|                           | Tamb: $-55^{\circ}$ C to $+85^{\circ}$ C                                                                                                    |
|                           | Certificate Number: E518020                                                                                                    |
|                           | Certificate Nullipel. E010920                                                                                                    |

**Note:** The above approvals are for the enclosure only. See next page for approvals on the entire instrument.

# General Compliance Information

# **Electromagnetic Compatibility**

| Emissions       | EN 55022                              |
|-----------------|---------------------------------------|
|                 | Class A ITE emissions requirements    |
| Radiated        | Class A                               |
| Emissions       |                                       |
| AC Mains        | Class A                               |
| Conducted       |                                       |
| Emissions       |                                       |
| Immunity        | EN 61326-1                            |
|                 | Measurement, control, and laboratory  |
|                 | equipment                             |
|                 | EN 61000-6-2                          |
|                 | EMC heavy industrial generic immunity |
|                 | standard                              |
| RFI - Amplitude | 80 -1000 MHz 10 V/m 80% AM (1 kHz)    |
| Modulated       | 1.4 - 2.0 GHz 3 V/m 80% AM (1 kHz)    |
|                 | 2.0 - 2.7 GHz 1 V/m 80% AM (1 kHz)    |
| Electrical Fast | ±2kV AC mains. ±1kV other             |
| Transients      |                                       |
| Electrostatic   | ±4kV contact, ±8kV air                |
| Discharge       |                                       |
| RFI - Conducted | 10V, 0.15-80 MHz, 1kHz 80% AM         |
| AC Surge        | ±2kV Common, ±1kV Differential        |
| Surge           | 1KV (CM)                              |
| Power-Frequency | 30 A/m 70%V for 0.5 period            |
| Magnetic Field  | ·                                     |
| Voltage Dips    | 40%V for 5 & 50 periods               |
|                 | 70%V for 25 periods                   |
| Voltage         | <5%V for 250 periods                  |
| Interruptions   | ·                                     |

### **Product Ratings and Approvals**

| CSA    | Class I, Division 1, Groups B, C, D          |
|--------|----------------------------------------------|
|        | Class II, Division 1, Groups E, F, G         |
|        | Class III, Division 1, T5                    |
|        | Class III, Division 1, T6 (Ta max = 60°C)    |
|        | Ex db IIC T5                                 |
|        | Ex db IIC T6 (Ta max = 60°C)                 |
|        | Ex tb IIIC T90°C                             |
|        | Ta = -55°C to +65°C                          |
|        | Enclosure: Type 4X & IP66 / IP68             |
|        | CSA Certificate: CSA 12 2531731              |
| ATEX 🔇 | II 2 G D                                     |
|        | Ex db IIC T* Gb                              |
|        | Ex tb IIIC T90°C Db IP68                     |
|        | $Ta = -55^{\circ}C$ to $+^{*\circ}C$         |
|        | $*T6 = -55^{\circ}C$ to $+60^{\circ}C$       |
|        | $T5 = -55^{\circ}C \text{ to } +65^{\circ}C$ |
|        | Certificate Number: Sira 12ATEX1182X         |
| IECEx  | Ex db IIC T* Gb                              |
|        | Ex tb IIIC T90°C Db IP68                     |
|        | Ta = -55°C to +*°C                           |
|        | $*T6 = -55^{\circ}C$ to $+60^{\circ}C$       |
|        | $*15 = -55^{\circ}C$ to $+65^{\circ}C$       |
|        | Certificate Number: IECEx SIR 12.0073X       |

#### ATEX/IECEx Specific Conditions of Use:

- The equipment label and epoxy coating may generate an ignition-capable level of electrostatic charges under certain extreme conditions. The user should ensure that the equipment is not installed in a location where it may be subjected to external conditions (such as high-pressure steam) which might cause a build-up of electrostatic charges on non-conducting surfaces. Additionally, cleaning of the equipment should be done only with a damp cloth.
- 2. Flameproof joints are not intended to be repaired.
- 3. All entry closure devices shall be suitably certified as "Ex d", "Ex t" and "IP66/68" as applicable. Suitable thread sealing compound (non-setting, non-insulating, non-corrosive, not solvent based, suitable for the ambient rating) must be used at the NPT conduit entries to achieve the IPx8 rating while maintaining the Ex protection concept.

#### Year of Construction

This information is contained within the serial number with the first four digits representing the year and month in the YYMM format.

#### For European Community

The ProtEX-MAX must be installed in accordance with the ATEX directive 2014/34/EU, the product manual, and the product certificate Sira 12ATEX1182X.

# EU Declaration of Conformity

For shipments to the EU and UK, a Declaration of Conformity was printed and included with the product. For reference, a Declaration of Conformity is also available on our website <u>www.predig.com/docs</u>.

# **Safety Information**

#### **A** CAUTION

• Read complete instructions prior to installation and operation of the controller.

#### **WARNINGS**

- Risk of electric shock or personal injury.
- Hazardous voltages exist within enclosure. Installation and service should be performed only by trained service personnel.
- Service requiring replacement of internal components must be performed at the factory.
- In hazardous areas, conduit and conduit/stopping plugs require the application of non-setting (solvent free) thread sealant. It is critical that all relevant hazardous area guidelines be followed for the installation or replacement of conduit or plugs.

### Installation

Install in accordance with applicable local and national regulations (e.g. NEC).

#### For Installation in USA

The ProtEX-MAX must be installed in accordance with the National Electrical Code (NEC) NFPA 70.

#### For Installation in Canada

The ProtEX-MAX must be installed in accordance with the Canadian Electrical Code CSA 22.1. All power supplies below 36 V and all signal input circuits must be supplied from a CSA Certified Class 2 source.

#### For European Community

The ProtEX-MAX must be installed in accordance with the ATEX directive 2014/34/EU, the product manual, and the product certificate Sira 12ATEX1182X.

#### 

- Disconnect from supply before opening enclosure.
- Keep cover tight while circuits are live.
- Conduit seals must be installed within 18" (450 mm) of the enclosure.
- Use suitably certified and dimensioned cable entry device and/or plug.
- Cable must be suitable for 90°C.

Wiring connectors are accessed by opening the enclosure. To access electrical connectors, remove the electronics module. Connectors are on the rear of the electronics module.

### Unpacking

Remove the controller from box. Inspect the packaging and contents for damage. Report damages, if any, to the carrier.

If any part is missing or the controller malfunctions, please contact your supplier or the factory for assistance.

### Cover Jam Screw

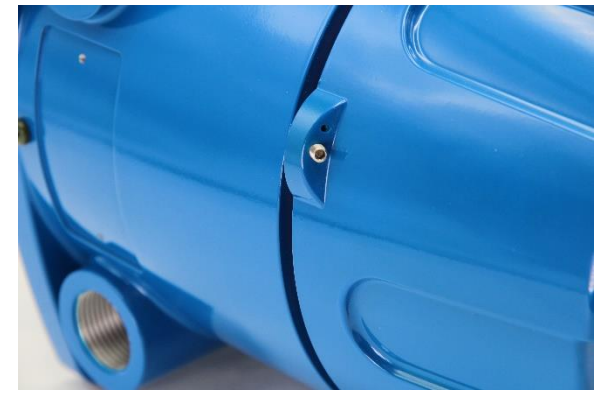

The cover jam screw should be properly installed once the controller has been wired and tested in a safe environment. The cover jam screw is intended to prevent the removal of the controller cover in a hazardous environment without the use of tools. Using a M2 hex wrench, turn the screw clockwise until the screw contacts the controller. Turn the screw an additional 1/4 to 1/2 turn to secure the cover.

#### 

• Excess torque may damage the threads, screw head, and wrench.

### Mounting

The ProtEX-MAX has two slotted mounting flanges that may be used for pipe mounting or wall mounting. Refer to *Figure 1* and *Figure 2* below.

#### 

• Do not attempt to loosen or remove flange bolts while the controller is in service.

### **Mounting Dimensions**

All units: inches (mm)

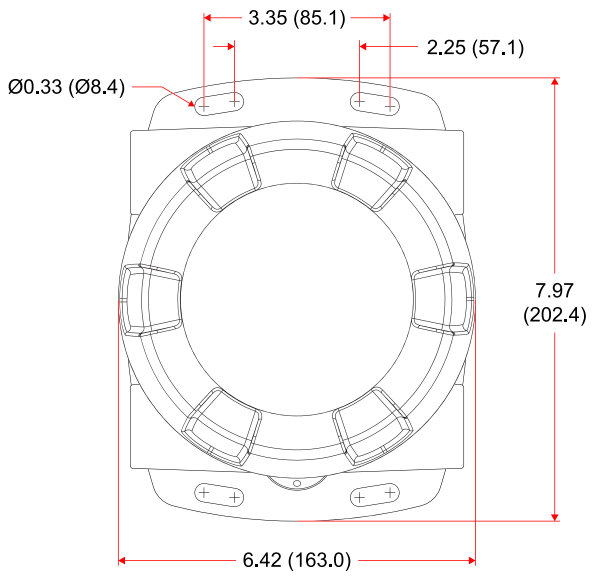

Figure 1. Enclosure Dimensions - Front View

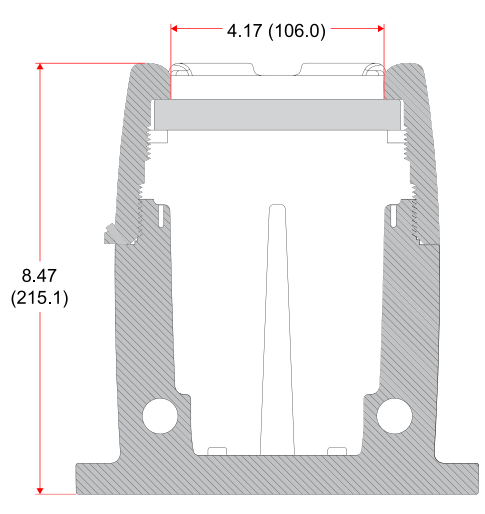

Figure 2. Enclosure Dimensions – Side Cross Section View

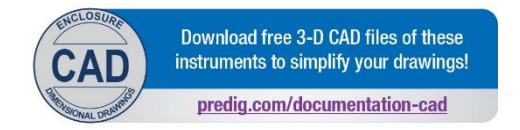

### **Wall Mounting Instructions**

The controller can be mounted to any wall or flat surface using the four provided mounting holes located in the built-in flanges. In addition, the internal electronic assembly can be rotated to allow the enclosure to be mounted in any position. To mount the controller to a wall, follow these instructions:

- Prepare a section of wall approximately 7" x 8.5" (178 mm x 216 mm) for controller mounting by marking with a pencil the mounting holes (shown in *Figure 1*) on the wall.
- Select the appropriate mounting screws for the mounting surface to be used. The mounting holes diameter is shown on *Figure 1*.

Note: Mounting screws are not included.

- Using a drill bit slightly smaller than the girth of the mounting screws, pre-drill holes at the mounting locations previously marked.
- Insert mounting screws into the four mounting holes and screw them into the pre-drilled holes.

### **Pipe Mounting Instructions**

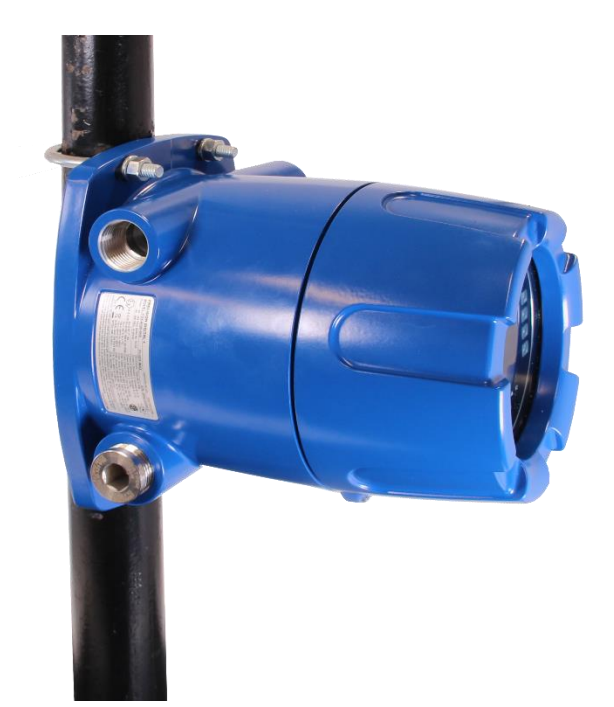

#### **Vertical Pipe Mounting**

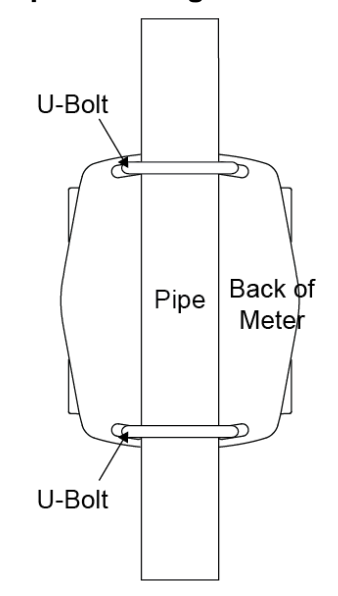

### **Horizontal Pipe Mounting**

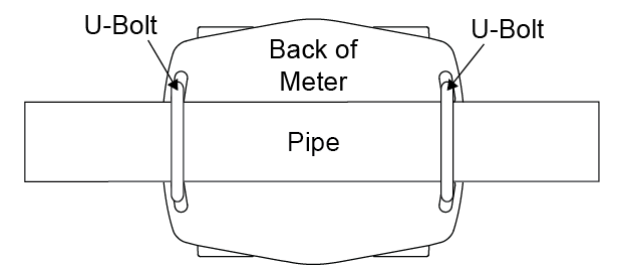

The controller can also be mounted to a pipe using an optional U-Bolt kit. This kit includes two U-bolts, the necessary hardware, and is available in 316 stainless steel (PDA6848-SS).

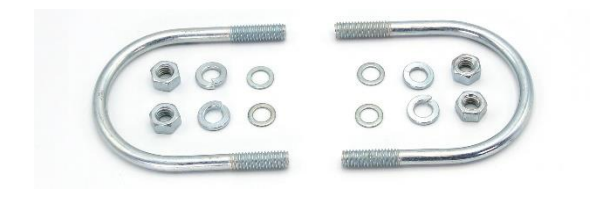

To mount the controller using a U-Bolt kit, follow these instructions:

• Orient the groove on the back of the instrument with the pipe and secure it to the pipe with the two U-bolts and hardware provided.

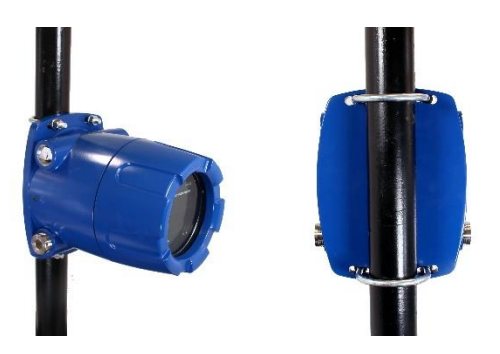

### Installation Overview

We recommend the following sequence for getting the controller into service:

- 1. **<u>DO NOT</u>** apply AC or DC power to the controller.
- 2. Connect the controller to the PC with the USB cable provided. <u>DO NOT</u> use a different USB cable.
- 3. If MeterView Pro (MVPro) is already installed in your computer, then the program will launch automatically in most systems. If the program does not start automatically, double-click on the MVPro icon.
- 4. If MVPro is not installed, follow the instructions provided below.
- 5. Use MVPro to configure the controller for your application.
- 6. Disconnect the USB cable from the controller.
- 7. Apply power and signal and check operation of the controller.
- 8. Install the controller and put into service.
- 9. Make any programming adjustments using the programming buttons.

### **MeterView Pro Software**

The easiest and quickest way to program your ProtEX-MAX controller is to use the FREE MeterView Pro programming software. This software is loaded into the controller and connects and installs directly to your PC with the USB cable provided. <u>DO NOT</u> use a different USB cable. We recommend that the first thing you do after taking the controller out of the box is connect the ProtEX-MAX to your PC with the provided USB cable. <u>DO NOT</u> apply AC or DC power to the controller while your PC is connected to the controller as it will disrupt the USB connection. It is not necessary to apply an input signal.

MeterView Pro programming software is intuitive, and most customers can get their controller programmed as they like without even looking in the manual.

> Watch MeterView Pro Software Video at www.predig.com/meterviewpro

### **MeterView Pro Installation**

 Connect one end of the provided USB cable to the controller and the other end to the computer. The computer will automatically install the driver software it needs to talk to the controller. Follow the on-screen instructions and allow sufficient time for the process to complete. This can take a few minutes. If the process is interrupted, then it could leave the system in an unstable condition.

#### 

- Only one controller may be connected at a time. Attaching multiple controllers will cause a conflict with the controller software.
- <u>DO NOT</u> apply AC or DC power to the controller when using the USB connection.
- When using the USB connection, the controller should only be connected to a computer when both devices are in a non-hazardous area.

 Once the driver is installed, an AutoPlay dialog should appear for the drive "MAINSTAL." Click "Open folder to view files."

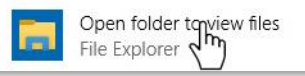

If the computer does not display an AutoPlay dialog for the drive "MAINSTAL," you should open My Computer and double-click on the drive labeled "MAINSTAL."

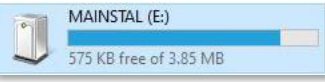

 Double-click on the file named "MAStart." The program will open a few windows and install two programs on your computer. Simply follow the on-screen instructions until you see one of the dialogs below. If you receive a "User Account Control" warning, click "Yes."

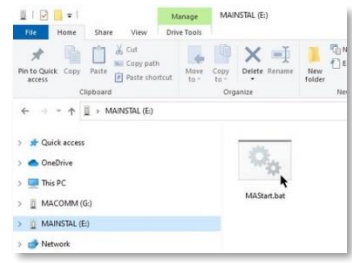

 If there is an update available, click the "Update" button to install the new version. Otherwise, click "Configure" to begin programming your controller.

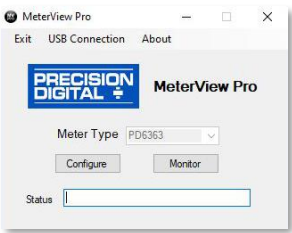

**Note:** If you decide to update your MeterView Pro software, once the installation has completed, you will be asked if you want to update the setup files located on the controller itself. This way, you will always have the most current version on the controller for future installs.

#### 

- <u>DO NOT</u> unplug the controller while the new installation files are being written to it. The controller will display المدالة the process and you will receive an on-screen notification once the process is complete.
- Do not disconnect and reconnect the controller rapidly. Allow at least 10 seconds from disconnection before reconnecting USB to the controller.

# Transmitter Supply Voltage Selection (P+, P-)

All controllers, including models equipped with the 12-24 VDC power option, are shipped from the factory configured to provide 24 VDC power for the transmitter or sensor.

If the transmitter requires 5 or 10 VDC excitation, the internal jumper J4 must be configured accordingly. To access the voltage selection jumper:

- 1. Remove all the wiring connectors.
- 2. Unscrew the back cover.
- 3. Slide out the back cover by about 1 inch.
- 4. Configure the J4 jumper, located behind the input signal connector, for the desired excitation voltage as shown.

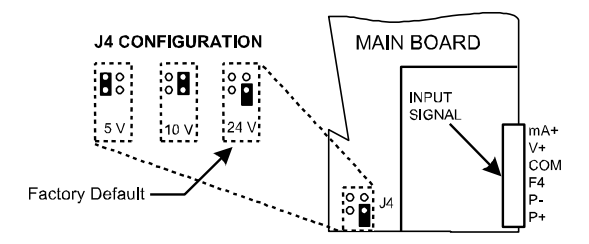

Figure 3. Transmitter Supply Voltage Selection

### Connections

All connections are made to removable screw terminal connectors located at the rear of the controller.

### 

 Use copper wire with 60°C or 60/75°C insulation for all line voltage connections. Observe all safety regulations. Electrical wiring should be performed in accordance with all applicable national, state, and local codes to prevent damage to the controller and ensure personnel safety.

#### 

- Observe all safety regulations. Electrical wiring should be performed in accordance with all agency requirements and applicable national, state, and local codes to prevent damage to the controller and ensure personnel safety.
- Static electricity can damage sensitive components.
- Observe safe handling precautions for static-sensitive components.
- Use proper grounding procedures/codes.
- If the instrument is installed in a high voltage environment and a fault or installation error occurs, high voltage may be present on any lead or terminal.
- Follow all fusing and wiring precautions requirements for the instrument integrated to the PD8 Series model number being connected.

To access the connectors, remove the enclosure cover. The electronics module is snapped into the back of the enclosure and is removed by pulling it straight out. Signal connections are made to de-pluggable connectors on the back of the electronics module.

Some connectors may be provided already connected. These connections are required for proper operation of the ProtEX-MAX and should not be removed unless instructed to by this manual.

Grounding connections are made to the two ground screws provided on the base – one internal and one external.

After all connections have been completed and verified, apply power to the unit.

# Required & Factory Wired Connection

The ProtEX-MAX comes with a pre-wired connection. This connection is detailed below and must be maintained in order for the instrument to function properly.

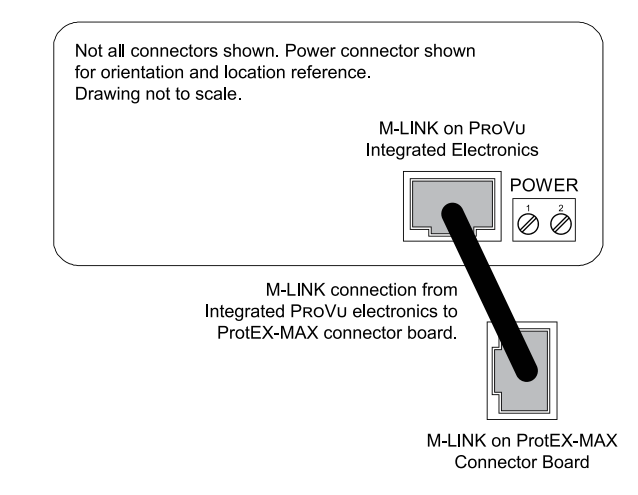

Figure 4. Integrated PROVU Required Connections

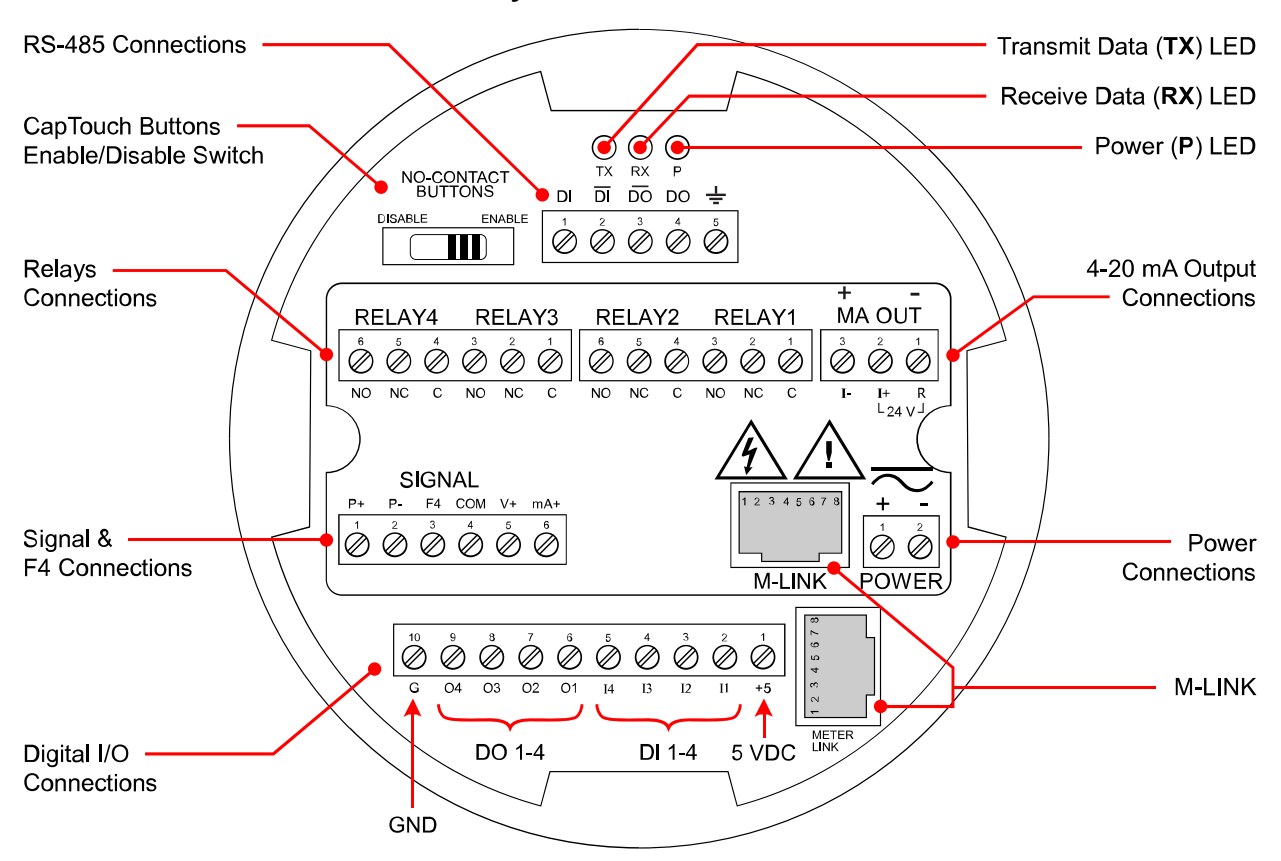

### PROVU Electronics Module Layout for PD8-6210-6H7 and PD8-6210-7H7

Figure 5. PROVU Electronics Module Layout

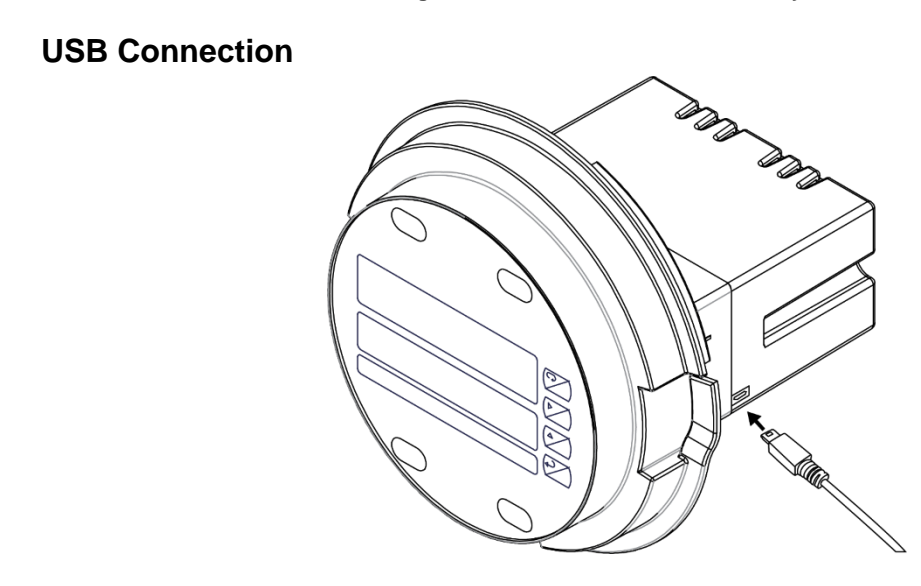

Figure 6. USB Connection

### 

- **DO NOT** disconnect the RJ45 M-LINK connector cable. Otherwise the instrument will not function properly.
- When using the USB connection, the controller should only be connected to a computer when both devices are in a non-hazardous area.

### **Power Connections**

Power connections are made to a two-terminal connector labeled POWER. The controller will operate regardless of DC polarity connection. The + and - symbols are only a suggested wiring convention. There are separate models for low voltage and high voltage power. See *Ordering Information* on page 7 for details.

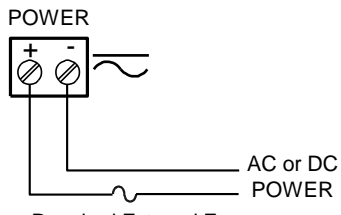

Required External Fuse: 5 A max, 250 V Slow Blow Figure 7. Power Connections

### **Signal Connections**

Signal connections are made to a six-terminal connector labeled SIGNAL. The COM (common) terminal is the return for the 4-20 mA and the  $\pm 10$  V input signals.

### **Current and Voltage Connections**

The following figures show examples of current and voltage connections.

There are no switches or jumpers to set up for current and voltage inputs. Setup and programming is performed through the programming buttons or MeterView Pro software.

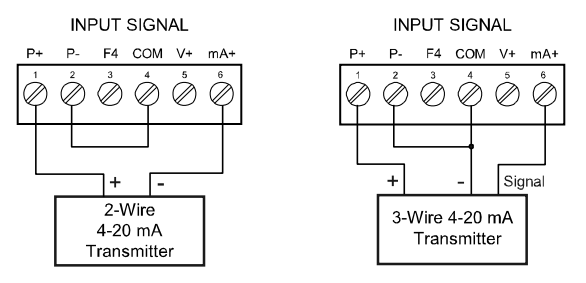

### Figure 8. Transmitter Powered by Internal Supply

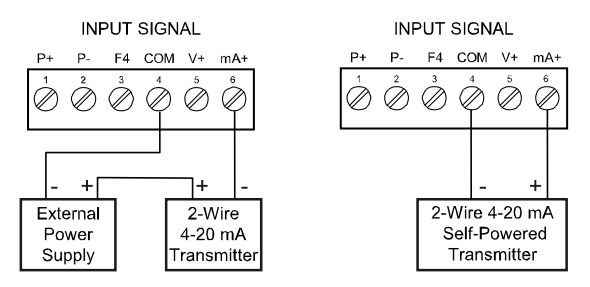

#### Figure 9. Transmitter Powered by Ext. Supply or Self-Powered

The current input is protected against current overload by a resettable fuse. The display may or may not show a fault condition depending on the nature of the overload.

The fuse limits the current to a safe level when it detects a fault condition, and automatically resets itself when the fault condition is removed.

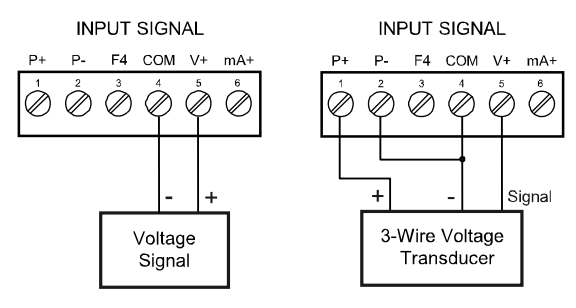

Figure 10. Voltage Input Connections

The controller is capable of accepting any voltage from -10 VDC to +10 VDC.

### **Relay Connections**

Relay connections are made to two six-terminal connectors labeled RELAY1 – RELAY4. Each relay's C terminal is common only to the normally open (NO) and normally closed (NC) contacts of the corresponding relay. The relays' C terminals should not be confused with the COM (common) terminal of the INPUT SIGNAL connector.

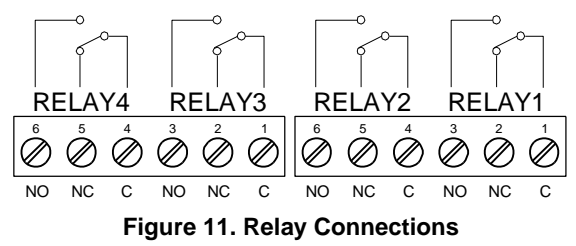

### **Interlock Relay Feature**

As the name implies, the interlock relay feature reassigns one, or more, alarm/control relays for use as interlock relay(s). Interlock contact(s) are wired to digital input(s) and activate the interlock relay. This feature is enabled by configuring the relay, and the corresponding digital input(s), see *Setting Up the Interlock Relay (Force On) Feature* on page 50.

In the example below, an Interlock Contact switch is connected to a digital input, which will be used to force on (energize) the Interlock Relay. The Interlock Relay and the Control Relay are connected in series with the load.

- When the Interlock Contact is closed (safe), the Interlock Relay energizes, allowing power to flow to the Control Relay; the corresponding front panel LED is on.
- When the Interlock Contact is open, the corresponding front panel LED flashes (locked out), the Interlock Relay is de-energized, preventing power from flowing to the Control Relay and the load.

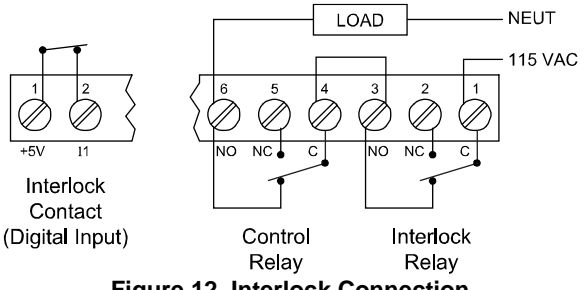

Figure 12. Interlock Connection

### **Switching Inductive Loads**

The use of suppressors (snubbers) is strongly recommended when switching inductive loads to prevent disrupting the microprocessor's operation. The suppressors also prolong the life of the relay contacts. Suppression can be obtained with resistor-capacitor (RC) networks assembled by the user or purchased as complete assemblies. Refer to the following circuits for RC network assembly and installation:

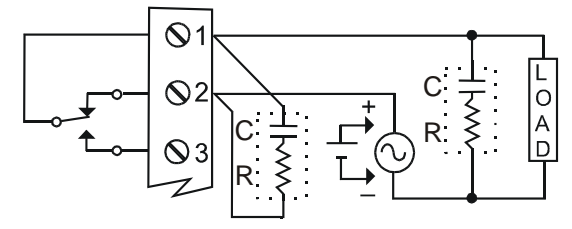

Figure 13. AC and DC Loads Protection

Choose R and C as follows:

R: 0.5 to 1  $\Omega$  for each volt across the contacts

C: 0.5 to 1  $\mu\text{F}$  for each amp through closed contacts Notes:

- 1. Use capacitors rated for 250 VAC.
- 2. RC networks may affect load release time of solenoid loads. Check to confirm proper operation.
- 3. Install the RC network at the controller's relay screw terminals. An RC network may also be installed across the load. Experiment for best results.

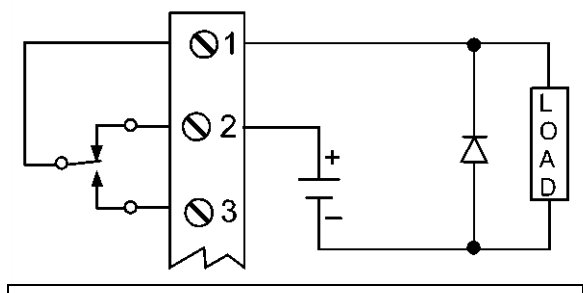

Use a diode with a reverse breakdown voltage two to three times the circuit voltage and forward current at least as large as the load current.

Figure 14. Low Voltage DC Loads Protection

# RC Networks Available from Precision Digital

RC networks are available from Precision Digital and should be applied to each relay contact switching an inductive load. Part number: <u>PDX6901</u>.

Note: Relays are de-rated to 1/14th HP (50 watts) with an inductive load.

### **RS-485** Connections

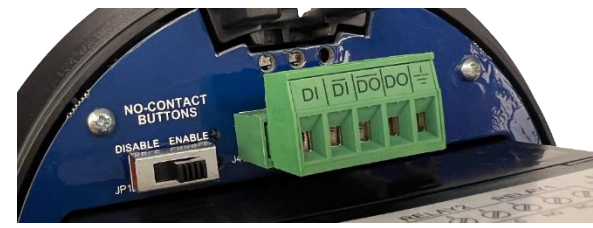

The RS-485 connections are made to a five terminal connector used for Modbus RTU serial communications. The RS-485 terminals include Transmit Data (DO) and (/DO), Receive Data (DI) and (/DI), and Signal Ground. See *Modbus RTU Serial Communications* (SEr RL) on page 61 for more information.

There are three diagnostic LEDs: Transmit Data (TX), Receive Data (RX) and Power (P) to show when the meter is transmitting and receiving data from other devices.

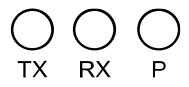

#### Figure 15. RS-485 Diagnostic LEDs

### **RS-485 Multi-Drop Connection**

When using more than one controller in a multi-drop mode, each controller must be provided with its own unique address. The controller address (Slave ID) can be programmed between 1 and 247. The transmit delay can be set between 0 and 199 ms. The parity can be set to even, odd, or none with 1 or 2 stop bits.

#### To change the controller address:

- 1. Press and hold the Menu button for three seconds to access Advanced Features menu of the controller.
- 2. Press Up arrow until Serial (55r nRL) menu is displayed and press Enter, Rddr E5 is displayed.
- Press Enter to change controller address using Right and Up arrow buttons. Press Enter to accept.
- 4. Press Menu button to exit and return to Run Mode.

#### **Three-Wire Connection**

In order to wire the five pins for use as a three-wire half-duplex RS-485 connection, it is necessary to create a jumper connection between DI to DO and /DI to /DO- as shown below.

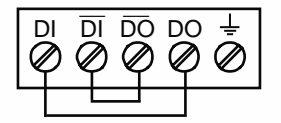

Figure 16. Three-Wire RS-485 Connection

#### **Digital I/O Connections**

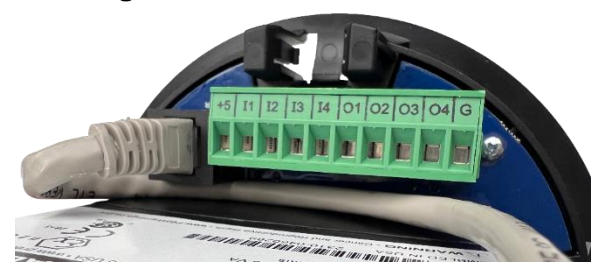

Digital inputs and outputs are provided in order to expand the functionality of the controller. Digital input connections are made via a push button or switch to the appropriate digital input terminal and the +5 VDC terminal. Digital output connections are made by wiring from the appropriate digital output terminal to the ground terminal.

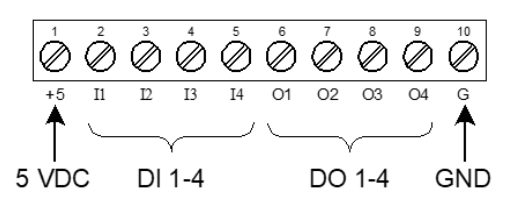

Figure 17. Digital Input and Output Connections

#### 

The onboard digital inputs (1-4) are configured at the factory to function identically to the front panel pushbuttons (Menu, F1, F2, & F3) in order to work with the CapTouch buttons. Changing the programming of the digital inputs will affect the function of the CapTouch buttons. If you wish to change the behavior of the digital inputs, re-assign F1-F3 to the desired function, then change the corresponding digital input to match.

#### 

<u>DO NOT</u> disconnect the RJ45 M-LINK connector cable. Otherwise the instrument will not function properly.

### F4 Digital Input Connections

A digital input, F4, is standard on the controller. This digital input should be connected with a normally open contact across F4 and COM, or with an active low signal applied to F4. It can be used to start/stop the batch, reset the total, acknowledge/reset relays, or to reset max/min values. See *Function Keys & Digital I/O Available Settings* on page *64* for a complete list of capabilities.

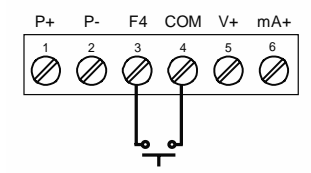

Figure 18. F4 Digital Input Connections

### 4-20 mA Output Connections

Connections for the 4-20 mA transmitter output are made to the connector terminals labeled MA OUT. The 4-20 mA output may be powered internally or from an external power supply.

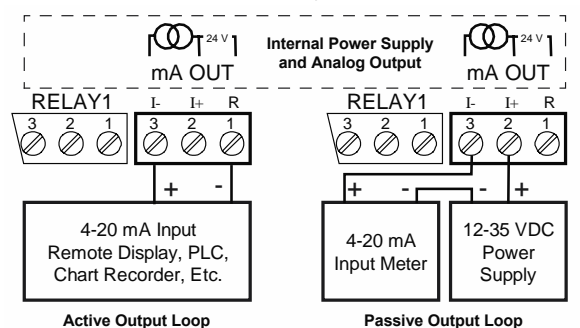

Figure 19. 4-20 mA Output Connections

# Analog Output Transmitter Power Supply

The internal 24 VDC power supply powering the analog output may be used to power other devices if the analog output is not used. The I+ terminal is the +24 V and the R terminal is the return.

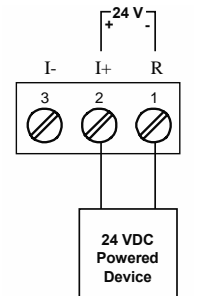

Figure 20. Analog Output Supply Powering Other Devices

### **Remote Programming**

The controller can be operated via the programming buttons or a remote control station\* with required approvals to be located in a hazardous area using the digital inputs.

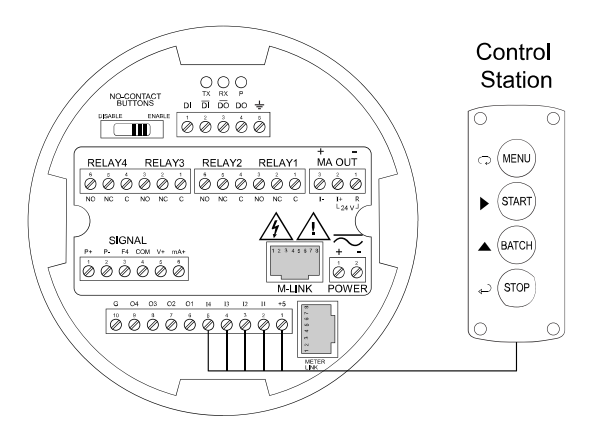

\* Control station must be approved for hazardous locations

# Setup and Programming

There is **no need to recalibrate** the controller when first received from the factory. The controller is **factory calibrated** prior to shipment for milliamps and volts with calibration equipment that is certified to NIST standards.

### **Overview**

There are no jumpers to set for the controller input selection.

Setup and programming is done using MeterView Pro or through the programming buttons.

After power and input signal connections have been completed and verified, apply power to the controller.

### **LED Status Indicators**

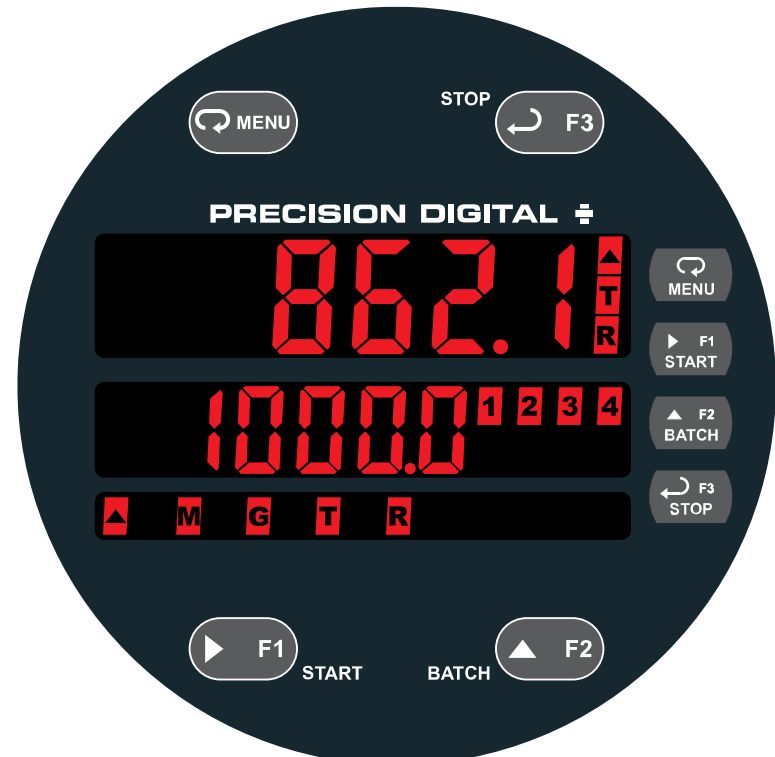

| LED     | State    | Indication                                                                                                    |  |
|---------|----------|----------------------------------------------------------------------------------------------------|--|
| 1-4     | Steady   | Alarm condition based on set and reset points, independent of relay status in certain configurations.                      |  |
| 1-4     | Flashing | Relay interlock switch open                                                                                                |  |
| 1-4 & M | Flashing | Relay in manual control mode                                                                                               |  |
| R       | Steady   | Rate                                                                                                    |  |
| Т       | Steady   | Total                                                                                                    |  |
| G & T   | Steady   | Grand Total                                                                                                    |  |
|         | Steady   | Total overflow (" $\mathfrak{s}^{F}$ " is displayed to the left of total overflow and $\blacktriangle$ LED is illuminated) |  |
| М       | Flashing | Analog output in manual control mode                                                                                       |  |

### **Programming Buttons**

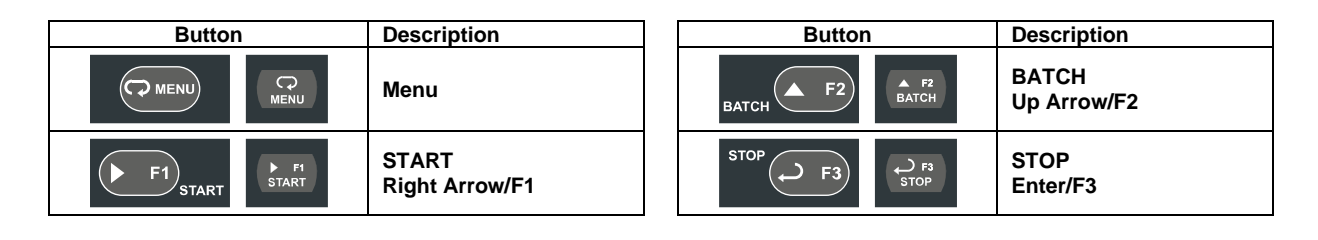

- Press the Menu button to enter or exit the Programming Mode at any time.
- Press the Right arrow button to move to the next digit during digit or decimal point programming.
- Press or hold the Up arrow button to scroll through the menus, decimal point, or to increment the value of a digit.
- Press the Enter button to access a menu or to accept a setting.
- Press and hold the Menu button for three seconds to access the advanced features of the controller.

# **CapTouch Buttons**

The ProtEX-MAX is equipped with four capacitive sensors that operate as through-glass buttons so that they can be operated without removing the cover (and exposing the electronics) in a hazardous area or harsh environment.

CapTouch buttons are designed to protect against false triggering and can be disabled for security by selecting DISABLE on the switch labeled NO-CONTACT BUTTONS located on the connector board.

To actuate a button, press one finger to the window directly over the marked button area. When the cover is removed or replaced, the CapTouch buttons can be used after the meter completes a self-calibrating routine. The sensors are disabled when more than one button is pressed, and they will automatically re-enable after a few seconds. When the cover is removed, the four mechanical buttons located on the right of the faceplate are used.

The CapTouch Buttons are configured by default to duplicate the function of the front panel mechanical pushbuttons associated with the integrated meter.

### **CapTouch Button Tips:**

- Keep the glass window clean.
- Tighten the cover securely.
- Use a password to prevent tampering.

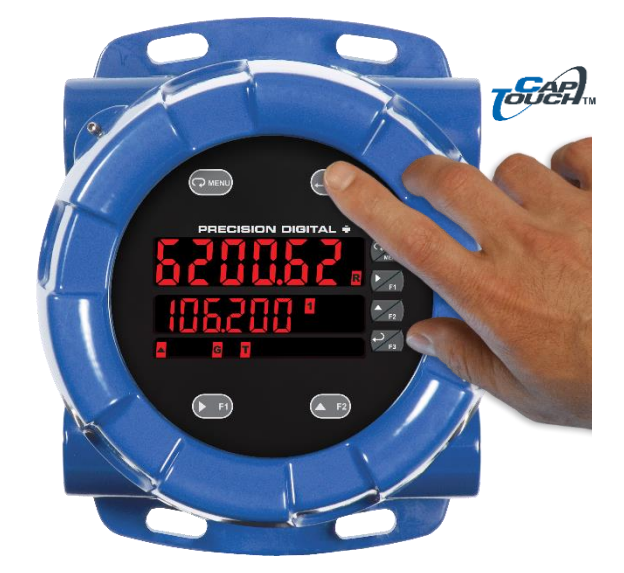

### Display Functions and Messages

The controller displays various functions and messages during setup, programming, and operation. The following table shows the main menu functions and messages in the order they appear in the menu.

| Display Functions and Messages                                                            |                               |                                                                           |  |  |  |
|-------------------------------------------------------------------------------------------|-------------------------------|---------------------------------------------------------------------------|--|--|--|
| Display                                                                                   | Parameter                     | Action/Setting<br>Description                                             |  |  |  |
| SELUP                                                                                     | Setup                         | Enter Setup menu                                                          |  |  |  |
| InPut                                                                                     | Input                         | Enter Input selection menu                                                |  |  |  |
| Volt                                                                                      | 0-10 VDC                      | Set input for $\pm 10$ VDC input                                          |  |  |  |
| <b>n</b> 18                                                                               | 4-20 mA                       | Set input for 4-20 mA input                                               |  |  |  |
| Foful                                                                                     | Total                         | Enable or disable totalizer features                                      |  |  |  |
| טח ו25                                                                                    | Units                         | Select the display units/tags                                             |  |  |  |
| rREE                                                                                      | Rate                          | Select the display units for rate                                         |  |  |  |
| £ο£RL                                                                                     | Total                         | Select the display units for total                                        |  |  |  |
| <u> </u> <u> </u> <u> </u> <u> </u> <u> </u> <u> </u> <u> </u> <u> </u> <u> </u> <u> </u> | Grand Total                   | Select the display units for grand total                                  |  |  |  |
| dEc ΡΈ                                                                                    | Decimal<br>point              | Set decimal point for rate, total, grand total                            |  |  |  |
| Proū                                                                                      | Program                       | Enter the Program menu                                                    |  |  |  |
| INERL                                                                                     | Input<br>Calibration          | Enter the Input Calibration menu                                          |  |  |  |
| SERLE                                                                                     | Scale                         | Enter the Scale menu                                                      |  |  |  |
| [RL                                                                                       | Calibrate                     | Enter the Calibrate menu                                                  |  |  |  |
| 1nP 1                                                                                     | Input 1                       | Calibrate input 1 signal or program input 1 value                         |  |  |  |
| d 15 1                                                                                    | Display 1                     | Program display 1 value                                                   |  |  |  |
| InP 2                                                                                     | Input 2                       | Calibrate input 2 signal or<br>program input 2 value<br>(up to 32 points) |  |  |  |
| d 15 2                                                                                    | Display 2                     | Program display 2 value<br>(up to 32 points)                              |  |  |  |
| Error                                                                                     | Error                         | Error, calibration not<br>successful, check signal or<br>programmed value |  |  |  |
| չ የዖ                                                                                      | Total time<br>base            | Enter totalizer time base for seconds, minutes, hours or day.             |  |  |  |
| FEE                                                                                       | Total<br>conversion<br>factor | Enter the conversion factor decimal point and the conversion factor.      |  |  |  |
| Abora                                                                                     | Batch mode                    | Automatic or manual batch control                                         |  |  |  |
| ኑ ዓርአ                                                                                     | Time delay                    | Set time delay for automatic batch restart                                |  |  |  |
| նչ չթ                                                                                     | Grand total time base         | Program grand total time base                                             |  |  |  |

| <b>Display Functions and Messages</b> |                                     |                                                                                                    |  |  |  |
|---------------------------------------|-------------------------------------|----------------------------------------------------------------------------------------------------|--|--|--|
| Display                               | Parameter                           | Action/Setting<br>Description                                                                                                    |  |  |  |
| GŁ (F                                 | Grand total<br>conversion<br>factor | Program grand total conversion factor                                                                                                    |  |  |  |
| նե հՏե                                | Grand total<br>reset                | Program grand total reset mode: auto or manual                                                                                               |  |  |  |
| 45PL RY                               | Display                             | Enter the Display menu                                                                                                    |  |  |  |
| L inE 1                               | Display<br>Line 1                   | Press Enter to assign the<br>main display parameter<br>(default: PV or rate)                                                                 |  |  |  |
| L inE 2                               | Display<br>Line 2                   | Press Enter to assign the<br>second display parameter<br>(default: total)                                                                    |  |  |  |
| 9- 14F7                               | Display<br>intensity                | Set display intensity level from 1 to 8                                                                                                    |  |  |  |
| rELRY                                 | Relay                               | Enter the Relay menu                                                                                                    |  |  |  |
| 855 iűn                               | Assignment                          | Assign relays to rate, total<br>(batch control), grand total,<br>or Modbus controlled.                                                       |  |  |  |
| 85 iūn (                              | Assign 1                            | Relay 1-2 assignment                                                                                                    |  |  |  |
| ŁołAl                                 | Total                               | Assign relay to batch control                                                                                                    |  |  |  |
| <u>GF0F8</u> F                        | Grand total                         | Assign relay to grand total                                                                                                    |  |  |  |
| 20010                                 | Modbus                              | Assign relay to Modbus input                                                                                                    |  |  |  |
| r85E                                  | Rate                                | Assign relay to rate                                                                                                    |  |  |  |
| PrEcl5                                | Batch total<br>relay<br>pre-close   | For relays beyond the first<br>assigned to total, a<br>pre-close amount may be<br>entered.                                                   |  |  |  |
| rLY 1                                 | Relay 1                             | Relay 1 setup                                                                                                    |  |  |  |
| Rct (                                 | Action 1                            | Set relay 1 action <sup>1</sup>                                                                                                    |  |  |  |
| Ruto                                  | Automatic                           | Set relay for automatic reset                                                                                                    |  |  |  |
| 8-0-80                                | Auto-<br>manual¹                    | Set relay for automatic &<br>manual reset any time <sup>1</sup><br>(relays assigned to rate)                                                 |  |  |  |
| LRECX                                 | Latching <sup>1</sup>               | Set relay for latching operation (relays assigned to rate) <sup>1</sup>                                                                      |  |  |  |
| נצי[ני                                | Latching-<br>cleared <sup>1</sup>   | Set relay for latching<br>operation with manual<br>reset only after alarm<br>condition has cleared<br>(relays assigned to rate) <sup>1</sup> |  |  |  |
| RLEErn                                | Alternate                           | Not applicable to batch controller                                                                                                    |  |  |  |
| SRAPL                                 | Sampling                            | Set relay for sampling operation (rate or GT)                                                                                                |  |  |  |
| OFF                                   | Off                                 | Disable relay and front<br>panel status LED<br>(Select Off to enable<br>Interlock feature)                                                   |  |  |  |
| PrESEŁ                                | Preset                              | Set batch preset                                                                                                    |  |  |  |
| SEŁ (                                 | Set 1                               | Program set point 1                                                                                                    |  |  |  |

| Display Functions and Messages |                      |                                                                         |  |  |
|--------------------------------|----------------------|-------------------------------------------------------------------------|--|--|
| Display                        | Parameter            | Action/Setting<br>Description                                           |  |  |
| rSt 1                          | Reset 1              | Program reset point 1                                                   |  |  |
| r17 5                          | Relay 2              | Relays 2-4 setup.                                                       |  |  |
| FR ILSF                        | Fail-safe            | Enter Fail-safe menu                                                    |  |  |
| FLS 1                          | Fail-safe 1          | Set relay 1 fail-safe operation                                         |  |  |
| 00                             | On                   | Enable fail-safe operation                                              |  |  |
| ٥٢٢                            | Fail-safe off        | Disable fail-safe operation                                             |  |  |
| 4EL 87                         | Delay                | Enter relay <i>Time Delay</i><br>menu                                   |  |  |
| <u> </u>                       | Delay 1              | Enter relay 1 time delay setup                                          |  |  |
| On l                           | On                   | Set relay 1 On time delay                                               |  |  |
| 0FF (                          | Off                  | Set relay 1 Off time delay                                              |  |  |
| ЪгЕЯХ                          | Loop break           | Set relay condition if loop<br>break detected<br>(For mA input only)    |  |  |
| iûnarE                         | Ignore               | Ignore loop break condition<br>(Processed as a low signal<br>condition) |  |  |
| 0n                             | On                   | Relay goes to alarm<br>condition when loop break<br>is detected         |  |  |
| OFF                            | Off                  | Relay goes to non-alarm<br>condition when loop break<br>is detected     |  |  |
| Rout                           | Analog<br>output     | Enter the <i>Analog output</i> scaling menu                             |  |  |
| ، ۲، ۵                         | Display 1            | Program display 1 value                                                 |  |  |
| Ουε Ι                          | Output 1             | Program output 1 value<br>(e.g. 4.000 mA)                               |  |  |
| 6 J.S 2                        | Display 2            | Program display 2 value                                                 |  |  |
| 0ut 2                          | Output 2             | Program output 2 value<br>(e.g. 20.000 mA)                              |  |  |
| rESEE                          | Reset                | Press Enter to access the<br>Reset menu                                 |  |  |
| rSt Xi                         | Reset high           | Press Enter to reset max<br>display                                     |  |  |
| r5t Lo                         | Reset low            | Press Enter to reset min<br>display                                     |  |  |
| r5E XL                         | Reset<br>high & low  | Press Enter to reset max & min displays                                 |  |  |
| r56 E                          | Reset total          | Press Enter to reset total                                              |  |  |
| ոնե նե                         | Reset<br>grand total | Press Enter to reset grand total                                        |  |  |
| r5t bc                         | Reset<br>batch count | Press Enter to reset batch count                                        |  |  |

| Display Functions and Messages                                                            |                         |                                                                                  |  |  |
|-------------------------------------------------------------------------------------------|-------------------------|----------------------------------------------------------------------------------|--|--|
| Display                                                                                   | Parameter               | Action/Setting<br>Description                                                    |  |  |
| Contrl                                                                                    | Control                 | Enter Manual Control menu                                                        |  |  |
| <b>Χυ</b> ζο                                                                              | Automatic               | Press Enter to set controller for automatic operation                            |  |  |
| იაში                                                                                      | Manual                  | Press Enter to manually<br>control relays or analog<br>output operation          |  |  |
| PRSS                                                                                      | Password                | Enter the Password menu                                                          |  |  |
| PRSS (                                                                                    | Password 1              | Set or enter Password 1                                                          |  |  |
| PRSS 2                                                                                    | Password 2              | Set or enter Password 2                                                          |  |  |
| PR55 3                                                                                    | Password 3              | Set or enter Password 3                                                          |  |  |
| Foful                                                                                     | Total<br>password       | Set or enter password for manual reset                                           |  |  |
| <u> </u> <u> </u> <u> </u> <u> </u> <u> </u> <u> </u> <u> </u> <u> </u> <u> </u> <u> </u> | Grand total<br>password | Set or enter password for manual reset                                           |  |  |
| νους 25                                                                                   | Non-<br>resettable      | Non-resettable grand total<br>set after entering "050873"<br>for Gtotal password |  |  |
| unlac                                                                                     | Unlocked                | Program password to lock controller                                              |  |  |
| Locd                                                                                      | Locked                  | Enter password to unlock controller                                              |  |  |
| 999999<br>- 99999                                                                         | Flashing<br>display     | Overrange condition<br>Underrange condition                                      |  |  |
|                                                                                           |                         |                                                                                  |  |  |

 During operation, only the STOP button will function, to stop/pause the batch. As a result, relay alarms cannot be manually reset.
### Main Menu

The main menu consists of the most commonly used functions: Setup, Reset, Control, and Password.

- Press Menu button when a batch is not running to enter Programming Mode then press the Up arrow button to scroll main menu.
- Press Menu, at any time, to exit and return to Run Mode. Changes made to settings prior to pressing Enter are not saved.
- Changes to the settings are saved to memory only after pressing Enter.
- The display moves to the next menu every time a setting is accepted by pressing Enter.

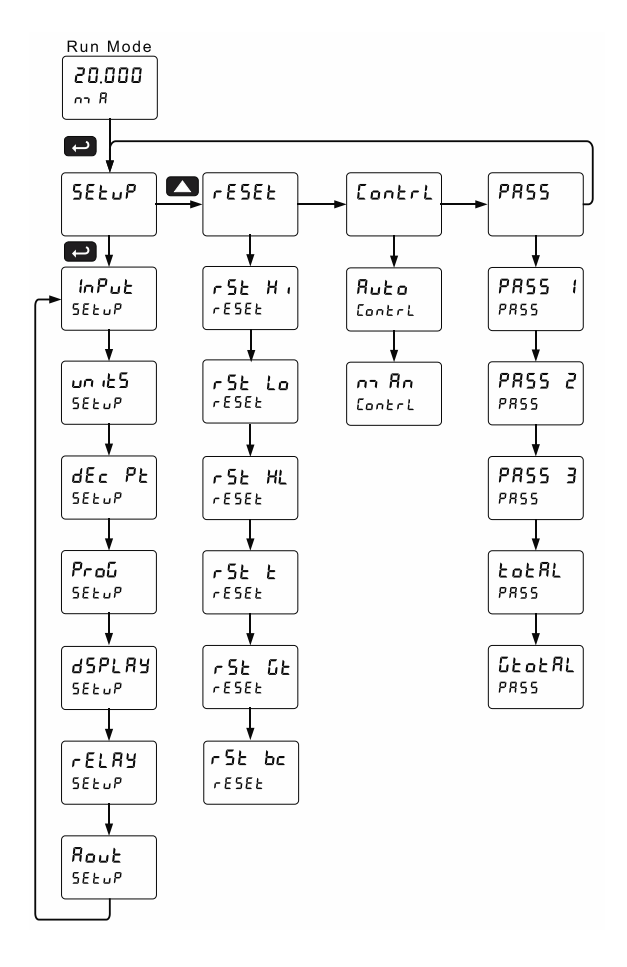

# **Setting Numeric Values**

The numeric values are set using the Right and Up arrow buttons. Press Right arrow to select next digit and Up arrow to increment digit value. The digit being changed is displayed brighter than the rest.

Press and hold up arrow to auto-increment the display value.

Press the Enter button, at any time, to accept a setting or Menu button to exit without saving changes.

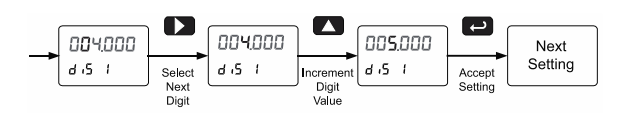

# Setting Up the Batch Controller (5ELuP)

The Setup menu is used to select:

- 1. Input signal the controller will accept
- 2. Enable or disable totalizer and batching features
- 3. Select the display units/tags
- 4. Decimal point position
- 5. Program menu for scaling or calibration, totalizer setup, manual or automatic batch mode
- 6. Display parameter and intensity
- 7. Relay operation
- 8. 4-20 mA analog output scaling

Press the Enter button to access any menu or press Up arrow button to scroll through choices. Press the Menu button to exit at any time.

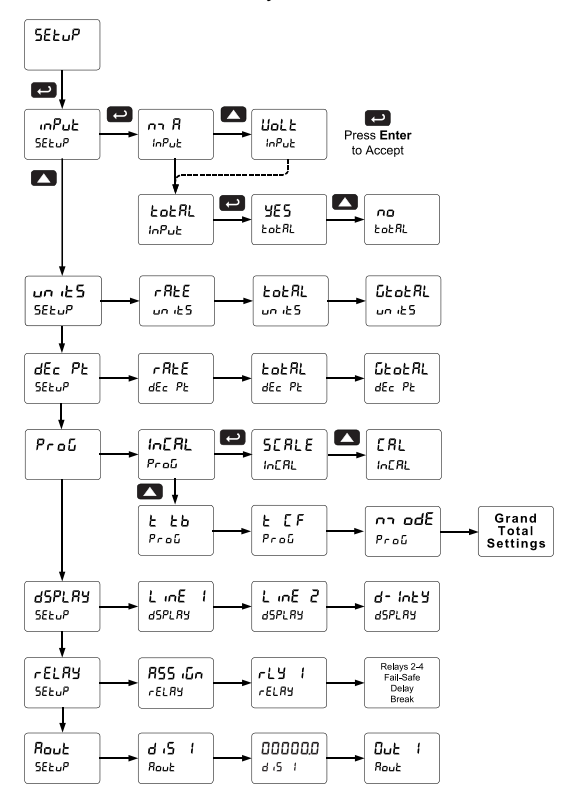

## Setting the Input Signal ( InPut)

Enter the *Input* menu to set up the controller to accept current  $(R \cap R)$  or voltage (LLL) inputs.

The current input is capable of accepting any signal from 0 to 20 mA. Select current input to accept 0-20 mA or 4-20 mA signals.

The voltage input is capable of accepting any signal from -10 to +10 VDC. Select voltage input to accept 0-5, 1-5, 0-10, or  $\pm$ 10 VDC signals.

#### Setting the Totalizer & Batch Control Features (LoLRL)

After the input type is entered, set the LoLRLparameter to "LES" to enable batch control (this is set by default). If the LoLRL features are disabled, most batching features and functions are hidden from the menus.

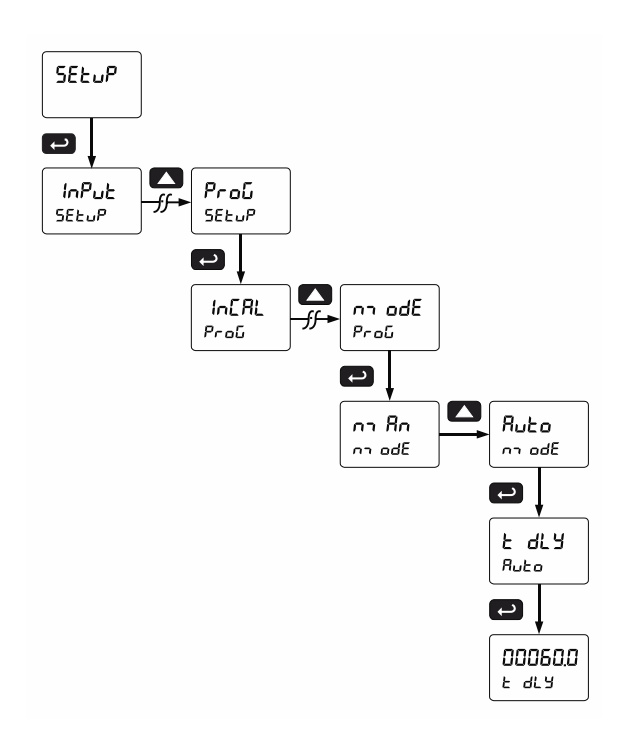

#### Setting the Input Units or Custom Tags (אי הע 5)

Enter the input unit or custom tag that will be displayed if alternating rate, total, or grand total and units is selected in the unit 5 menu, or d unit is selected as the Second display parameter. See the *Setting the Display Parameter & Intensity* (d5PLRY) flow chart on page 42 to access the display menu to show the unit or tag on the second display. The engineering units or custom legends can be set using the following 7-segment character set:

| Display | Character | Display | Character |
|---------|-----------|---------|-----------|
| 8       | 0         | X       | К         |
|         | 1         |         | L         |
| 2       | 2         | הח      | m         |
| 3       | 3         | ¢       | n         |
| Ч       | 4         | 8       | 0         |
| 5       | 5         | ٥       | 0         |
| δ       | 6         | P       | Р         |
| 7       | 7         | ٩       | q         |
| 8       | 8         | r       | r         |
| 9       | 9         | 5       | S         |
| 8       | А         | Ł       | t         |
| ხ       | b         | U       | u         |
| Ε       | С         |         | V         |
| C       | С         | LU      | W         |
| d       | d         | X       | Х         |
| Ε       | E         | Y       | Y         |
| F       | F         | 2       | Z         |
| 5       | G         | -       | -         |
| 9       | g         | لم      | /         |
| Х       | Н         | 5       | ]         |
| አ       | h         | ריו     | [         |
| 1       | I         | :       | =         |
| 1       | i         | O       | Degree(<) |
| 1       | J         |         | Space     |

#### Notes:

- 1. Degree symbol represented by (<) if programming with MeterView Pro.
- 2. The letters "m" and "w" use two 7-segment LEDs each; when selected the characters to the right are shifted one position.
- 3. Press and hold up arrow to auto-scroll the characters in the display.

### Setting the Decimal Point (dEc PL)

The decimal point may be set with up to five decimal places or with no decimal point at all. The rate, total, and grand total decimal points are independent. The decimal point selection should be made prior to scaling, calibrating or programming the controller. Press the Up arrow to move the decimal point one place to the left. Press the Right arrow to move the decimal point one place to the right.

# Programming the Batch Controller (Proū)

The controller may either be scaled (SERLE) without applying an input or calibrated (ERL) by applying an input. The controller comes factory calibrated to NIST standards, so for initial setup, it is recommended to use the (SERLE) function.

The Program menu contains the following menus:

- 1. Input Calibration
  - a. Scale without a signal source
  - b. Calibrate with a signal source
- 2. Total time base & conversion factor
- 3. Batch mode
  - a. Manual batch control
  - b. Automatic batch control
- 4. Grand total time base & conversion factor
- 5. Grand total reset mode
  - a. Manual reset
  - b. Automatic reset with time delay

The process inputs may be calibrated or scaled to any display value within the range of the controller.

**Note:** The Scale and Calibrate functions are exclusive of each other. The controller uses the last function programmed. Only one of these methods can be employed at a time. The Scale and Calibrate functions can use up to 32 points (default is 2). The number of points should be set in the Advanced menu prior to scaling and calibration of the controller. See *Multi-Point Linearization* (L unERr) menu on page 62 for details.

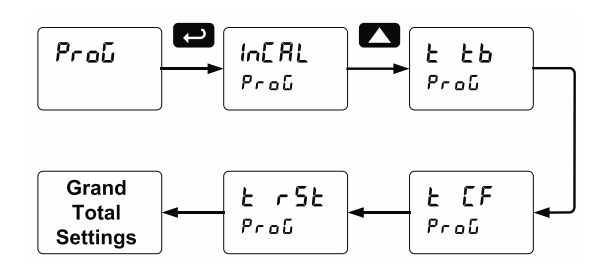

Additional parameters, not needed for most applications, are programmed in the *Advanced Features* menu; see *Advanced Setup* & *Programming* on page 59.

#### Input Calibration Method ( In [RL)

There are two methods of calibrating (or scaling) the display to show the correct engineering units.

- Use the *Scale* menu to enter the scaling without a signal source.
- Use the *Calibrate* menu to apply a signal from a signal source.

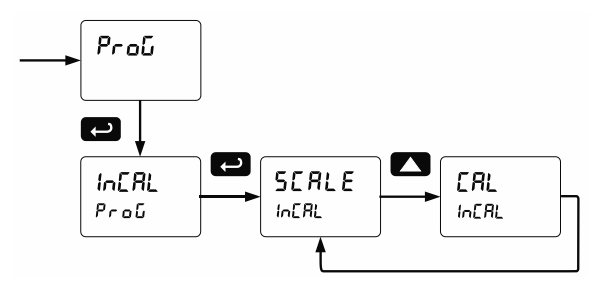

**Note:** The Scale and Calibrate functions are exclusive of each other. The controller uses the last function programmed. Only one of these methods can be employed at a time. The Scale and Calibrate functions can use up to 32 points (default is 2). The number of points should be set in the Advanced menu prior to scaling and calibration of the controller. See *Multi-Point Linearization (L mERr)* menu on page 62 for details.

#### Scaling the Controller (5[RLE)

The 4-20 mA and the  $\pm 10$  VDC inputs can be scaled to display the process variable in engineering units. A signal source is not needed to scale the controller; simply program the inputs and corresponding display values.

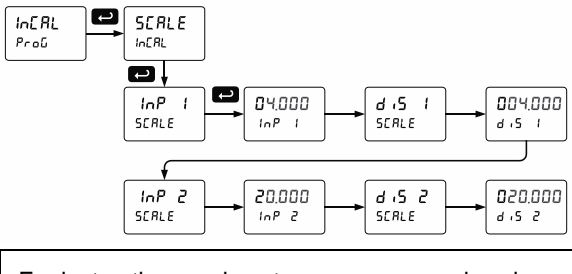

For instructions on how to program numeric values see Setting Numeric Values, page 37.

#### 

**Reverse Scaling** The controller can be scaled so that 4 mA represents the high end of the process value range being measured by the transmitter and 20 mA represents the low end of the process value range.

#### Error Message (Error)

An error message indicates that the calibration or scaling process was not successful.

After the error message is displayed, the controller reverts to input 2 during calibration or scaling and to input 1 during internal calibration, allowing the appropriate input signal to be applied or programmed. The error message might be caused by any of the following conditions:

- 1. Input signal is not connected to the proper terminals, or it is connected backwards.
- 2. Wrong signal selection in Setup menu.
- 3. Minimum input span requirements not maintained.
- 4. Input 1 signal inadvertently applied to calibrate input 2.

#### **Minimum Input Span**

The minimum input span is the minimum difference between input 1 and 2 signals required to complete the calibration or scaling of the controller.

| Input range | Input 1 & input 2 span |
|-------------|------------------------|
| 4-20 mA     | 0.15 mA                |
| ±10 VDC     | 0.10 VDC               |

# Time Base, Total Conversion Factor & Total Reset

The time base, total conversion factor, and total reset menus are located in the *Program* menu.

The total and grand total have their own independent settings. This means that one can be displaying the value in gallons while the other displays in million gallons, liters, m<sup>3</sup>, etc.

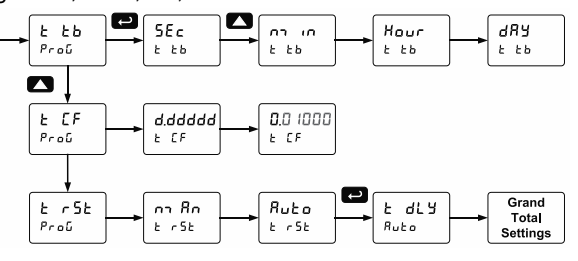

#### **Time Base**

The time base is the amount of time over which the rate parameter should accrue. For example, if the rate was ten and the time base was in minutes, then the total would increase by ten every one minute.

#### Total & Grand Total Conversion Factor

The total & grand total conversion factor is the amount by which the rate is multiplied before it is added to the total or grand total.

For Example, if the rate was 10,000 gallons per minute and the total conversion factor was 0.001, the total would increase by 10 every minute. This is useful, for instance, if you want to show rate in gallons and total in thousands of gallons.

#### Batch Start Mode (חשמרה)

#### Manual Batch Control

The batch controller may operate in manual or automatic mode. In manual mode, the controller operates as described in *Manual Batch Control* on page 55.

#### **Automatic Batch Control**

In automatic mode, the controller operates as described in *Automatic Batch Control* on page 56.

The batch process will start when the operator presses the START button and it will automatically restart after a completed batch. The time delay for the restart may be 0.1 to 999.9 seconds (k d l y).

Automatic batch start will only occur after a successful batch. A manually stopped batch will require a manual start to begin a new batch process.

#### **Grand Total Reset**

The grand total can be programmed for manual or automatic reset. In the automatic reset mode, a programmable time delay is available to reset the grand total after the assigned preset is reached. The totals can also be reset via the front panel button, via a switch across the F4 terminal, digital inputs, or via a Modbus command.

#### Non-Resettable Totalizer

The grand total can be programmed as a non-resettable total, see *Grand Total Reset Password & Non-Resettable Total* on page *52* for details.

# Calibrating the Controller with External Source (ERL)

The controller can be calibrated to display the process variable in engineering units by applying the appropriate input signal and the corresponding display value.

The use of a calibrated signal source is strongly recommended to calibrate the controller.

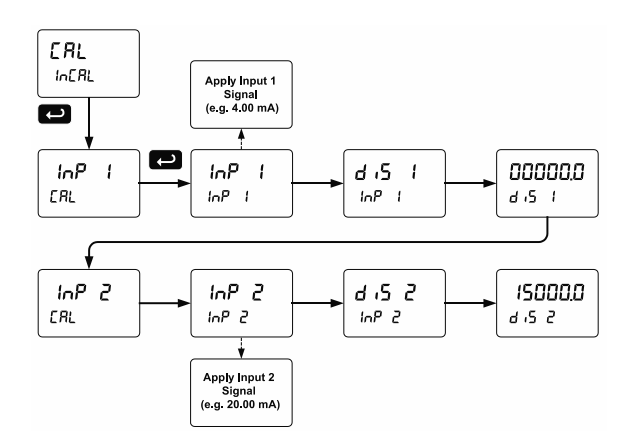

**Note:** Inputs for the above example are: Input 1: 4.00 mA; Display 1: 0.0 Gallons Input 2: 20.00 mA; Display 2: 15000.0 Gallons

Warm up the controller for at least 15 minutes before performing calibration to ensure specified accuracy.

# Setting the Display Parameter & Intensity (dSPLRY)

Display line 1 (L = E ) can be programmed to display:

- 1. Display total
- 2. Display grand total
- 3. Toggle rate and total
- 4. Toggle rate and grand total
- 5. Display batch count
- 6. Relay set points
- 7. Toggle preset and rate
- 8. Toggle rate and units
- 9. Toggle total and units
- 10. Toggle grand total and units
- 11. Display max and min values
- 12. Display Modbus input
- 13. Display rate value

Display line 2 ( $L = E^2$ ) can be programmed to display:

- 1. Toggle rate and units
- 2. Toggle total and units
- 3. Toggle grand total and units
- 4. Display max and min values
- 5. Display Modbus input
- 6. Off (no display)
- 7. Display rate units
- 8. Display rate
- 9. Display total
- 10. Display grand total
- 11. Toggle rate and total
- 12. Toggle rate and grand total
- 13. Display batch count
- 14. Relay set points
- 15. Toggle preset and rate

After setting up the input and the display, press the Menu button to exit programming and skip the rest of the setup menu. Press the Menu button again and the Up arrow to reach the *Program* menu and complete the scaling or calibration of the controller.

#### **Display Menu**

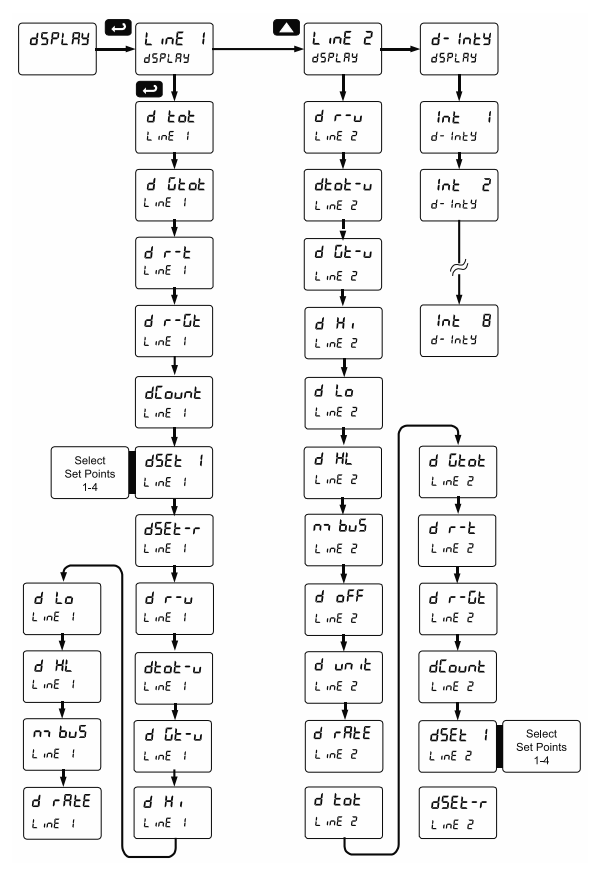

#### Display Intensity (d - ארבי)

The controller has eight display intensity levels to give the best performance under various lighting conditions. Select intensity 8 for outdoor applications. The default intensity setting is 6.

#### **Display Configurations**

The main and second displays may be assigned to rate, total, grand total, batch count, preset, set points, units (second display only), alternating R & T, R & GT, preset & rate, max & min, or a Modbus display register. Any rate/total/grand total display may be programmed to alternate with a custom unit or tag. The default display configuration consists of a main display of batch total and a second display of the batch preset.

The display can also be set up, so batch total is on the main display and rate is on the second display.

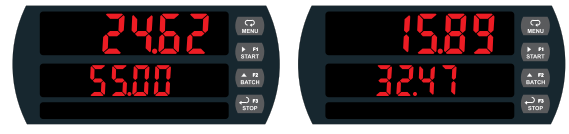

**Batch Total and Preset** 

**Batch Total and Rate** 

# Setting the Relay Operation (rELRY)

This menu is used to set up the operation of the relays.

#### 

- During setup, the relays do not follow the input and they will remain in the state found prior to entering the Relay menu.
- 1. Relay assignment
  - a. Rate for low and high alarm
  - b. Total for batch control relays
  - c. Grand total for grand total alarms
- 2. Relay action
  - a. Automatic reset only (non-latching)
  - b. Automatic + manual reset when not in a batch process (non-latching)
  - c. Latching (manual reset when not in a batch process only)
  - d. Latching with Clear (manual reset when not in a batch process only after alarm condition has cleared)
  - e. Pump alternation control (Not applicable to batch control)
  - f. Sampling (the relay is activated for a user-specified time and may be assigned to rate or grand total)
  - g. Off (relay state can be controlled by Interlock feature)

- 3. Set and reset points; batch preset
- 4. Fail-safe operation
  - a. On (enabled)
    - b. Off (disabled)
- 5. Time delay
  - a. On delay (0-999.9 seconds)
  - b. Off delay (0-999.9 seconds)
- 6. Relay action for loss (break) of 4-20 mA input (ignore, on, off)

Note: Fail-safe should not be used for relays assigned to batch control.

#### 

 The rate alarms are active only during a batch process. As a result, rate alarms should not be programmed with manual reset, as they cannot be manually reset during a batch process, the only time they are active.

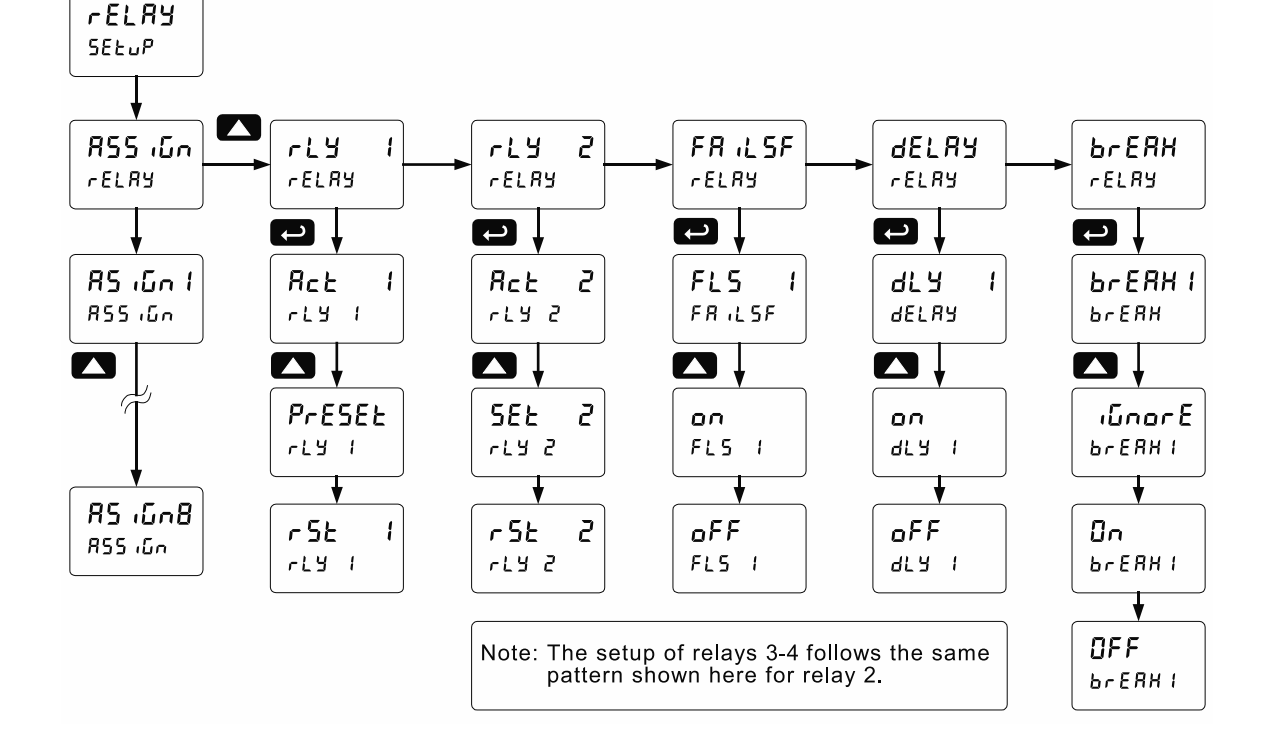

## Relay Assignment (۲۵۶ ،۵۵۰)

The relays can be assigned to any of the following parameters:

- 1. Rate for low or high alarm indication
- 2. Total for batch control relays
- 3. Grand total for alarm indication or sampling

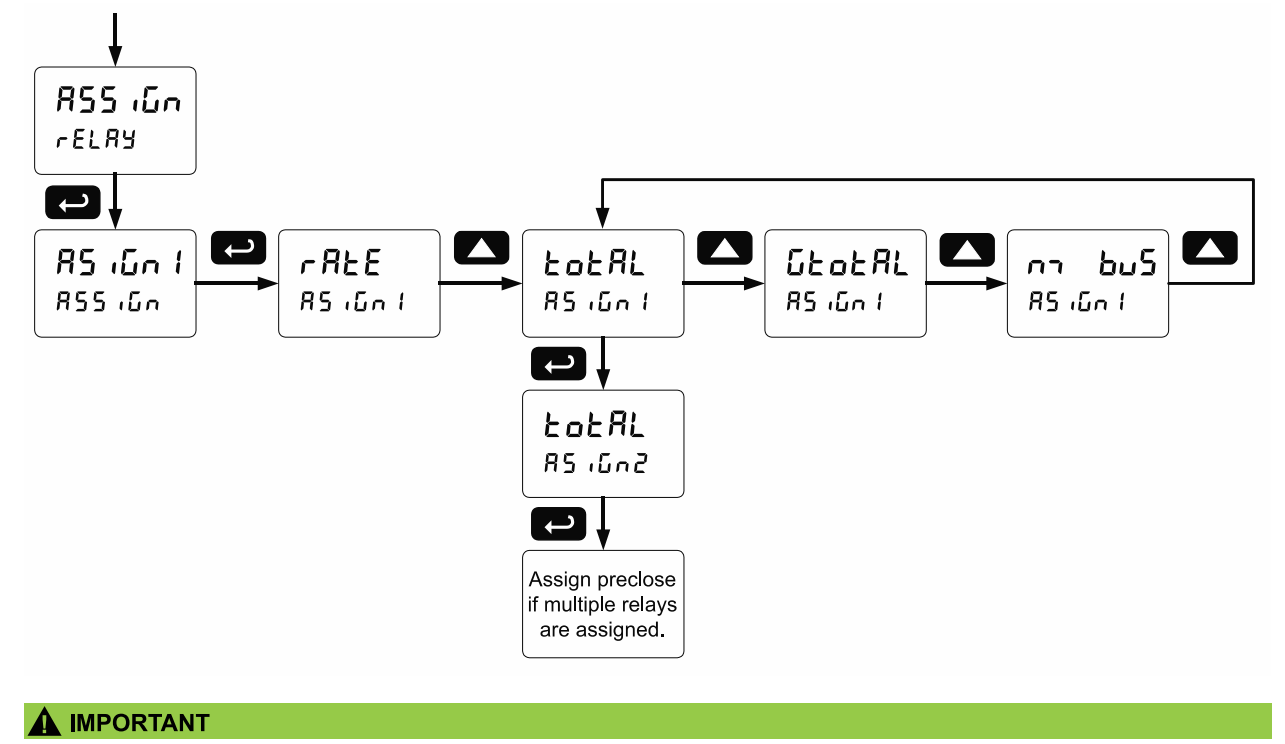

• Relay 1 should always be assigned to "total" for batch control applications.

#### **Setting the Relay Action**

Operation of the relays is programmed in the *Action* menu. The relays are commonly set up for any of the following modes of operation:

- 1. Always set to Auto for Batch control operation. Also for automatic reset (non-latching) of alarms.
- Sampling (the relay is activated for a user-specified time)
- 3. Off (relay state can be controlled by Interlock feature)

In addition, the following relay actions may be programmed. These actions are not appropriate for batch control applications but may be used when the controller is in other applications.

- 4. Automatic + manual reset when not in a batch process (non-latching)
- 5. Latching (manual reset only, when not in a batch process)
- Latching with Clear (manual reset only when not in a batch process after alarm condition has cleared)
- 7. Pump alternation control (not applicable to batch control)

#### **Setting Batch Control Relays**

# Programming Alarm Set and Reset Points

High alarm: program set point above reset point. Low alarm: program set point below reset point. The deadband is determined by the difference between set and reset points. Minimum deadband is one display count. If the set and reset points are programmed with the same value, the relay will reset one count below the set point.

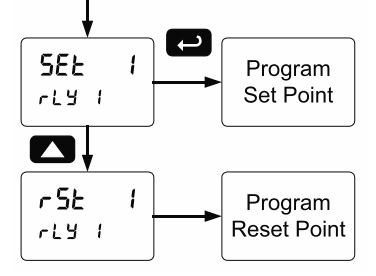

Note: Changes are not saved until the reset point has been accepted.

#### **Setting Fail-Safe Operation**

In fail-safe mode of operation, the relay coil is energized when the process variable is within safe limits and the relay coil is de-energized when the alarm condition exists. The fail-safe operation is set independently for each relay. Select on to enable or select oFF to disable fail-safe operation. Failsafe mode should not be used on batch relays assigned to total.

#### Programming Time Delay

The *On* and *Off* time delays may be programmed for each relay between 0 and 999.9 seconds. The relays will transfer only after the condition has been maintained for the corresponding time delay.

The On time delay is associated with the set point.

The Off time delay is associated with the reset point.

#### Relay Action for Loss of 4-20 mA Input (Loop Break)

The loop break feature is associated with the 4-20 mA input. Rate alarm relays may be programmed to go to one of the following conditions when the controller detects the loss of the input signal (i.e. < 0.005 mA):

- 1. Turn On (Go to alarm condition)
- 2. Turn Off (Go to non-alarm condition)
- 3. Ignore (Process as a low signal condition)

**Note:** This is not a true loop break condition; if the signal drops below 0.005 mA, it is interpreted as a "loop break" condition.

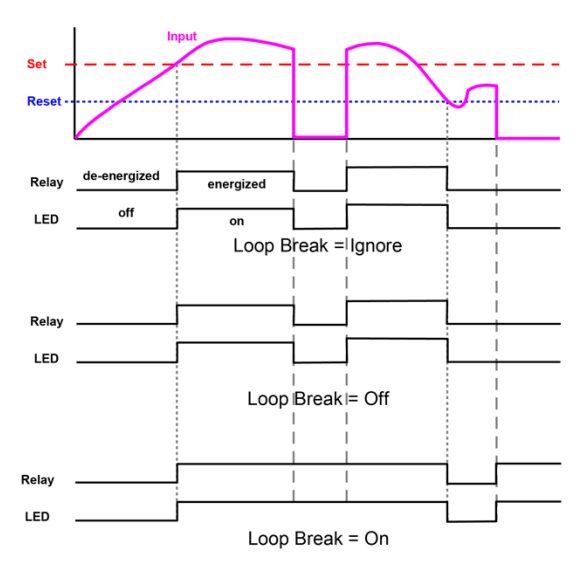

#### **Automatic Batch Control Operation**

The following graph shows automatic batch operation.

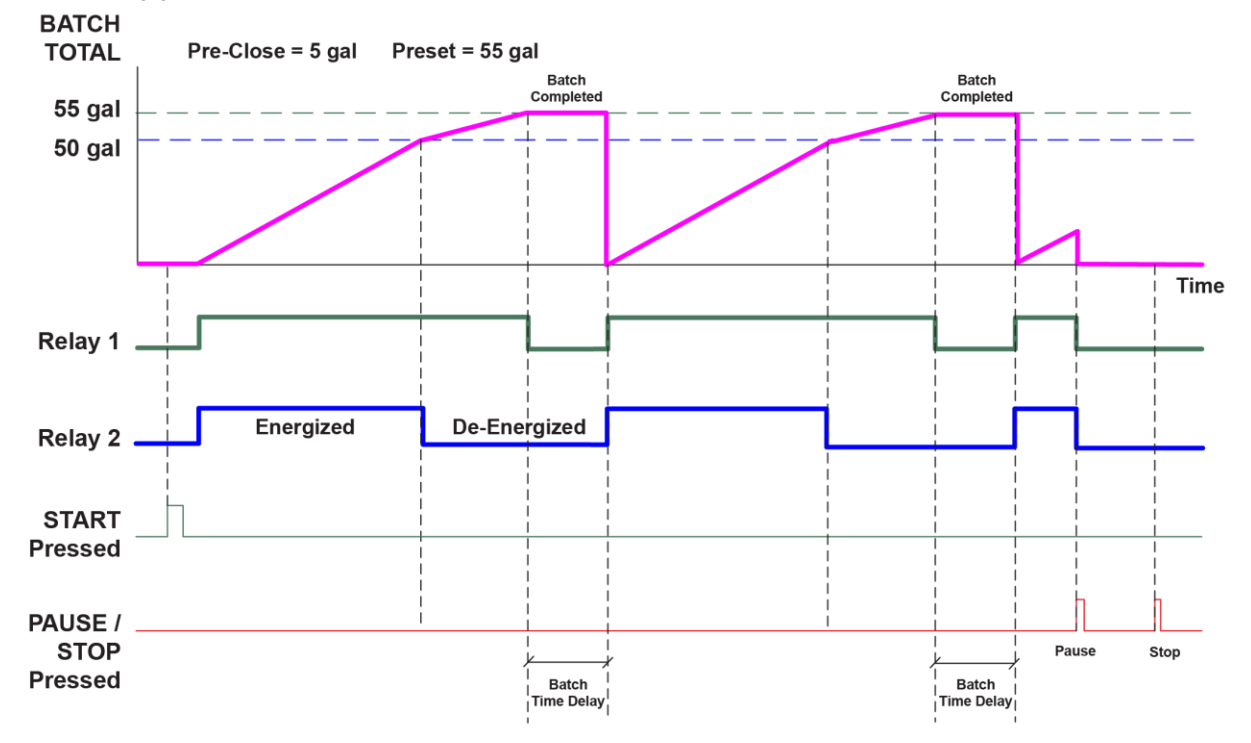

When START is pressed, a short delay occurs before the low flow alarm sensing is activated. Each relay can be programmed with additional ON delay to satisfy various conditions and applications.

- 1. START button is pressed
- 2. Both relays are energized opening both valves controlling the flow
- 3. At 50 gallons (pre-close = 5 gal), relay 2 closes the main valve
- 4. At 55 gallons (preset = 55 gal), relay 1 closes the dribble valve
- 5. After the Batch Time Delay elapses, a new batch starts automatically without the operator's intervention.

# Relay and Alarm Operation Diagrams

The following graphs illustrate the operation of the relays, status LEDs, and ACK button.

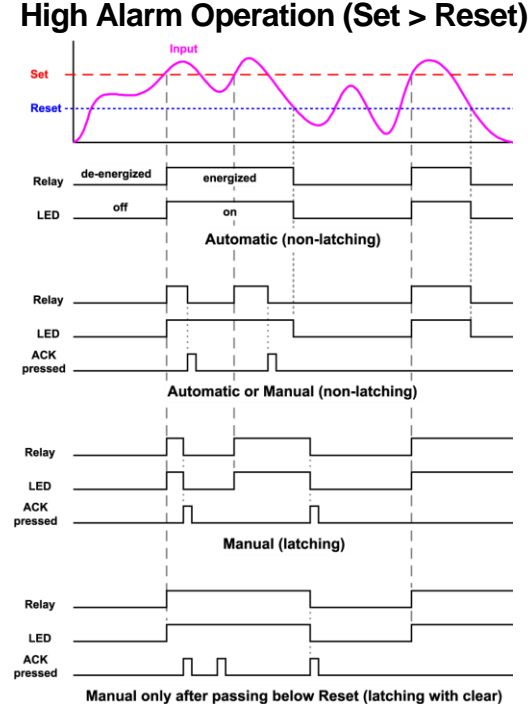

For Manual reset mode, ACK can be pressed anytime to turn "off" relay. To detect a new alarm condition, the signal must go below the set point, and then go above it.

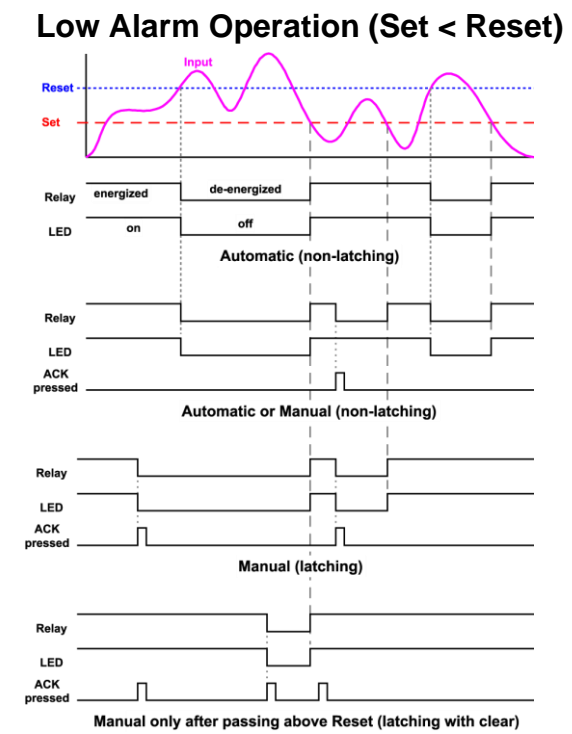

For Manual reset mode, ACK can be pressed anytime to turn "off" relay. To detect a new alarm condition, the signal must go below the set point, and then go above it.

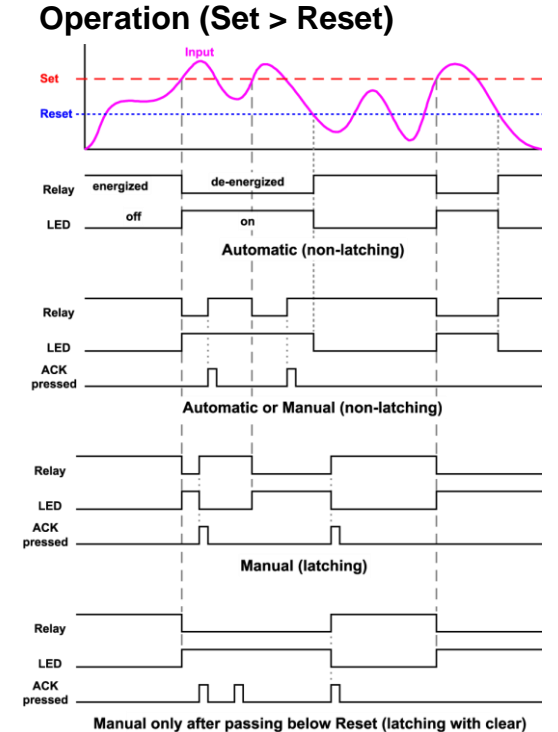

High Alarm with Fail-Safe

Note: Relay coil is energized in non-alarm condition. In case of power failure, relay will go to alarm state.

#### Low Alarm with Fail-Safe Operation (Set < Reset)

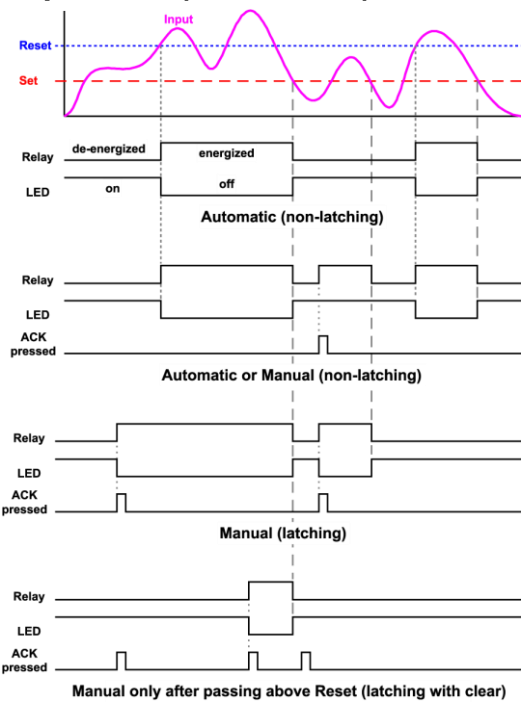

**Note:** Relay coil is energized in non-alarm condition. In case of power failure, relay will go to alarm state.

#### **Time Delay Operation**

The following graphs show the operation of the time delay function.

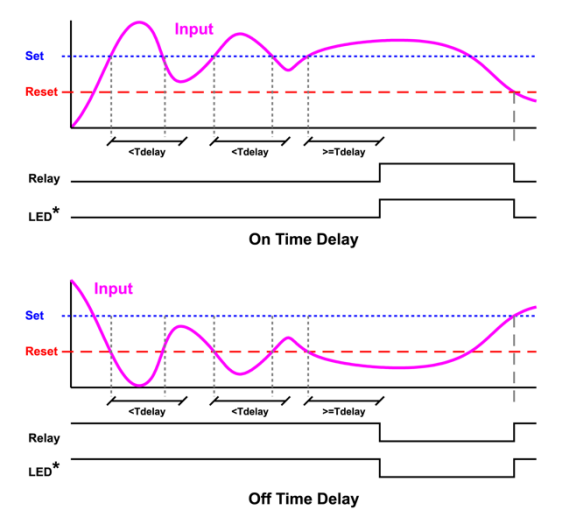

When the signal crosses the set point, the *On* time delay timer starts and the relay trips when the time delay has elapsed. If the signal drops below the set point (high alarm) before the time delay has elapsed, the *On* time delay timer resets and the relay does not change state. The same principle applies to the *Off* time delay.

**Note:** If "Automatic or Manual (R - nRn)" reset mode is selected, the LED follows the reset point and not the relay state when the relay is acknowledged.

#### **Total Relay Sampling Operation**

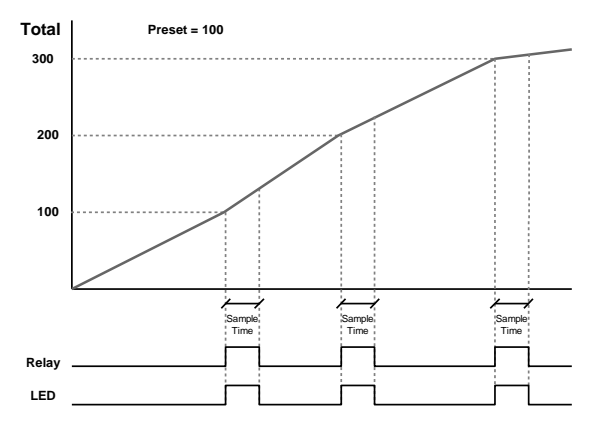

When the total reaches the preset, the relay trips and the sample time starts. After the sample time has elapsed, the relay resets. The cycle repeats every time the preset value is added to the total.

## **Relay Operation Details**

#### Overview

The relays of the controller can serve three roles, as batch control relays for single or multi-stage batching, as rate or grand total alarm, or as a sampling relay based on grand total or rate alarm.

These capabilities include front panel alarm status LEDs and 4 relays.

The relays used for batch control (total) are activated when the batching process starts and deactivate when the batch total is reached. The relays assigned as pre-close are deactivated when the batch reaches the preset value minus the pre-close value.

For an example of batch control operation, see *Batch Control Operation Example* on page *54*.

Typical applications for alarms are low flow and high flow alarms or grand total limit alarms. Note that rate alarms are only activated during a batch process and deactivated when the process is stopped.

The relays can also be set for sampling, where the relay will activate for a specific amount of time after a certain grand total has been reached (*e.g.* 10 seconds sample relay activation every 100 gallons batched). There are three basic ways the relays can be used:

1. Batch Control (Total)

- 2. High or Low Alarms for Rate or Grand Total
- 3. Sampling (Based on Grand Total and Sample Time)

#### **Relays Initialization**

Batch control (total) relays will activate when the start function is enabled, such as when the START button is pressed. Rate alarm relays will enable and initialize to their programmed states when the batch process is started. Grand total alarm relays will initialize to their programmed state at controller power-up.

#### **Fail-Safe Operation**

The following table indicates how alarm relays behave based on the fail-safe selection for each relay:

| Fail-Safe | Non-Alarm<br>State |        | Alarm State |        | Power Failure                   |
|-----------|--------------------|--------|-------------|--------|---------------------------------|
| Selection | NO                 | NC     | NO          | NC     |                                 |
| Off       | Open               | Closed | Closed      | Open   | Relays in<br>de-energized state |
| On        | Closed             | Open   | Open        | Closed | Relays in energized<br>state    |

**Note:** NO = Normally Open, NC = Normally Closed. This refers to the condition of the relay contacts when the power to the controller is off.

#### Front Panel LEDs

The alarm status LEDs on the front panel are available on all controllers and provide status indication for the following:

| LED | Status          |
|-----|-----------------|
| 1   | Batch Relay 1   |
| 2   | Batch Relay 2   |
| 3   | Low Flow Alarm  |
| 4   | High Flow Alarm |

The controller is supplied with alarm points that include front panel LEDs to indicate alarm conditions. This standard feature is particularly useful for alarm applications that require visual-only indication. The LEDs are controlled by the set and reset points programmed by the user. When the display reaches a set point for a high or low alarm, the corresponding alarm LED will turn on. When the display returns to the reset point the LED will go off. Note that rate alarms are only activated during a batch process, and they are deactivated when the process is stopped.

Latching relays, or relays with manual reset, are not recommended when using this controller for batch control, as the manual reset will not be acknowledged during a batch process, when the rate alarms are active. For information on latching and manual reset alarms, see the <u>PD8-6200</u> instruction manual.

#### Automatic Reset (Ruto)

In this application, the controller is set up for automatic reset (non-latching relay). Acknowledging the alarm while it is still present has no effect on either the LED or the relay. When the alarm finally goes away, the relay automatically resets, and the LED also goes off.

| Automatic reset only |     |       |  |  |
|----------------------|-----|-------|--|--|
| Condition            | LED | Relay |  |  |
| Normal               | Off | Off   |  |  |
| Alarm                | On  | On    |  |  |
| Ack (No effect)      | On  | On    |  |  |
| Normal               | Off | Off   |  |  |

#### **Pump Alternation Control**

Pump alternation control is not recommended when using this controller for batch control, as it is used only in level applications, and not with rate, total, or batching applications.

#### **Sample Relay Operation**

The sampling function allows the operator to set a set point for a "sampling" relay. This can be done for the rate, total, or grand total. Each time the relay reaches the set point, it will close that relay's contacts for a programmed period set by the user.

A rate sampling relay will activate for the sample time  $(5R_{0.2} \ \epsilon)$ , every time the set point rate is reached.

A total sampling relay will activate for the sample time (5Rn + k), every time the process has batched the amount programmed for the set point (See the diagrams on page 48 more details). The utility of this function can, of course, be expanded beyond sampling and be used whenever a timed relay output closure is required after the batch total interval reaches a certain set point.

# Setting Up the Interlock Relay (Force On) Feature

Relays 1-4 can be set up as interlock relays. To set up the relays for the interlock feature:

1. Access the Setup – Relay – Action menu and set the action to off.

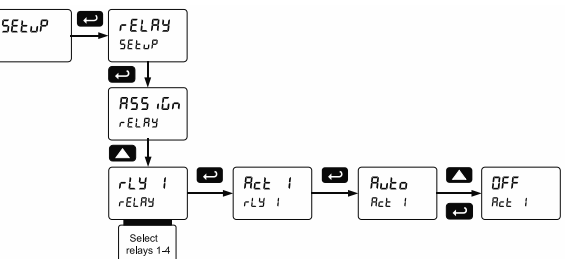

 In the Advanced features – User menu program any of the digital inputs to Force On any of the internal relays (1-4).

| - | uSEr |  | F I<br>uSEr | <b>►</b><br>-55-> | d l<br>uSEr | 1 |  | F On<br>d I I | 1 |  |
|---|------|--|-------------|-------------------|-------------|---|--|---------------|---|--|
|---|------|--|-------------|-------------------|-------------|---|--|---------------|---|--|

 Connect a switch or dry contact between the +5 V terminal and the corresponding digital input (dl-1 to dl-4) terminal.

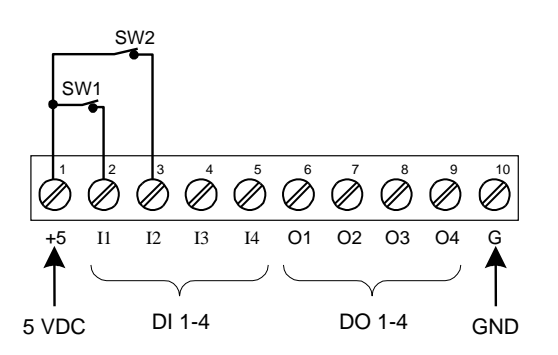

#### Interlock Relay Operation Example

Relays 3 & 4 are configured to energize (their front panel LEDs are steady on) when SW1 & SW2 switches (above) are closed. If the contacts to these digital inputs are opened, the corresponding front panel LEDs flash indicating this condition. The processes being controlled by the interlock relay will stop, and will re-start only after the interlock relay is reactivated by the digital inputs (switches).

**Note:** If multiple digital inputs are assigned to the same relay, then the corresponding logic is (AND) - i.e. both switches must be closed to activate the relay.

#### **MPORTANT**

• If the digital inputs are assigned to the *Interlock Function*, then they cannot be used to program the controller remotely.

## Scaling the 4-20 mA Analog Output (Rout)

The 4-20 mA analog output can be scaled to provide a 4-20 mA signal for any rate display range selected.

No equipment is needed to scale the analog output; simply program the display values to the corresponding mA output signal.

The *Analog Output* menu is used to program the 4-20 mA output based on rate display values.

For further details, see Setting Numeric Values on page 37, Analog Output Value for Loss of 4-20 mA Input (Loop Break) on page 63.

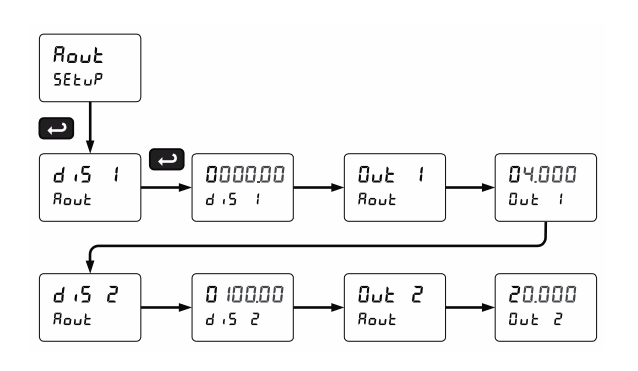

# Reset Menu (rE5EE)

The *Reset* menu is used to reset the total, grand totals, batch count, maximum, or minimum reading (peak or valley) reached by the process; both maximum and minimum may be reset at the same time by selecting "reset high & low" (r 5Ł XL).

# Manual Control Menu (Eontri)

The Manual Control menu is used to control the 4-20 mA analog output and the relays manually, ignoring the input. Each relay and analog output can be programmed independently for manual control. Selecting automatic control sets all relays and analog output for automatic operation.

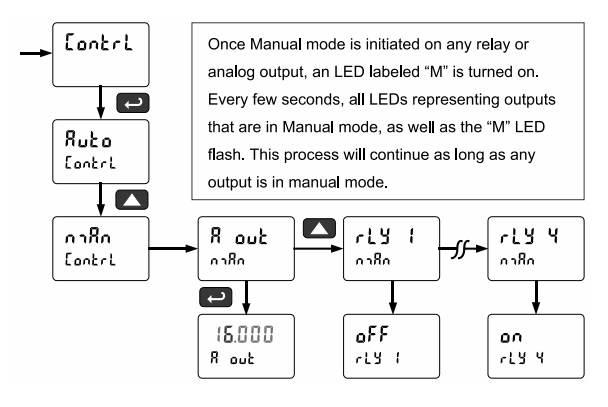

# Setting Up the Password (PR55)

The *Password* menu is used for programming three levels of security to prevent unauthorized changes to the programmed parameter settings and to program the non-resettable totalizer.

Pass 1: Allows use of function keys and digital inputs

Pass 2: Allows use of function keys, digital inputs and editing set/reset points

Pass 3: Restricts all programming, function keys, and digital inputs.

Total Password: Prevents resetting the total

manually Gtotal Password: Prevents resetting the grand total

manually

# Protecting or Locking the Controller

Enter the *Password* menu and program a six-digit password.

For instructions on how to program numeric values see *Setting Numeric Values*, page 37.

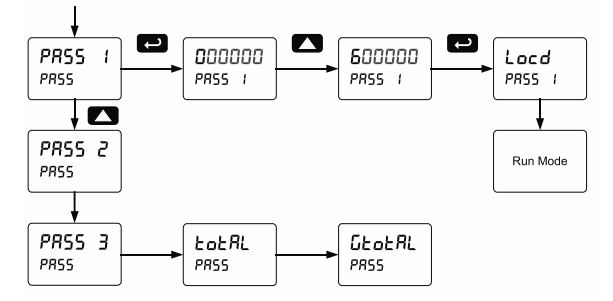

# Grand Total Reset Password & Non-Resettable Total

The grand total can be password-protected to prevent unauthorized total resets.

The grand total can be programmed as a non-resettable total by entering the password "050873".

#### 

 Once the Grand Total has been programmed as "non-resettable" the feature <u>CANNOT</u> be disabled.

#### Making Changes to a Password Protected Controller

If the controller is password protected, the controller will display the message Lacd (Locked) when the Menu button is pressed. Press the Enter button while the message is being displayed and enter the correct password to gain access the menu. After exiting the programming mode, the controller returns to its password protected condition.

#### **Disabling Password Protection**

To disable the password protection, access the *Password* menu and enter the correct password twice, as shown below. The controller is now unprotected until a new password is entered.

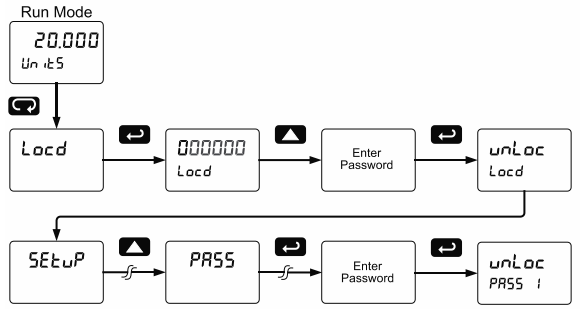

If the correct six-digit password is entered, the controller displays the message unloc (unlocked) and the protection is disabled until a new password is programmed.

If the password entered is incorrect, the controller displays the message Locd (Locked) for about two seconds, and then it returns to Run Mode. To try again, press Enter while the *Locked* message is displayed.

#### Did you forget the password?

The password may be disabled by entering a master password once. If you are authorized to make changes, enter the master password 508655 to unlock the controller.

# **Controller Operation**

When installed, the primary way to operate the controller is with the CapTouch through-glass buttons that allow the user to perform various operations without removing the cover and exposing the electronics to the hazardous environment. The user can also operate the controller by connecting a hazardous area-approved control station or switch to one of the digital inputs. These can be used to perform various operations on the controller based on the Programmable Function Keys. Finally, certain operations can be performed on the controller with MeterView Pro software or through Modbus commands.

The three default operations that can be performed with the controller's CapTouch buttons are:

- 1. Set the batch size
- 2. Start the batch
- 3. Pause/Stop the batch

In addition, the user can program the CapTouch Buttons to perform a variety of useful operations by reassigning them to other functions per *Function Keys* & *Digital I/O Available Settings* on page 64.

> Watch Batch Control Video at www.predig.com/videos/KN6Y6R0I1OE

# **Button Operation**

The following table shows the default operations for the F1, F2, and F3 CapTouch Buttons: setting the batch size, starting the batch, and stopping the batch.

| Button Symbol  | Description                                                                               |
|----------------|-------------------------------------------------------------------------------------------|
|                | Press to enter or exit<br>Programming Mode or<br>view settings                            |
| F1<br>START    | Press to start the batch or other function assigned through the <i>User</i> menu          |
| BATCH F2 BATCH | Press to set the batch size<br>or other function assigned<br>through the <i>User</i> menu |
| STOP F3        | Press to pause/stop the batch or other function assigned through the User menu            |

# CapTouch Buttons

The ProtEX-MAX is equipped with four capacitive sensors that operate as through-glass buttons so that it can be programmed and operated without removing the cover (and exposing the electronics) in a hazardous area.

These buttons can be disabled for security by selecting DISABLE on the switch labeled NO-CONTACT BUTTONS located on the connector board.

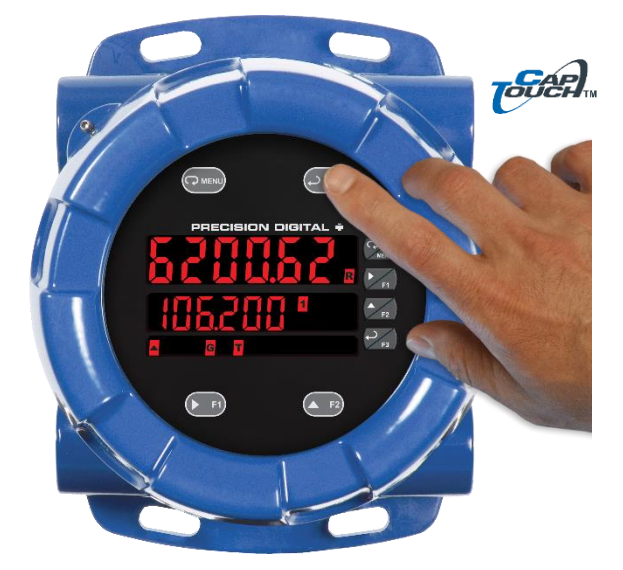

To actuate a button, press one finger to the window directly over the marked button area. When the cover is removed or replaced, the CapTouch buttons can be used after the meter completes a self-calibrating routine. The sensors are disabled when more than one button is pressed, and they will automatically re enable after a few seconds. When the cover is removed, the four mechanical buttons located on the right of the faceplate are used.

The CapTouch Buttons are configured by default to duplicate the function of the front panel mechanical pushbuttons associated with the integrated meter.

#### **CapTouch Button Tips:**

- Keep the glass window clean.
- Tighten the cover securely.
- Use a password to prevent tampering.

# **Default Batch Control Operation**

The following describes the operation of the three front panel operating keys as programmed with default settings.

#### **START Button**

Press the START button to begin a new batch process. Press the START button to resume a batch that has been stopped.

#### **BATCH Button**

Press the Batch button to access the Preset (batch amount) menu. Program the batch with the arrow keys, and confirm with the Enter key.

#### **STOP Button**

Press the STOP key once during a batch to pause. Press the STOP key while paused to stop and cancel the batch. Press the STOP key while in stop/ready mode to cycle the second display parameters: preset, grand total, and batch count (or other parameter assigned to the second display).

#### **WARNING**

• Only STOP Button Enabled if a Batch is Running. During a batch process, only the pause/stop functions are operational, other buttons are deactivated.

# Batch Control Operation Example

The following example shows how two-stage batch control functions with a PD8-6210. This setup will establish a 55 gallon preset for the batch, with a main valve (high flow) that will close at 50 gallons, and a trickle valve (low or restricted flow) that will close at 55 gallons. After the batch, the next container will hold 80 gallons, so the preset will be changed to 80.

#### Two-Stage Batch Control Setup Using Relays 1 & 2

The following table shows the parameters as they appear within the  $SEL_{P}$  menu entry rELRY.

| Parameter       | Setting | Function                                                                                                    |
|-----------------|---------|----------------------------------------------------------------------------------------------------|
| rELRY           | 855 iũn | Press Enter to enter the relay assignment parameters.                                                                    |
| 85 iūn 1        | Foful   | Assign relay 1 to batch total control.                                                                                   |
| 85 iūn2         | Foful   | Assign relay 2 to batch total control.                                                                                   |
| PrEcl5<br>totRL |         | Press Enter to access<br>pre-close selection for<br>multi-stage control.                                                 |
| PrEclS          | YES     | Yes, to enable a pre-close value for relay 2.                                                                            |
| YES             | 00005.0 | Set the pre-close value to 5 for<br>closing the valve controlling<br>relay 2 five gallons before<br>reaching the preset. |
|                 |         | Assignment for relays 3-4.                                                                                               |
| rly  <br>rEL8y  |         | Select relay 1 setup.                                                                                                    |
| Rct  <br>rLY    |         | Configure activation of relay 1.                                                                                         |
| Rct (           | Ruto    | Always set to Auto for batch<br>control function.                                                                        |
| rLY 1           | PrESEE  | Set the preset value for batch control.                                                                                  |
| PrESEŁ          | 00055.0 | Set 55 gallons as the preset.                                                                                            |
|                 |         | Setup for relays 3-4.                                                                                                    |

If only single stage batch control with one relay for control is desired, set the assignment of relay 2, R55 for 2, to off, rate, or grand total.

The following pages show an illustration of how the above settings control the batch operation. The display assignment shown is the default.

# **Manual Batch Control**

The manual batch control feature is used for batch processes where each batch must be started by the operator. The following diagrams demonstrate a typical manual batch operation with an optional hazardous area-approved remote control station. The batch could also be controlled using the through-glass buttons on the controller.

## Manual Batch Control Operation

#### 1. System Setup

Both valves are closed with an empty barrel in place. The batched total is displayed in the main display, the preset is selected for the second display.

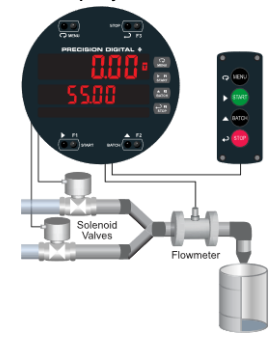

#### 2. Batch Start

The START button is pressed. Both valves open. The barrel begins to fill.

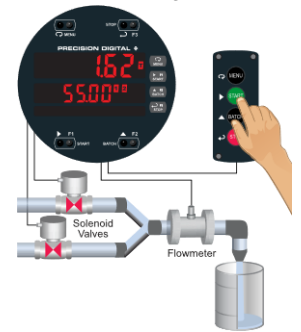

#### 3. Preclose Valve

When the batch total reaches a value of 50.00 (Preset [55.00] – Pre-close [5.00]) the full-flow valve closes. The fill rate of the tank slows as a result.

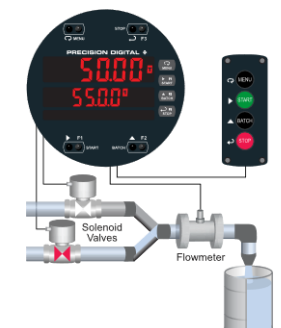

#### 4. Completed Batch

When the batch is complete, the restricted-flow valve closes. If overrun occurs, then the next batch will adjust for this offset amount to maintain accuracy.

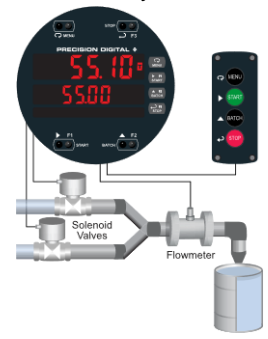

#### 5. Change Preset

After placing a new, empty barrel, a new preset fill amount may be selected with the Batch key, while the process is stopped.

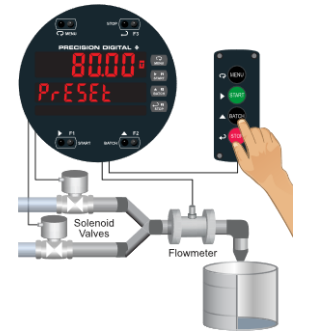

#### 6. Begin New Batch

The new batch begins when the START button is pressed, causing both relays to activate and both valves to open.

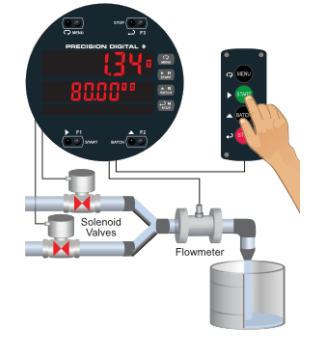

### Additional Features

#### **Pause Batch**

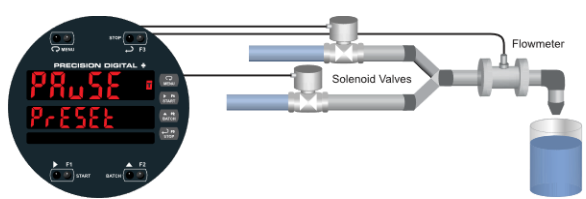

At any time during the batch, the STOP button may be pressed to pause the process.

#### **Stop Batch**

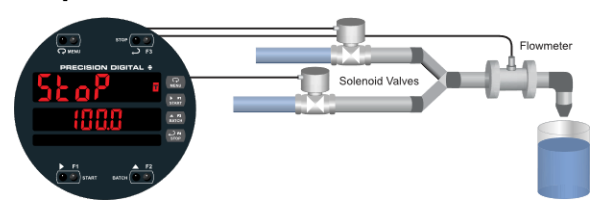

When paused, pressing the START button will continue the batch, and pressing the STOP button again will cancel the batch.

#### **STOP Mode**

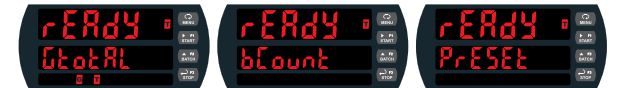

When in STOP mode, the STOP button may be pressed to cycle through alternative parameters to be displayed on the second display, including the grand total, batch count, and preset.

#### Reset

The grand total and batch count may be reset in the r ESEL menu by pressing the MENU button and entering the reset menu. It may also be reset with digital inputs.

# **Automatic Batch Control**

The automatic batch control feature is used for batch processes where the batch size does not change, or the operator wants the next batch to start automatically after the previous batch is complete. The following diagrams demonstrate a typical automatic batch operation.

#### Setup for Automatic Batch Control

The batch controller can be configured to automatically start a new batch after the selected time delay between batches has elapsed.

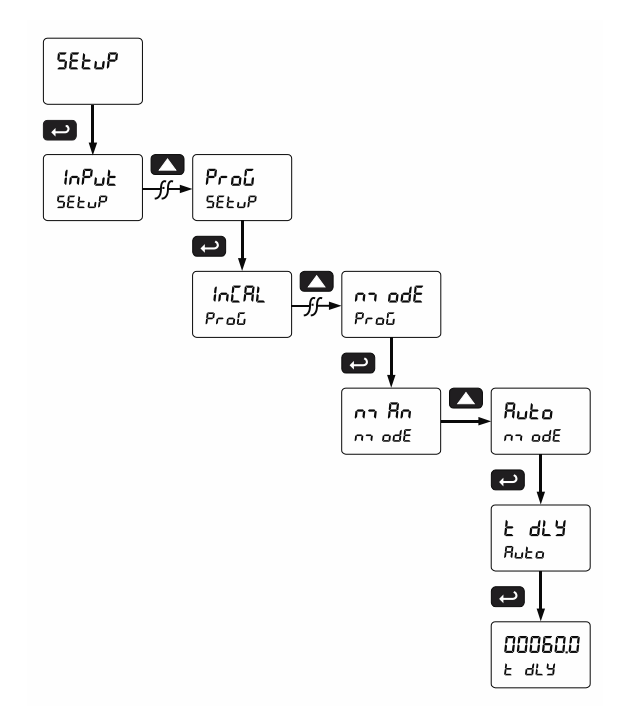

The time delay allows time for removing the full barrel and putting an empty barrel in place. Once the process starts, the operator does not have to press any buttons; except to pause or stop the batch process.

#### Automatic Batch Control Operation

#### 1. System Setup

Both valves are closed with an empty barrel in place. The batched total is displayed in the main display, the preset is selected for the second display. The batch could also be controlled using the through-glass buttons on the controller.

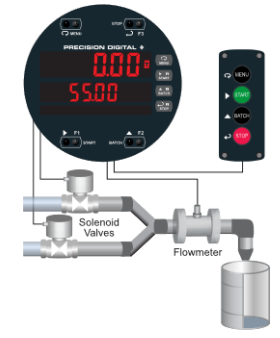

#### 2. Batch Start

The START button is pressed. Both valves open. The barrel begins to fill.

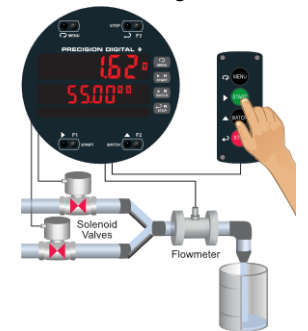

#### 3. Preclose Valve

When the batch total reaches a value of 50.00 (Preset [55.00] – Pre-close [5.00]) the full-flow valve closes. The fill rate of the tank slows as a result.

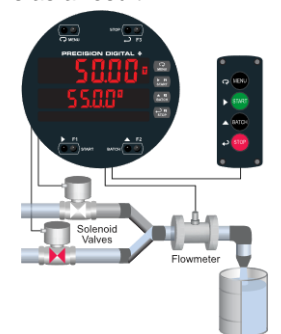

#### 4. Completed Batch

When the batch is complete, the restricted-flow valve closes. If overrun occurs, then the next batch will adjust for this offset amount to maintain accuracy.

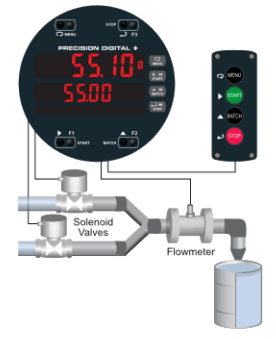

5. **Replace Full Barrel with Empty Barrel** After the batch is completed, the operator removes the full barrel and places an empty barrel; the new batch starts automatically after a user-defined time delay of 60 seconds (Time Delay).

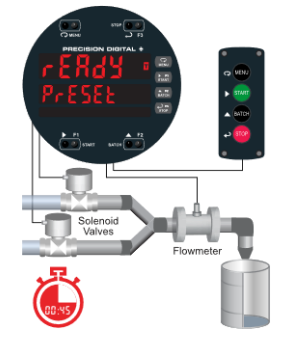

#### 6. Begin New Batch

The new batch begins automatically after 60 seconds, both relays activate and both valves open.

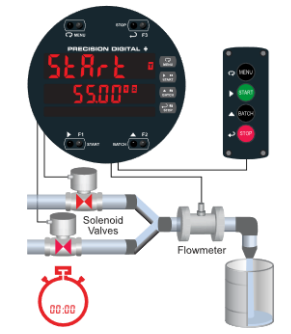

7. Stop Batch

At the end of the shift, press STOP twice to stop the batch process.

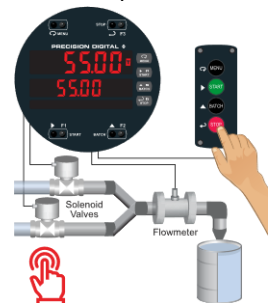

# Setup with MeterView Pro

Use MeterView Pro software to set up the batch controller for manual or automatic batch control, count up or count down operation, and set the batch preset and pre-close values.

| File Monitor US<br>Setup Programming<br>Batch Mode Re | B Connection Abo<br>Batch Control Advan<br>lay 1 - 4 Setup | ut<br>ced Features                                                                    |                                                                                                    | Control            |
|-------------------------------------------------------|------------------------------------------------------------|---------------------------------------------------------------------------------------|----------------------------------------------------------------------------------------------------|--------------------|
|                                                       |                                                            | - Control<br>Batch Start Mode<br>Manual<br>Automatic<br>Time Delay (Auto)<br>10.0 Sec | Count Direction<br>Batch Total Count<br>Up (@)<br>Down ()<br>Grand Total Count<br>Up (@)<br>Down ()<br>Start Count () | Count<br>Direction |
| PRECISION<br>DIGITAL ÷                                | Data File                                                  |                                                                                       | Get Meter Data Send Meter Data                                                                                        | Ext                |

#### Control

Program for automatic or manual batch operation and set time delay if automatic mode.

#### **Count Direction**

Program the batch controller to count up or count down and set a starting count value if desired.

## **Operate with MeterView Pro**

MeterView Pro software also shows the Batch Size and Current Batch Total as well as allowing the user to start and stop the batch.

| B MeterView Pro                                                            | - 🗆 🗙                                            |
|----------------------------------------------------------------------------|--------------------------------------------------|
| File Configure USB Connection Customize About                              |                                                  |
| Meter ID 247                                                               | Log Settings                                     |
| Batch Total                                                                | Interval Units                                   |
| H35 Gallons                                                                | Save Log As Real-Tim Batch in                    |
| Batch Size                                                                 | Progress                                         |
| 55.0 Gallons                                                               | Start Pouse:                                     |
|                                                                            | Batch Control                                    |
|                                                                            | Preset 1 Preclose Batch<br>55.0 5.0 Send Control |
|                                                                            | Total Reset Enable                               |
| Alarm/Balay Status Batch Cau                                               | GTotal Reset Enable                              |
| Alarm/Relay Status   Batch Course     11   12   12     12   12     13   12 | Start Batch 🗹 Enable                             |
|                                                                            | Stop. Enable                                     |
| PRECISION                                                                  |                                                  |
| DIGITAL ÷ Status Reading meter data                                        |                                                  |

#### **Real-Time Batch in Progress**

MeterView Pro software shows all the important batch-control information.

#### **Batch Control**

MeterView Pro allows the user to set preset 1 and preclose values and start and stop the batch

# Advanced Setup & Programming

In addition to the functions described in *Controller Operation* on page 53, the following advanced operation and display features may be programmed. Please note that configuring these features may disable some default batch controller features or it can make running a batch operation impossible. These functions should only be used by users who are sure of their need in their application.

## **Advanced Features Menu**

To simplify the setup process, functions not needed for most applications are located in the *Advanced Features* menu.

Press and hold the Menu button for three seconds to access the advanced features of the controller. This cannot be done during a batch process as all functions other than STOP are disabled during a batch process, including the Menu button.

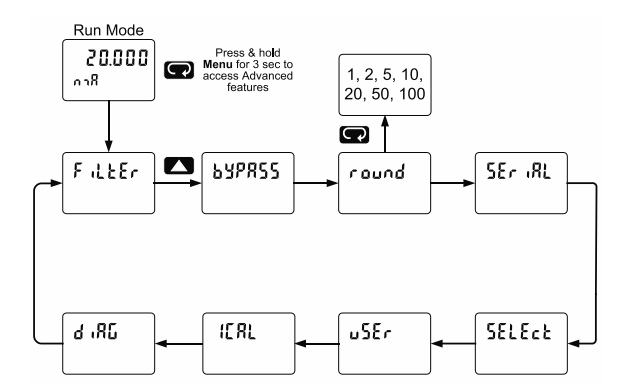

# Advanced Features Menu & Display Messages

The following table shows the functions and messages of the *Advanced Features* menu in the order they appear in the menu.

| Advanced Features Menu & Display Messages |                   |                                                        |  |  |
|-------------------------------------------|-------------------|--------------------------------------------------------|--|--|
| Display                                   | Parameter         | Action/Setting                                         |  |  |
| F ،ሬኒዮ                                    | Filter            | Set noise filter value                                 |  |  |
| ьурясс                                    | Bypass            | Set filter bypass value                                |  |  |
| round                                     | Round             | Set the rounding value for display variables           |  |  |
| SEr iRL                                   | Serial            | Set serial communication<br>parameters                 |  |  |
| SLAD 19                                   | Slave ID          | Set slave ID or controller address                     |  |  |
| ხჩიძ                                      | Baud rate         | Select baud rate                                       |  |  |
| tr αίζ                                    | Transmit<br>delay | Set transmit delay for serial<br>communication         |  |  |
| <u> </u>                                  | Parity            | Select parity Even, Odd, or None with 1 or 2 stop bits |  |  |
| የ - የ እን                                  | Time byte         | Set byte-to-byte timeout                               |  |  |

| Advanced Features Menu & Display Messages |                              |                                                                                         |  |  |  |
|-------------------------------------------|------------------------------|-----------------------------------------------------------------------------------------|--|--|--|
| Display                                   | Parameter                    | Action/Setting                                                                          |  |  |  |
| SELEct                                    | Select                       | Enter the Select menu (function, cutoff, out)                                           |  |  |  |
| Functn                                    | Input Signal<br>Conditioning | Select linear, square root, or programmable exponent                                    |  |  |  |
| L INERC                                   | Linear                       | Set controller for linear<br>function and select number<br>of linearization points      |  |  |  |
| no PES                                    | Number of<br>points          | Set controller for 2 to 32-point linearization                                          |  |  |  |
| 590878                                    | Square root                  | Set controller for square root extraction                                               |  |  |  |
| Proŭ E                                    | Programmable<br>exponent     | Set controller for<br>programmable exponent<br>and enter exponent value                 |  |  |  |
| [υξοξξ                                    | Cutoff                       | Set low-flow cutoff                                                                     |  |  |  |
| Count                                     | Count                        | Set the totals to count up or down from a set value                                     |  |  |  |
| τοτ [                                     | Total count                  | Set the batch to count up to or down from the preset                                    |  |  |  |
| ٩٦                                        | Up                           | Set the total to count up                                                               |  |  |  |
| ىدىمە                                     | Down                         | Set the total to count down                                                             |  |  |  |
| <u> </u>                                  | Grand total count            | Set the grand total to count<br>up or down from a defined<br>value                      |  |  |  |
| [ Strt                                    | Count start                  | Set the starting grand total value when counting down                                   |  |  |  |
| RoutPr                                    | Analog output<br>programming | Program analog output<br>parameters                                                     |  |  |  |
| SourcE                                    | Source                       | Select source for the<br>4-20 mA output                                                 |  |  |  |
| 0-r8n6                                    | Overrange                    | Program mA output for display overrange                                                 |  |  |  |
| ս-ւՑոն                                    | Underrange                   | Program mA output for<br>display underrange                                             |  |  |  |
| ЪгЕЯХ                                     | Loop Break                   | Set analog output value if<br>input loop break is<br>detected                           |  |  |  |
| ForcE                                     | Force output                 | Force analog output value for loop break                                                |  |  |  |
| lūnar E                                   | Ignore                       | Ignore loop break condition                                                             |  |  |  |
| 0 18X                                     | Maximum                      | Program maximum mA<br>output allowed                                                    |  |  |  |
| חי רח                                     | Minimum                      | Program minimum mA<br>output allowed                                                    |  |  |  |
| [RL 16                                    | Calibrate                    | Calibrate 4-20 mA output<br>(internal reference source<br>used for scaling the output)  |  |  |  |
| ۲ nnR                                     | 4 mA output                  | Enter mA output value<br>read by milliamp meter<br>with at least 0.001 mA<br>resolution |  |  |  |
| 8rn 05                                    | 20 mA output                 | Enter mA output value<br>read by milliamp meter<br>with at least 0.001 mA<br>resolution |  |  |  |
| uSEr                                      | User I/O                     | Assign function keys and digital I/O                                                    |  |  |  |

| Advanced Features Menu & Display Messages |                                |                                                                                                    |
|-------------------------------------------|--------------------------------|----------------------------------------------------------------------------------------------------|
| Display                                   | Parameter                      | Action/Setting                                                                                       |
| FI                                        | F1 function key                | Assign F1 function key                                                                               |
| F2                                        | F2 function key                | Assign F2 function key                                                                               |
| F3                                        | F3 function key                | Assign F3 function key                                                                               |
| FY                                        | F4 function                    | Assign F4 function (digital input)                                                                   |
| 411                                       | Digital input 1                | Assign digital input 1 – 4                                                                           |
| 1 06                                      | Digital output 1               | Assign digital output 1 – 4                                                                          |
| ICRL                                      | Internal source<br>calibration | Enter internal source<br>calibration (used for<br>scaling the controller<br>without a signal source) |
| [ [RL                                     | Current<br>calibration         | Calibrate 4-20 mA current<br>input (internal reference<br>source used for scaling the<br>input)      |
| [ Lο                                      | Current low                    | Calibrate low current input (e.g. 4 mA)                                                              |
| [ X,                                      | Current high                   | Calibrate high current input (e.g. 20 mA)                                                            |
| U CRL                                     | Voltage<br>calibration         | Calibrate voltage input                                                                              |
| U Lo                                      | Voltage low                    | Calibrate low voltage input<br>(e.g. 0 V)                                                            |
| ΰΧ.                                       | Voltage high                   | Calibrate high voltage input (e.g. 10 V)                                                             |
| J.N. 6                                    | Diagnostics                    | Display parameter settings                                                                           |
| 169 F                                     | LED test                       | Test all LEDs                                                                                        |
| InFo                                      | Information                    | Display software number and version                                                                  |
| ErRSE                                     | Erase                          | Erase MeterView Pro<br>software stored in<br>controller's memory                                     |

#### **Function Keys Operation**

During operation, the programmable function keys operate according to the way they have been programmed in the *Advanced Features – User* menu. See *Programmable Function Keys User Menu* (u5Er) on page *64* for details. The following table shows the default setting for each of the function keys.

| Function<br>Key/Button | Default<br>Setting | Action              |
|------------------------|--------------------|---------------------|
| F1/START               | SERre              | Start batch         |
| F2/BATCH               | PrESEŁ             | Change preset       |
| F3/STOP                | SŁop               | Pause/stop<br>batch |
| F4/Digital Input       | Sresep             | Start/stop batch    |

#### **Digital Inputs Operation**

Five (5) digital inputs, F4, DI-1 to DI-4, come standard on the controller. These digital inputs are programmed identically to function keys F1, F2, and F3. The inputs are triggered with a contact closure to +5 V in the case of digital inputs 1-4 or with an active high signal, see *Digital I/O Connections* on page 31 for details. The F4 is triggered with a contact closure to COM or with an active low signal. During operation, digital inputs operate according to the way they are programmed in the Advanced Features – User menu. See *Programmable Function Keys User Menu* (u5Er) on page 64 for details.

#### 

• Only STOP Operation Enabled if a Batch is Running. During a batch process, the only function that can be performed is the pause/stop functions of the STOP button; the default programming of the F3 key. No other functions, including min/max display, manual alarm reset, or total reset, will function while a batch is running.

## Advanced Setup and Calibration Multi-Point Calibration & Scaling

The controller is set up at the factory for 2-point linear calibration. The number of points for multi-point calibration/scaling is set up in the *Advanced Features* menu. Up to 32 linearization points may be selected. See *Multi-Point Linearization* (Line Rr) on page 62 for details.

#### Maximum/Minimum Readings

The max & min readings (peak & valley) reached by the process can be displayed either continuously or momentary:

- 1. Display briefly by assigning to the digital inputs in the *User* menu.
- 2. Display continuously by assigning either display to max/min through the *Display* menu.

#### 

 Changing the programming of the F1-F3 function keys will disable the default batch operation of these keys, and is not recommended for batch control applications.

Any of the digital inputs can be programmed to reset the max & min readings.

#### To display max/min readings continuously:

Assign either display to Max (d  $H_1$ ), Min (d  $L_0$ ), or toggle between Max and Min (d  $H_L$ ) every 10 seconds.

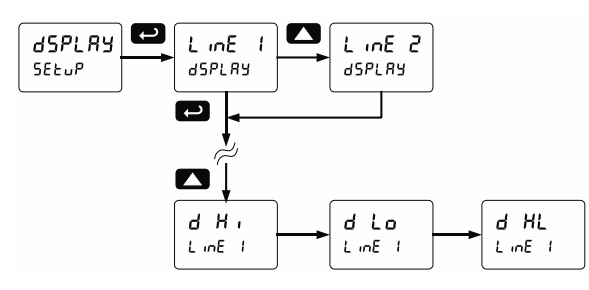

#### **A** CAUTION

 Note that changing the default programming of the main or second displays may affect viewing the batch total (main display) or preset (second display) of the batch process.

## Noise Filter (F LLEr)

The noise filter is available for unusually noisy signals that cause an unstable process variable display. The noise filter averages the input signal over a certain period. The filter level determines the length of time over which the signal is averaged. The filter level can be set between 2 and 199. The higher the filter level, the longer the averaging time and so the longer it takes the display to settle to its final value. Setting the filter level to zero disables the filter function.

### Noise Filter Bypass (bypR55)

The noise filter bypass changes the behavior of the controller so that small variations in the signal are filtered out but large abrupt changes in the input signal are displayed immediately. The bypass value determines the minimum amount of signal change to be displayed immediately. All signal changes smaller than the bypass value are filtered or averaged by the controller. The noise filter bypass may be set between 0.1 and 99.9% of full scale.

#### Rounding Feature (round)

The rounding feature is used to give the user a steadier display with fluctuating signals. Rounding is used in addition to the filter function.

Rounding causes the display to round to the nearest value according to the rounding selected.

#### Modbus RTU Serial Communications (SEr RL)

The controller is equipped with serial communications capability as a standard feature using Modbus RTU Serial Communication Protocol.

The controller may be connected to a PC for initial configuration via the on-board USB connection. For ongoing digital communications with a computer or other data terminal equipment, use the RS-485 connection with the appropriate serial converter; see *Ordering Information* on page 7 for details.

#### 

- <u>DO NOT</u> connect any equipment to the RJ45 M-LINK connector. Otherwise damage will occur to the equipment and the controller.
- <u>DO NOT</u> disconnect the RJ45 connector located to the left of the power terminal block. Doing so will disable the on-board digital I/O, and the RS-485 serial communications.

**Notes:** More detailed instructions are provided with each optional serial communications adapter.

Refer to the ProtEX-MAX Modbus Register Tables located at <u>www.predig.com</u> for details.

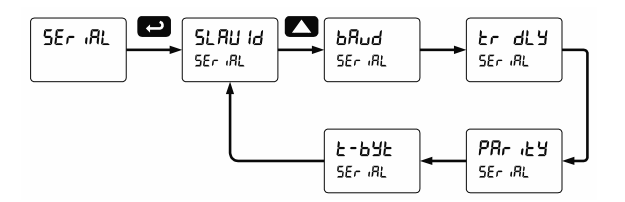

When using more than one controller in a multi-drop mode, each controller must be provided with its own unique address. The controller address (Slave ID) may be programmed between 1 and 247. The transmit delay may be set between 0 and 199 ms. The parity can be set to even, odd, or none with 1 or 2 stop bits.

## Select Menu (SELEct)

The Select menu is used to select the input signal conditioner applied to the input (linear, square root, or programmable exponent), low-flow cutoff, and analog output programming. The multi-point linearization is part of the linear function selection.

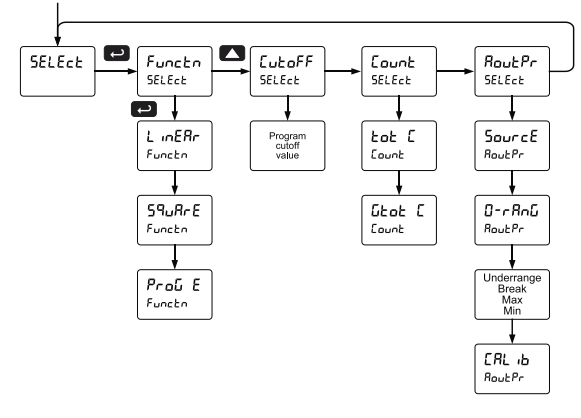

#### Input Signal Conditioning (Functo)

The *Function* menu is used to select the input signal conditioner applied to the input: linear, square root, or programmable exponent. The multi-point linearization is part of the linear function selection.

Controllers are set up at the factory for linear function with 2-point linearization. The linear function provides a display that is linear with respect to the input signal.

# Square Root Linearization (59 Rr E)

The square root function can be used to linearize the signal from a differential pressure transmitter and display flow rate in engineering units.

#### Programmable Exponent Linearization (Proū Ε)

The programmable exponent can be used to linearize the signal from level transmitters in open-channel flow applications using weirs and flumes.

#### Multi-Point Linearization (L in ERr)

Controllers are set up at the factory for linear function with 2-point linearization. Up to 32 linearization points can be selected under the linear function. The multi-point linearization can be used to linearize the display for non-linear signals such as those from level transmitters used to measure volume in odd-shaped tanks or to convert level to flow using weirs and flumes with complex exponent.

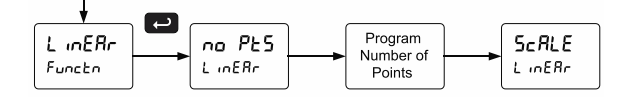

#### Low-Flow Cutoff ([utoFF)

The low-flow cutoff feature allows the controller to be programmed so that the often-unsteady output from a differential pressure transmitter, at low flow rates, always displays zero on the controller. The cutoff can be disabled to display negative values.

The cutoff value may be programmed from 0.1 to 999999. The controller will display zero below the cutoff value. Programming the cutoff value to zero disables the cutoff feature. The cutoff can be disabled to display negative values.

# Total and Grand Total Count Direction (Lount)

By default, the batch total and grand total count up during batch processes. Lount parameter allows this to change. When set to count down, the batch total will count down from the preset to 0. When set to count down, the grand total will count down from a starting value to zero.

#### Analog Output Programming (Rout Pr)

The Analog Output Programming menu is used to program the behavior of the 4-20 mA output. The following parameters and functions are programmed in this menu:

- 1. Source: Source for generating the 4-20 mA output (e.g. Rate)
- 2. Overrange: Analog output value with display in overrange condition
- 3. Underrange: Analog output value with display in underrange condition
- 4. Break: Analog output value when loop break is detected
- 5. Max: Maximum analog output value allowed regardless of input
- 6. Min: Minimum analog output value allowed regardless of input
- 7. Calibrate: Calibrate the internal 4-20 mA source reference used to scale the 4-20 mA output

#### **Analog Output Source**

The source for generating the 4-20 mA output may be assigned to the rate/process variable, total, grand total, maximum or minimum value reached by the rate/process, one of the set points, or the Modbus PV input.

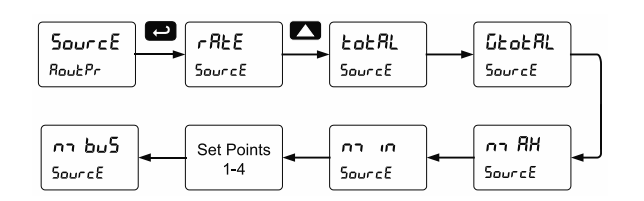

# Analog Output Value for Loss of 4-20 mA Input (Loop Break)

The AoutPr - Break menu is used to force the analog output to go to a user-specified mA value if a break condition is detected in the 4-20 mA input loop. Selecting Ignore causes the mA output to go to the minimum value.

#### **Analog Output Calibration**

To perform the analog output calibration, it's recommended to use a milliamp meter with a resolution of at least 0.1  $\mu$ A to measure the output current. The values saved internally during this procedure are used for scaling the 4-20 mA output in the *Setup* menu.

#### Analog Output Calibration Procedure

- Wire the PD8-6210 4-20 mA output to a current loop that includes a power supply (internal or external 12 to 24 VDC), and the mA input on the digital meter. See *Figure 19. 4-20 mA Output Connections* on page *31* for details.
- 2. Turn on all devices. Allow for a 15 to 30 minute warm-up.
- Go to the Advanced Features menu, navigate to Select (SELEct) and choose Analog Output Programming (Яоцt Рг)/Calibration (ERL ь) menu and press Enter.
- 4. The display will show 4 on 8. The PD8-6210 mA output should now be close to 4 mA. Press Enter and the display will show 04.000. Enter the actual value read by the digital mA meter and press **Enter**.
- 5. The display will show 20 on R. The PD8-6210 mA output should now be close to 20 mA. Press **Enter** and the display will show 20.000. Enter the actual value read by the digital mA meter and press **Enter**.
- 6. The controller will now calculate the calibration factors and store them.
- 7. Press Menu to exit and return to Run mode.

#### Programmable Function Keys User Menu (μSEr)

#### 

 Changing the programming of the F1-F3 function keys will disable the default batch operation of these keys, and is not recommended for batch control applications.

The User menu allows the user to assign the front panel function keys F1, F2, and F3, the digital input F4 (located on the input signal connector), and four digital inputs (located on the digital I/O connector) to access most of the menus or to activate certain functions immediately (e.g. reset max & min, hold relay states, etc.). This allows the controller to be greatly customized for use in specialized applications.

The four digital outputs can be assigned to a number of actions and functions executed by the controller (i.e. alarms, relay acknowledgement, reset max, min, or max & min.). The digital outputs can be used to trigger external alarms or lights to indicate these specific events.

#### Function Keys & Digital I/O Available Settings

Refer to the following table for descriptions of each available function key or digital I/O setting.

| Display | Description                                                                                                    |
|---------|----------------------------------------------------------------------------------------------------|
| SERre   | Starts the batch process                                                                                                    |
| Stop    | Stops the batch process                                                                                                    |
| SrtStP  | Allows the same function key to both<br>start and stop the batch process                                                                                                    |
| rly d   | Disable all relays until a button<br>assigned to <i>enable relays</i> (r L ሄ ᢄ) is<br>pressed                                                                                                    |
| רנא 3   | Enable all relays to function as they<br>have been programmed                                                                                                    |
| 0 Xold  | Hold current relay states and analog<br>output as they are until a button<br>assigned to <i>enable relays</i> (r L ሄ ᢄ) is<br>pressed                                                                          |
| d Xold  | Hold the current display value, relay<br>states, and analog output momentarily<br>while the function key or digital input is<br>active. The process value will continue<br>to be calculated in the background. |
| Lnl Xi  | Display maximum display value on line 1                                                                                                    |
| LniLo   | Display minimum display value on line 1                                                                                                    |
| Ln I XL | Display maximum & minimum display<br>values on line 1                                                                                                    |
| 142 X.  | Display maximum display value on line 2                                                                                                    |
| Lug ro  | Display minimum display value on line 2                                                                                                    |
| 145 XL  | Display maximum & minimum display<br>values on line 2                                                                                                    |
| 145 65  | Display the grand total on line 2                                                                                                    |
| rus pe  | Display the batch count on line 2                                                                                                    |

| Display         | Description                                                                                                    |
|-----------------|----------------------------------------------------------------------------------------------------|
| Contrl          | Directly access the manual control menu                                                                                                    |
| 4 <b>.</b> 5861 | Disable the selected function key or<br>digital I/O                                                                                                    |
| RcX             | Acknowledge all active relays that are in<br>a manual operation mode such as<br>auto-manual or latching                                                                                                    |
| rESEE           | Directly access the reset menu                                                                                                    |
| ר52 צ           | Reset the total                                                                                                    |
| ոՏե նե          | Reset the grand total                                                                                                    |
| r5≿ δc          | Reset the batch count                                                                                                    |
| r56 X i         | Reset the maximum display value                                                                                                    |
| r5t Lo          | Reset the minimum display value                                                                                                    |
| r58 XL          | Reset the maximum & minimum display values                                                                                                    |
| rELRY           | Directly access the relay menu                                                                                                    |
| PrESEE          | Change the preset value                                                                                                    |
| SEE 2*          | Directly access the set point menu for relay 2 (*through 4)                                                                                                    |
| חשציי           | Mimic the menu button functionality (digital inputs only)                                                                                                    |
| ר ינאד          | Mimic the right arrow/F1 button<br>functionality (digital inputs only)                                                                                                    |
| uP              | Mimic the up arrow/F2 button<br>functionality (digital inputs only)                                                                                                    |
| Enter           | Mimic the enter/F3 button functionality<br>(digital inputs only)                                                                                                    |
| F On (*         | Force relay 1 (*through 4) into the on<br>state. This function is used in<br>conjunction with a digital input to<br>achieve interlock functionality. See<br><i>Setting Up the Interlock Relay (Force</i><br><i>On) Feature</i> on page <i>50</i> for details<br>about interlock relays. |
| 8Lnn (*         | Provide indication when alarm 1<br>(*through 4) has been triggered<br>(digital outputs only)                                                                                                    |

Instruction Manual

## Internal Source Calibration ( ICRL)

The controller is **factory calibrated** prior to shipment for milliamps and volts with calibration equipment that is certified to NIST standards.

The use of a calibrated signal source is necessary to calibrate the internal source of the controller. The controller's internal source is what allows the user to scale the controller without applying a signal.

Check calibration of the controller at least every 12 months. Each input type must be recalibrated separately.

#### Notes:

- If controller is in operation and it is intended to accept only one input type (e.g. 4-20 mA), recalibration of other input is not necessary.
- Allow the controller to warm up for at least 15 minutes before performing the internal source calibration procedure.

The Internal calibration menu is part of the Advanced Features menu.

- 1. Press and hold the Menu button for three seconds to access the advanced features of the controller.
- 2. Press the Up arrow button to scroll to the *Internal* calibration menu (ICRL) and press Enter.
- The controller displays either current calibration (E ERL) or voltage calibration (u ERL), according to the input setup. Press Enter to start the calibration process.

# Example of *Internal Calibration* for current input:

- The controller displays *low* input current message (L Lo). Apply the low input signal and press Enter. The display flashes for a moment while the controller is accepting the low input signal.
- 5. After the display stops flashing, a number is displayed with the leftmost digit brighter than the rest. The bright digit is the active digit that can be changed by pressing the Up arrow button. Press the Right arrow button to move to the next digit.
- 6. Set the display value to correspond to the input signal being calibrated, typically 4.000 mA.
- 7. The display moves to the *high* input calibration (E X ). Apply the high input signal and press Enter.
- 8. Set the display for the high input calibration, in the same way as it was set for the low input calibration, typically 20.000 mA.

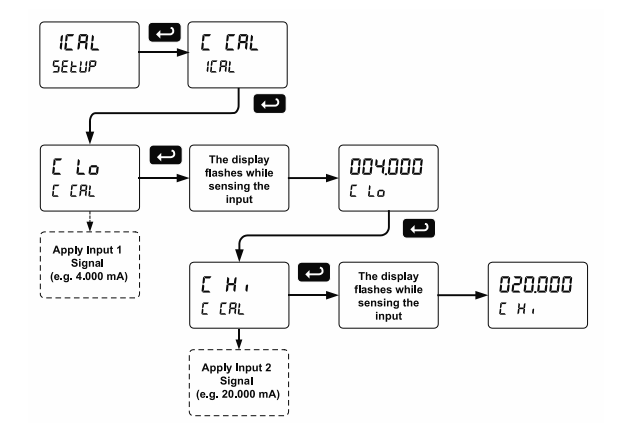

The graphic above shows the calibration of the current input. The voltage input is calibrated in a similar way.

#### Tips:

- Low and high input signals can be any valid value within the range of the controller.
- Observe minimum input span requirements between input 1 and input 2.
- Low input should be less than high input signal.

#### Error Message (Error)

An error message indicates that the calibration or scaling process was not successful.

After the error message is displayed, the controller reverts to the input prior to the failure during calibration or scaling and to input 1 during internal calibration, allowing the appropriate input signal to be applied or programmed.

The error message might be caused by any of the following conditions:

- Input signal is not connected to the proper terminals, or it is connected backwards\*.
- 2. Wrong signal selection in Setup menu\*.
- 3. Minimum input span requirements not maintained.
- 4. Input 1 signal inadvertently applied to calibrate input 2\*.

\*Not relevant when scaling the controller.

#### **Minimum Input Span**

The minimum input span is the minimum difference between input 1 and 2 signals required to complete the calibration or scaling of the controller.

| Input range | Input 1 & input 2 span |
|-------------|------------------------|
| 4-20 mA     | 0.15 mA                |
| ±10 VDC     | 0.10 VDC               |

# Troubleshooting

Due to the many features and functions of the controller, it's possible that the setup of the controller does not agree with what an operator expects to see. If the controller is not working as expected, refer to the *Diagnostics* menu and recommendations below.

## Diagnostics Menu (ፊ ،ጸሬ)

The *Diagnostics* menu is located in the *Advanced Features Menu*; to access the *Diagnostics* menu refer to page 59.

This menu allows the user to test the functionality of all the controller LEDs, check the controller's software and version information, and erase the MeterView Pro software installation files from the controller. Press the Enter button to view the settings and the Menu button to exit at any time.

For a description of the diagnostic messages, see *Advanced Features Menu & Display Messages*, page *59*.

### **Testing the Display LEDs**

To test all LEDs on the display:

- 1. Go to the *Diagnostics* menu (d RL) and press Enter button.
- Press Up arrow button and scroll to LED Test menu (LEd Ł)
- Press the Enter button to activate the LED Test. The controller will cycle through all digits, decimal points, and relay indicators to enable the operator to check that all LEDs are functioning properly.
- 4. Press the Enter button again to access the *Information* menu (InFa) or press the Menu button to return to Run Mode.

#### **Determining Software Version**

To determine the software version of a controller:

- 1. Go to the *Diagnostics* menu (d .RL) and press Enter button.
- 2. Press Up arrow button and scroll to Information menu (InFo).
- Press Enter to access the software number (5F ε) and version (Uεr) information. Write down the information as it is displayed. Continue pressing Enter until all the information is displayed.
- 4. The controller returns to Run Mode after displaying all the settings.

# Reset Controller to Factory Defaults

When the parameters have been changed in a way that is difficult to determine what's happening, it might be better to start the setup process from the factory defaults.

#### Instructions to load factory defaults:

- 1. Enter the Advanced Features menu. See Advanced Setup & Programming, page 59.
- 2. Press Up arrow to go to *Diagnostics* (d RL) menu
- Press and hold Right arrow for three seconds, press Enter when display flashes r £5£Ł.
   Note: If Enter is not pressed within three seconds, the display returns to the *Diagnostics* menu.
- The controller goes through an initialization sequence (similar as on power-up) and loads the factory default settings.

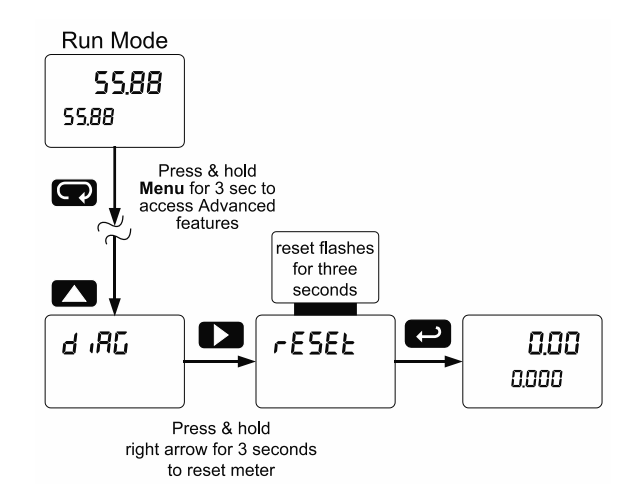

## **Factory Defaults & User Settings**

The following table shows the factory setting for the major programmable parameters on the controller.

| Factory Defaults & User Settings |          |                                        |
|----------------------------------|----------|----------------------------------------|
| Parameter                        | Display  | Default Setting                        |
| Input type                       | InPut    | 4-20 mA                                |
| Total                            | YE S     | Total enabled                          |
| Units                            | un 125   | Rate / total / G total<br>mA / mA / mA |
| Rate decimal point               | 666666   | 3 Places                               |
| Total decimal point              | 666666   | 1 Place                                |
| Grand Total<br>decimal point     | 666666   | 0 Places                               |
| Function                         | Functio  | Linear                                 |
| Number of points                 | no PES   | 2                                      |
| Programming                      | Proū     | Scale                                  |
| Input 1                          | inP i    | 4.000 mA                               |
| Display 1                        | d •5 1   | 4.000                                  |
| Input 2                          | InP 2    | 20.000 mA                              |
| Display 2                        | 5 2, 6   | 20.000                                 |
| Display line 1                   | L inE 1  | Display batch total                    |
| Display line 2                   | Line 2   | Display preset                         |
| Display intensity                | 9- 14FR  | 6                                      |
| Total time base                  | չ չթ     | Second                                 |
| Total conversion factor          | £ [F     | 1.000                                  |
| Batch mode                       | nnadE    | Manual                                 |
| Grand total time base            | նէ էԵ    | Second                                 |
| Grand total conversion factor    | £ [F     | 1.000                                  |
| Grand total reset                | ነ r5t    | Manual                                 |
| Relay 1<br>assignment            | 85 iûn ( | Total                                  |
| Relay 2<br>assignment            | 85 iûn2  | Total                                  |
| Relay 2 pre-<br>close            | PrEELS   | No                                     |
| Relay 3<br>assignment            | 85 .6^3  | Rate                                   |
| Relay 4<br>assignment            | 85 เม็กฯ | Rate                                   |
| Relay 1 action                   | Rct (    | Automatic                              |
| Batch preset                     | PrESEŁ   | 100.0                                  |
| Relay 2 action                   | Rc£ 2    | Automatic                              |
| Relay 2 set point                | 588 2    | 200.0                                  |
| Relay 3 action                   | Rct 3    | Automatic                              |
| Relay 3 set point                | 582 3    | 3.000                                  |
| Relay 3 reset point              | r5£ 3    | 2.500                                  |
| Relay 4 action                   | Rct Y    | Automatic                              |

| Factory Defaults & User Settings |               |                 |  |
|----------------------------------|---------------|-----------------|--|
| Parameter                        | Display       | Default Setting |  |
| Relay 4 set point                | SEE 4         | 4.000           |  |
| Relay 4 reset point              | r5Ł ዛ         | 3.500           |  |
| Fail-safe relay 1                | FLS I         | Off             |  |
| Fail-safe relay 2                | FLS 2         | Off             |  |
| Fail-safe relay 3                | FLS 3         | Off             |  |
| Fail-safe relay 4                | <i>ዩ</i> ኒና ዛ | Off             |  |
| On delay relay 1                 | On I          | 0.0 sec         |  |
| Off delay relay 1                | 088 (         | 0.0 sec         |  |
| On delay relay 2                 | 0n 2          | 0.0 sec         |  |
| Off delay relay 2                | OFF 2         | 0.0 sec         |  |
| On delay relay 3                 | 0n 3          | 0.0 sec         |  |
| Off delay relay 3                | OFF 3         | 0.0 sec         |  |
| On delay relay 4                 | 0n 4          | 0.0 sec         |  |
| Off delay relay 4                | 0FF 4         | 0.0 sec         |  |
| Loop break<br>relay 1            | ilinorE       | Ignore          |  |
| Loop break<br>relay 2            | ιūnorE        | Ignore          |  |
| Loop break<br>relay 3            | iGnorE        | Ignore          |  |
| Loop break<br>relay 4            | ilinorE       | Ignore          |  |
| Display 1<br>analog out          | ا کرا         | 4.000           |  |
| Output 1 value                   | Out (         | 4.000 mA        |  |
| Display 2<br>analog out          | d 15 2        | 20.000          |  |
| Output 2 value                   | Out 2         | 20.000 mA       |  |
| Source analog<br>output          | SourcE        | Rate/process    |  |
| Overrange<br>output              | 0800          | 21.000 mA       |  |
| Underrange<br>output             | ⊔-ი8ინ        | 3.000 mA        |  |
| Loop break<br>output             | 6rE8X         | 1.000 mA        |  |
| Filter                           | FiltEr        | 70              |  |
| Bypass                           | 636822        | 0.2             |  |
| Cutoff value                     | CutoFF        | 0.0 (disabled)  |  |
| Maximum output                   | n 18X         | 23.000 mA       |  |
| Minimum output                   | חו רח         | 1.000 mA        |  |
| Slave ID<br>(Address)            | SL RU 18      | 247             |  |
| Baud rate                        | ხჩიძ          | 9600            |  |
| Transmit delay                   | tr δίΥ        | 50 ms           |  |
| Parity                           | PRr iby       | Even            |  |
| Byte-to-byte<br>timeout          | է-թդբ         | 010 (0.1 sec)   |  |
| F1 function key                  | Fl            | Start           |  |
| F2 function key                  | 52            | Preset          |  |

| Factory Defaults & User Settings |                |                   |
|----------------------------------|----------------|-------------------|
| Parameter                        | Display        | Default Setting   |
| F3 function key                  | F3             | Stop              |
| F4 function                      | F۲             | Start/Stop        |
| Digital input 1                  | d              | Menu              |
| Digital input 2                  | 915            | Right arrow       |
| Digital input 3                  | 913            | Up arrow          |
| Digital input 4                  | <u> </u>       | Enter             |
| Digital output 1-4               | 40 (           | Alarm 1-4         |
| Password 1                       | PR55 (         | 000000 (unlocked) |
| Password 2                       | PR55 2         | 000000 (unlocked) |
| Password 3                       | PR55 3         | 000000 (unlocked) |
| Total password                   | Foful          | 000000 (unlocked) |
| Grand total<br>password          | <u>GtotA</u> L | 000000 (unlocked) |

# **Troubleshooting Tips**

This controller is a highly sophisticated instrument with an extensive list of features and capabilities. If the programming buttons are used to program the controller, it may be a difficult task to keep everything straight. That is why we strongly recommend the use of the free <u>MeterView Pro</u> software for all programming activities. A USB cable is provided with the controller for programming with MeterView Pro software.

If you have programmed the controller with the programming buttons and it is not working as intended, try reprogramming the controller using MeterView Pro software.

| Symptom                                                               | Check/Action                                                                                                    |  |  |
|-----------------------------------------------------------------------|----------------------------------------------------------------------------------------------------|--|--|
| No display at all                                                     | Check power at power connector                                                                                                    |  |  |
| Not able to change setup or programming,<br>Locd is displayed         | Controller is password-protected; enter correct six-digit password to unlock or Master Password of 508655                                                                                                    |  |  |
| Controller does not respond to input change                           | If a <i>Low-Flow Cutoff</i> Value has been programmed, the controller will display zero below that point, regardless of the input – which can appear like the controller is not responding to an input change. Check to make sure the problem is not being caused by an undesired low-flow cutoff value.<br>To prevent the display from showing a negative value, set the low-flow cutoff to a value greater than zero. |  |  |
| Controller displays error message during calibration (Error)          | Check:<br>1. Signal connections<br>2. Input selected in <i>Setup</i> menu<br>3. Minimum input span requirements                                                                                                    |  |  |
| Controller displays<br>1. 999999<br>2 99999                           | Check:<br>1. Input selected in <i>Setup</i> menu<br>2. Corresponding signal at Signal connector                                                                                                    |  |  |
| Display is unstable                                                   | Check:<br>1. Input signal stability and value<br>2. Display scaling vs. input signal<br>3. Filter and bypass values (increase)                                                                                                    |  |  |
| Display response is too slow                                          | Check filter and bypass values                                                                                                    |  |  |
| Display reading is not accurate                                       | Check:<br>1. Input signal conditioner selected: Linear, square root, etc.<br>2. Scaling or calibration                                                                                                    |  |  |
| Display does not respond to input changes, reading a fixed number     | Check display assignment, it might be displaying max, min, or set point                                                                                                    |  |  |
| Display alternates between<br>1. X and a number<br>2. Lo and a number | Press Menu to exit max/min display readings                                                                                                    |  |  |
| Relay operation is reversed                                           | Check:<br>1. Fail-safe in Setup menu<br>2. Wiring of relay contacts                                                                                                    |  |  |
| Relay and status LED do not respond to signal                         | Check:<br>1. Relay action in <i>Setup</i> menu<br>2. Set and reset points                                                                                                    |  |  |
| Flashing relay status LEDs                                            | Relays in manual control mode or relay interlock switches opened                                                                                                    |  |  |
| Controller not communicating with application programs                | <ul> <li>Check:</li> <li>1. M-Link Connector installed between PROVU electronics and<br/>ProtEX-MAX connector board. See <i>Figure 4</i>: Integrated<br/><i>PROVU Required Connections</i> on page 26</li> <li>3. Serial settings</li> <li>4. Controller address and baud rate</li> </ul>                                                                                                    |  |  |
| If the display locks up or the controller does not respond at all     | Cycle the power to reboot the microprocessor                                                                                                    |  |  |

## ProtEX-MAX PD8-6210 Explosion-Proof Analog Input Batch Controller

| Symptom                                                                                      | Check/Action                                                                                                    |  |
|----------------------------------------------------------------------------------------------|----------------------------------------------------------------------------------------------------|--|
| Cannot access main menu                                                                      | You cannot access the main menu when a batch is running. Make sure the batch has stopped before trying to access the main menu.                                                                  |  |
| Batch is continuously overfilling                                                            | A multi-stage batch with a pre-close amount may be necessary. See <i>Two-Stage Batch Control Setup Using Relays 1 &amp; 2</i> on page 54.                                                        |  |
| Batch is not stopping when preset is reached                                                 | Check wiring. Relay 1 corresponds to the preset value.                                                                                                    |  |
| CapTouch buttons do not respond                                                              | <ol> <li>Check if slide switch on connector board is in DISABLE<br/>position, switch to ENABLE.</li> <li>Be sure to hold the initial CapTouch button for 5 seconds to<br/>wake it up.</li> </ol> |  |
| Serial Communications Power (P) Indicator is off                                             | Check:<br>1. Modular cable connection<br>2. Power to the device                                                                                                    |  |
| If only the TX (or DATA IN) data status LED is flashing when serial communications attempted | Check:<br>1. Serial cable<br>2. Instrument address & baud rate<br>3. Program address & baud rate                                                                                                 |  |
| If both data status LEDs (TX and RX) are off when trying to communicate                      | Remove all unnecessary cables and instruments from the bus.<br>Try getting the system to work with only one device (to ease<br>troubleshooting) and then expand the system one device at a time. |  |
| Communications slow                                                                          | Increase the baud rate                                                                                                    |  |
| Random communication errors                                                                  | <ol> <li>Increase the TX delay time</li> <li>Decrease the baud rate</li> </ol>                                                                                                    |  |
| Other symptoms not described above                                                           | Call Technical Support for assistance                                                                                                    |  |

**Note:** Certain sequences of events can cause unexpected results. To solve these issues, it is best to start fresh from factory defaults and use the manual as a step by step programming guide, rather than a random approach to programming. To reset the controller to factory defaults, see *Reset Controller to Factory Defaults* on page 66. In addition, for best results, we recommend using the free MeterView Pro software for all programming needs.

# Complete Product Line of Displays and Controllers IN ALL SHAPES, SIZES & LOCATIONS

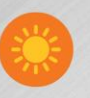

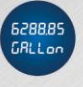

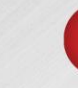

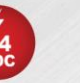

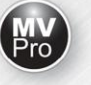

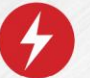

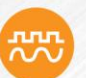

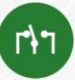

Big, Bright Displays For Indoor or Outdoor in Bright Sunlight Large Dual-Line 6-Digit Display

24 VDC Transmitter P Power Supply

MeterView<sup>®</sup> Pro USB Programming Software Universal 85-265 VAC or 12-24 VDC Input Power Options

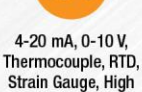

Voltage, & Modbus Inputs

Up To Four 3 A Form C Relays (SPDT)

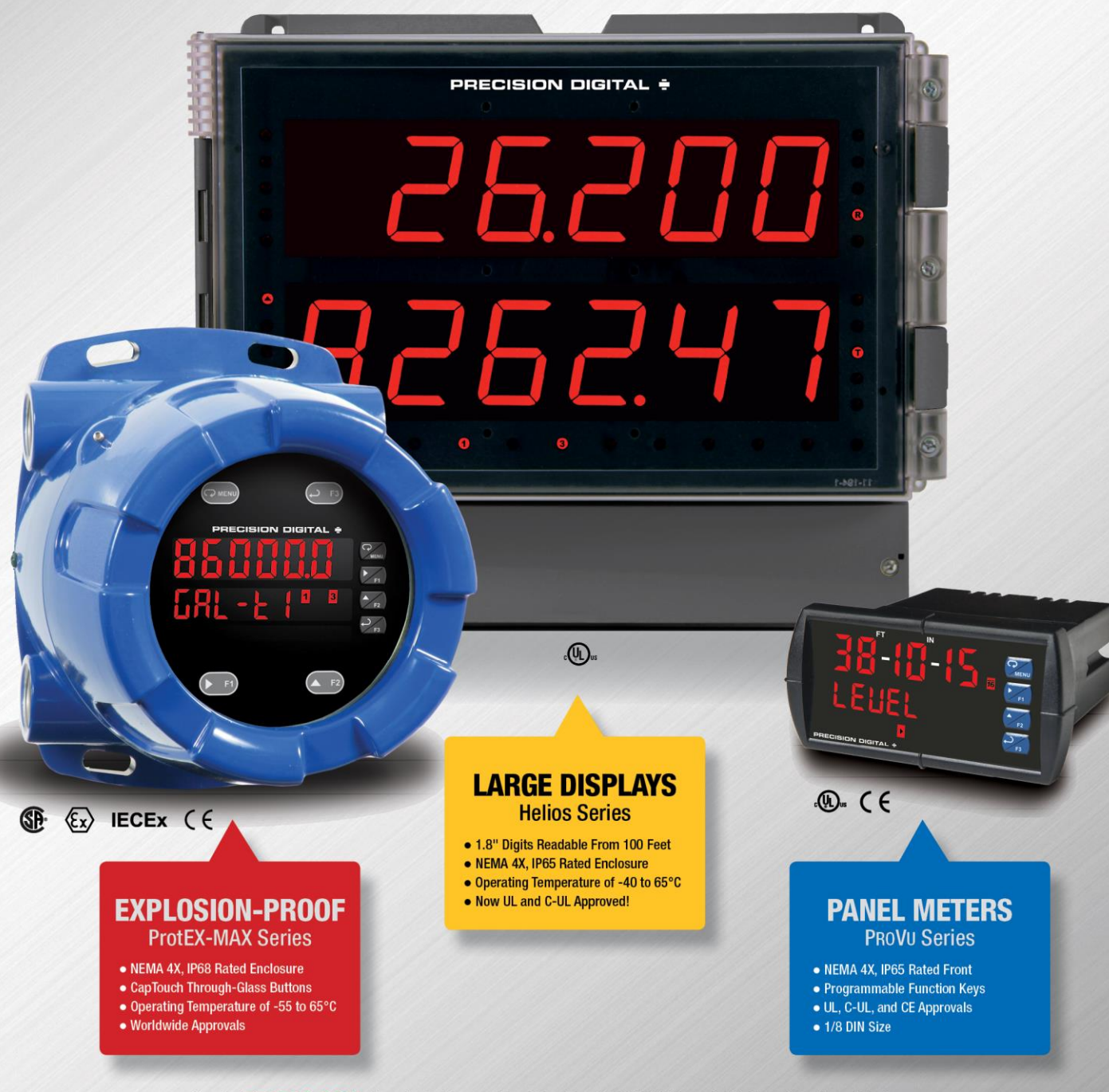

Go to PREDIG.COM for details on PRoVu, ProtEX-MAX and Helios Series Meters

# **Contact Precision Digital**

# **Technical Support**

Call: (800) 610-5239 or (508) 655-7300 Email: support@predig.com

# **Sales Support**

Call: (800) 343-1001 or (508) 655-7300 Email: sales@predig.com

# **Place Orders**

Email: orders@predig.com

## For the latest version of this manual please visit

www.predig.com

**PRECISION DIGITAL CORPORATION** 

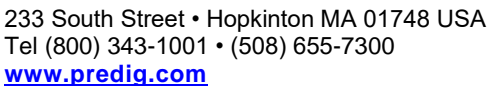

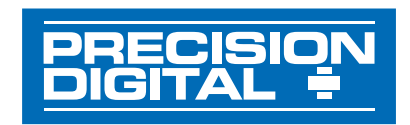

LIM8-6210\_I SFT039 Ver 4.010 & up 01/24